## Automation System 5400 Heating and District Heating Controller TROVIS 5476

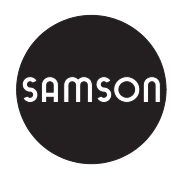

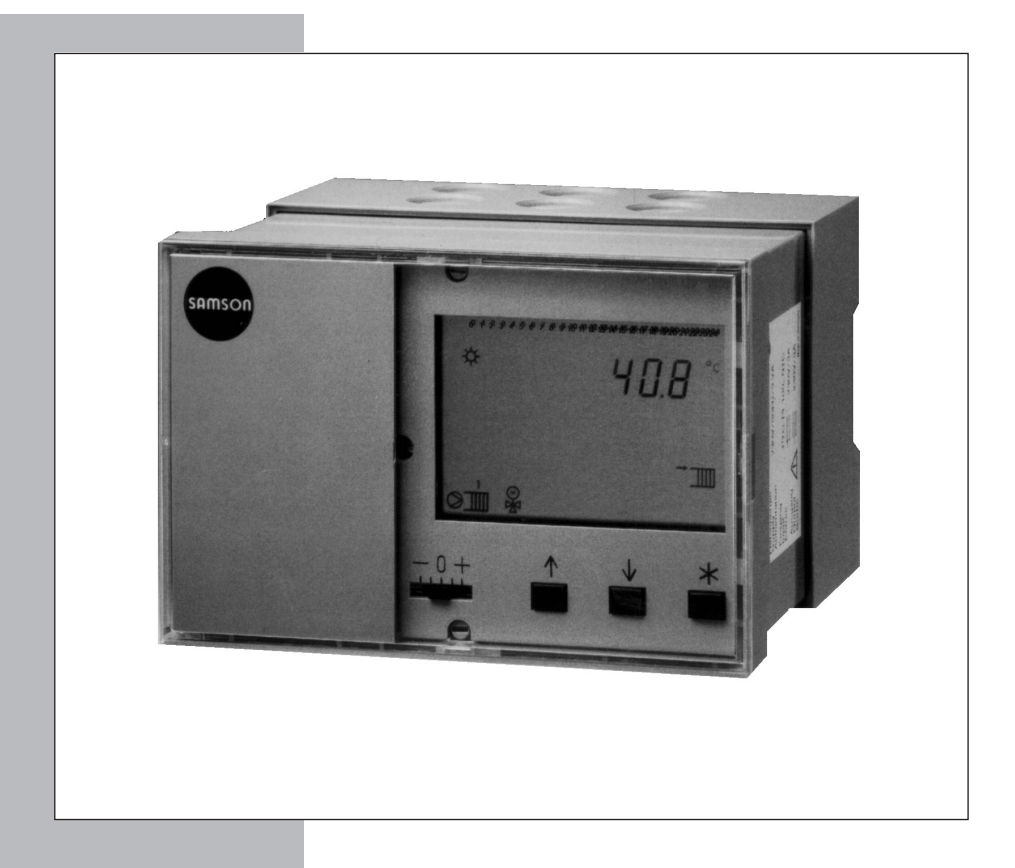

# Mounting and Operating Instructions

# EB 5476 EN

Firmware version 2.3x Edition December 2004

CE

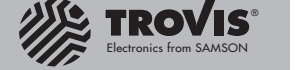

Download from Www.Somanuals.com. All Manuals Search And Download.

#### **Disclaimer of liability**

We are constantly developing our products and therefore, reserve the right to change the product or the information contained in this document at any time without notice.

We do not assume any liability for the accuracy or completeness of these mounting and operating instructions. Moreover, we do not guarantee that the buyer can use the product for an intended purpose. SAMSON rejects any liability for claims by the buyer, especially claims for compensation including lost profits or any other financial loss, except the damage was caused intentionally or by gross negligence. If an essential term of the contract is breached by negligence, SAMSON's liability is limited to the foreseeable damage.

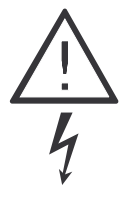

#### Safety instructions

The device may only be assembled, started up or operated by trained and experienced personnel familiar with the product. Proper shipping and appropriate storage are assumed.

The controller has been designed for use in electrical power systems. For wiring and maintenance, you are required to observe the relevant safety regulations.

### Contents

| 1     | <b>Operation</b>                              |
|-------|-----------------------------------------------|
| 1.1   | Operating elements                            |
| 1.1.1 | Operating keys                                |
| 1.1.2 | Operating switches                            |
| 1.2   | Operating modes                               |
| 1.3   | Display                                       |
| 1.4   | Displaying data                               |
| 1.5   | Setting the controller time                   |
| 1.6   | Setting the times-of-use                      |
| 1.6.1 | Entering public holidays                      |
| 1.6.2 | Entering vacation periods                     |
| 1.7   | Correcting temperature set points             |
| 2     | Start-up                                      |
| 2.1   | Setting the system code number                |
| 2.2   | Activating and deactivating functions.        |
| 2.3   | Changing parameters 19                        |
| 24    | Enter key number                              |
| 2.5   | Calibrating sensors 20                        |
| 2.6   | Resetting to default values 21                |
| 2.0   |                                               |
| 3     | Manual operation                              |
| 4     | Systems                                       |
| 5     | Functions of the heating circuit              |
| 5.1   | Weather-compensated control                   |
| 5.1.1 | Gradient characteristic                       |
| 5.1.2 | 4-point characteristic                        |
| 5.2   | Fixed set point control                       |
| 5.3   | Underfloor heating                            |
| 5.4   | Deactivation depending on outdoor temperature |
| 5.4.1 | OT deactivation value in rated operation      |
| 5.4.2 | OT deactivation value in reduced operation    |
| 5.4.3 | Summer mode                                   |
| 5.5   | Delayed outdoor temperature adaptation        |
| 5.6   | Remote operation                              |
| 5.7   | Optimization                                  |
| 5.8   | Flash adaptation                              |
| 5.9   | Adaptation                                    |

| 5.10   | Pump management                                                   | . 48 |
|--------|-------------------------------------------------------------------|------|
| 5.11   | Potentiometer input                                               | . 48 |
| 6      | Functions of the DHW circuit.                                     | . 49 |
| 6.1    | DHW heating in the storage tank system                            | . 49 |
| 6.2    | DHW heating in the storage tank charging system                   | . 51 |
| 6.3    | DHW heating with solar system (Anl 2, 3, 4, 5 und 9)              | . 53 |
| 6.4    | DHW heating in instantaneous heating system (Anl 6)               | . 53 |
| 6.5    | Circulation pump operation during storage tank charging           | . 54 |
| 6.6    | Circulation over the heat exchanger                               | . 54 |
| 6.7    | Intermediate heating operation (Anl 2, 3 and 9)                   | . 54 |
| 6.8    | Parallel pump operation (Anl 2, 3 and 9)                          | . 54 |
| 6.9    | Priority circuit (Anl 4, 5, 6, 7, 8 and 11)                       | . 55 |
| 6.9.1  | Reverse control                                                   | . 55 |
| 6.9.2  | Set-back operation                                                | . 55 |
| 6.10   | Forced charging of the DHW storage tank (Anl 2, 3, 5, 7, 8 and 9) | . 56 |
| 6.11   | Thermal disintection of the DHW storage tank                      | . 56 |
| 7      | System-wide functions                                             | . 57 |
| 7.1    | Automatic summer time/winter time changeover                      | . 57 |
| 7.2    | Frost protection                                                  | . 57 |
| 7.3    | Forced operation of the pumps                                     | . 57 |
| 7.4    | Return flow temperature limitation                                | . 57 |
| 7.5    | Condensate accumulation control                                   | . 59 |
| 7.6    | Three-step control                                                | . 59 |
| 7.7    | On/off control                                                    | . 60 |
| 7.8    | Releasing a control circuit over the binary input                 | . 60 |
| 7.9    | Processing of external demand in RK1                              | . 60 |
| 7.10   | Flow rate/capacity limitation.                                    | . 61 |
| 7.10.1 | Limitation using pulse input                                      | . 61 |
| 7.10.2 | Limitation using 0/4 to 20 mA signal                              | . 62 |
| 7.11   | Locking manual levels                                             | . 62 |
| 7.12   | Setting a customized key number                                   | . 63 |
| 8      | Operational faults                                                | . 64 |
| 8.1    | Sensor failure                                                    | . 64 |
| 8.2    | Collective error alarm                                            | . 64 |
| 8.3    | Temperature monitoring                                            | . 65 |
| 8.4    | Error status register                                             | . 65 |
| 9      | Communication                                                     | . 66 |

| 9.1   | Controller with RS-232-C port                          |
|-------|--------------------------------------------------------|
| 7.2   |                                                        |
| 9.3   | Description of communication parameters to be adjusted |
| 9.4   | Meter bus interface                                    |
| 9.4.1 | Activating the meter bus                               |
| 9.4.2 | Flow rate and/or capacity limitation via meter bus     |
| 9.5   | Memory module                                          |
| 10    | Installation                                           |
| 11    | Electrical connection.                                 |
| 12    | Appendix                                               |
| 12.1  | Function block list                                    |
| 12.2  | Parameter list                                         |
| 12.3  | Sensor resistance tables                               |
| 12.4  | Technical data                                         |
| 12.5  | Customer data                                          |
|       | Most frequently used abbreviations                     |
|       | Index                                                  |

### 1 Operation

The controller is ready for use with the temperatures and operating schedules preset by the manufacturer.

On start-up, the current time and date need to be set at the controller (-> section 1.5).

### 1.1 Operating elements

The operating controls are located in the front panel of the controller and protected by a Plexiglas door.

### 1.1.1 Operating keys

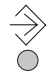

Changeover key (-> Fig. 11 on page 112)

- Press to switch between operating level and configuration level and from configuration level to the parameter level

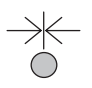

#### Reset key

Press to reset accessible parameters to their default settings; the controller must be in the parameter level

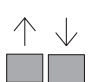

Arrow keys (-> Fig. 11 on page 112)

- To scroll within levels
- To change values
- To switch from the parameter level into the configuration level (press both arrow keys simultaneously)

₩

#### Enter key

- To access levels
- Access parameters and functions to edit them
- Confirm settings
- Display set points in the info level

## 1.1.2 Operating switches

#### Heating circuit mode selector switch

|      | Automatic mode with switchover between rated operation and reduced operation or standby mode                                |
|------|----------------------------------------------------------------------------------------------------|
|      | Day mode (rated operation)                                                                                                  |
|      | Night mode (reduced operation) or standby mode                                                                              |
|      | Manual operation: Control valve RK1 open - stationary - closes<br>UP1 in operation, no reaction in switch position <b>5</b> |
| 0+0- |                                                                                                    |
|      |                                                                                                    |

#### DHW circuit mode selector switch · Underfloor heating circuit (Anl 9)

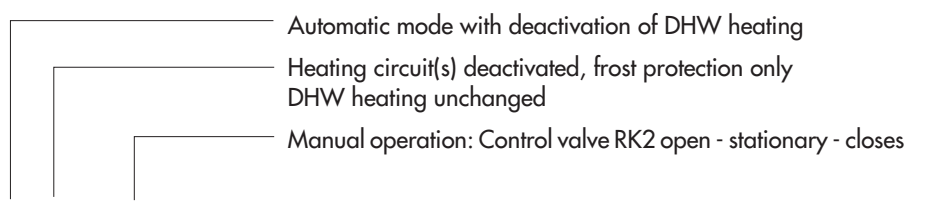

#### **Correction switch**

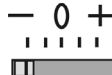

- Correction of flow temperature set point in times-of-use to become warmer (+) or colder (-)
  - $\Delta T_{Flow\ max}$  = ±4 °C x Gradient of the heating characteristic (±10 °C for 4-point characteristic)

Adaptation operation only when switch position is at 0

### 1.2 Operating modes

#### Day mode (rated operation) 🔅

Regardless of the programmed times-of-use, the set points relevant for rated operation are used by the controller.

#### Night mode (reduced operation) )

Regardless of the programmed times-of-use, the set points relevant for reduced operation are used by the controller.

#### Automatic mode @

During the programmed times-of-use, the controller works in rated operation. Outside these times-of-use, the controller is in reduced operation, unless control operation is deactivated depending on the outdoor temperature. The controller switches automatically between both operating modes.

#### Manual operation + 0 -

Valves and pumps can be controlled manually (-> section 3). The default setting of the circulation pumps (for the heating circuit) is set for constant operation.

## 1.3 Display

During operation, the display indicates the current time as well as information about the operation of the controller. The times-of-use are represented by black squares below the row of numbers at the top of the display. Icons indicate the operating status of the controller.

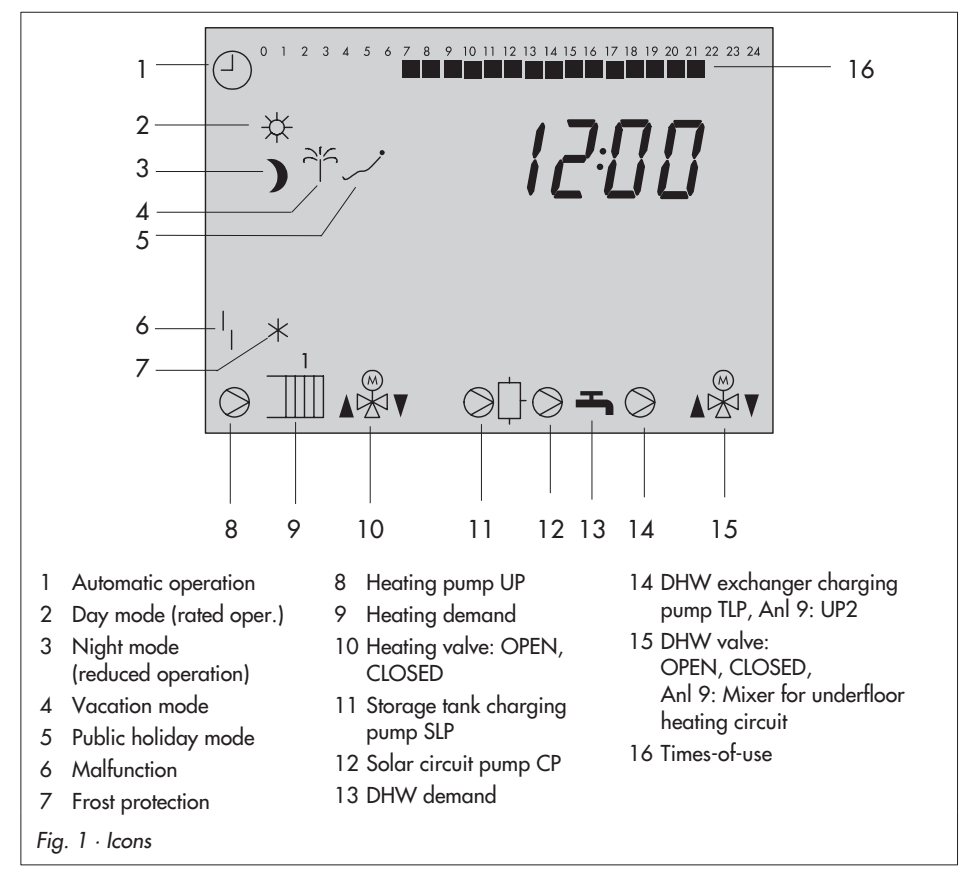

The controller status can be displayed in the operating level (-> section 1.4).

### 1.4 Displaying data

Measured values, set points, times-of-use, public holidays and vacation periods as well as temperatures of the connected sensors and their set points can be retrieved and displayed in the operating level.

#### Proceed as follows:

 $\checkmark$  Select value.

The various datapoints appear one after the other on the display depending on the configuration (-> Fig. 11 on page 112).

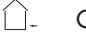

- Outdoor temperature
- Temperature at flow sensor VF in heating circuit 1, 2
- 🖓 Temperature at return flow sensor RüF1
  - Room temperature
- Temperature at flow sensor VF1 while DHW is active Temperature at flow sensor in DHW circuit VF2 - VF3
- Temperature at DHW sensor VF2
- 🕆 🖟 Temperature at storage tank sensors SF1–SF2
- 🗘 🖟 Temperature at return flow sensor in DHW circuit RüF2
  - + Temperature at solar collector sensor CF
- Time schedule for heating
- ➡, ⊘ Time schedule for DHW circuit
- Public holidays
- Vacation periods
- Compare the set point or limit with the actual measured temperature. By pressing the enter key when the time appears on the display, a status alarm of the system bus interface appears when the Modbus operation is active. If the system bus interface is not used accordingly, PAUSE appears on the display.
- 10 EB 5476 EN

### 1.5 Setting the controller time

The current time and date need to be set immediately after start-up and after a power failure lasting longer than 24 hours.

The time is set in the parameter level.

### Proceed as follows:

| 0 1 2 3 4 5 6 7 8 9 10 11 12 13 14 15 16 17 18 19 20 31 22 22 24 | $\Rightarrow$ | Switch to the parameter level.<br>Display: Time, < blinks         |
|------------------------------------------------------------------|---------------|-------------------------------------------------------------------|
|                                                                  | *             | Activate editing mode for the controller time. $\bigcirc$ blinks. |
| -1                                                               | $\checkmark$  | Change controller time.                                           |
|                                                                  | *             | Confirm controller time.<br>Display: Date (day.month)             |
|                                                                  | $\downarrow$  | Change date setting.                                              |
|                                                                  | *             | Confirm date.<br>Display: Year.                                   |
|                                                                  | $\downarrow$  | Change year setting.                                              |
|                                                                  |               | - (·                                                              |

- K Confirm year.
- $\Rightarrow$  Return to the operating level.

#### Note!

The controller automatically returns to the operating level if the keys are left unpressed for five minutes.

### 1.6 Setting the times-of-use

Two times-of-use can be set for each day of the week. If only one time-of-use is required, the start and stop times of the second time-of-use must be programmed to identical times.

The times schedules are set for the required control circuits one after the other in the parameter level.

| Time schedule                                                                                                   | Display |
|----------------------------------------------------------------------------------------------------|---------|
| Heating circuit 1                                                                                               |         |
| Heating circuit 2 (Anl 9: underfloor heating circuit)<br>(second set of parameters after datapoint for vacation | mode)   |
| DHW circuit                                                                                                    | -       |
| Circulation pump                                                                                                | ⊘ħ      |
|                                                                                                    |         |

| Parameters of the heating circuit | WE    | Range of values                                                                                                    |
|-----------------------------------|-------|----------------------------------------------------------------------------------------------------|
| Period/day                        | 1–7   | 1-7, 1-5, 5-6, 1, 2, 3, 4, 5, 6, 7 with<br>1-7 = daily, 1-5 = Monday to Friday<br>6-7 = Saturday to Sunday<br>1 = Monday, 2 = Tuesday,, 7 = Sunday |
| Start first time-of-use           | 7:00  | 00:00 to 24:00h; in steps of 30 minutes                                                                                                    |
| Stop first time-of-use            | 12:00 | 00:00 to 24:00h; in steps of 30 minutes                                                                                                    |
| Start second time-of-use          | 12:00 | 00:00 to 24:00h; in steps of 30 minutes                                                                                                    |
| Stop second time-of-use           | 22:00 | 00:00 to 24:00h; in steps of 30 minutes                                                                                                    |

#### Proceed as follows:

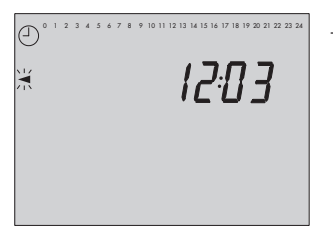

⇒ Switch to the parameter level. Display: Time, ◄ blinks

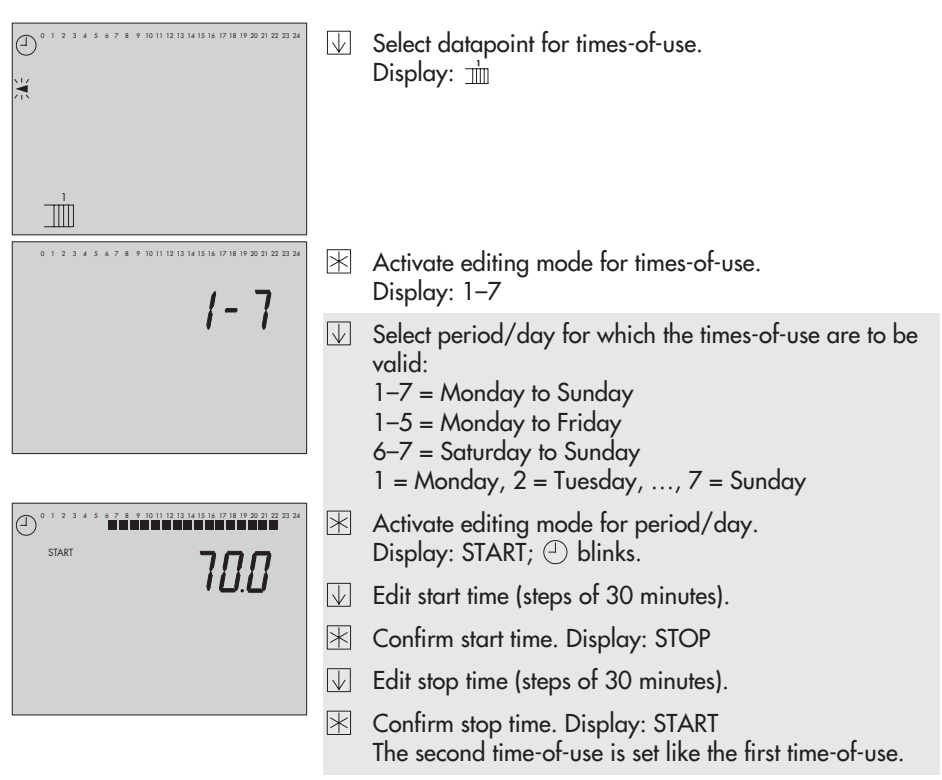

To set the times-of-use for each day, repeat the instructions in the fields highlighted in gray.

- Exit the datapoint for times-of-use.
- $\Rightarrow$  Return to the operating level.

#### Note!

Do not use the 1–7 , 1–5 und 6–7 menus to check the programmed times-of-use. On opening this period, the times-of-use are reset to their default settings.

#### Note!

The controller automatically returns to the operating level if the keys are left unpressed for five minutes.

### 1.6.1 Entering public holidays

On public holidays, the times-of-use specified for Sunday apply. A maximum of 20 public holidays may be entered.

The public holidays are set in the parameter level.

Set the function block  $\mathsf{FB6}=\mathsf{ON}$  to make the programmed public holidays also apply to the DHW heating.

| Parameter                                                        |              | WE                                                  | Range of value              |  |
|------------------------------------------------------------------|--------------|-----------------------------------------------------|-----------------------------|--|
| Public holidays                                                  |              | -                                                   | Configurable as required    |  |
| Proceed as follows:                                              | ⇒            | Switch to the p<br>Display: Time,                   | arameter level.<br>◀ blinks |  |
| 0 1 2 3 4 5 6 7 8 9 10 11 12 13 14 15 16 17 18 19 20 21 22 23 24 | $\mathbf{V}$ | Select datapoint for public holidays.<br>Display: 🛹 |                             |  |
|                                                                  |              | Open data poi                                       | int for public holidays.    |  |
|                                                                  | $\downarrow$ | If applicable, s                                    | elect – – – –.              |  |
|                                                                  | $\mathbb{X}$ | Activate editing                                    | g mode for public holiday.  |  |
|                                                                  |              | Edit public hol                                     | iday.                       |  |
|                                                                  | $\mathbb{R}$ | Confirm public                                      | : holiday.                  |  |

To enter additional public holidays, re-select ---- (between 31.12 and 01.01) and repeat the steps in the fields highlighted in gray.

 $\Rightarrow$  Return to the operating level.

#### Note!

Public holidays that are not assigned to a specific date should be deleted by the end of the year so that they are not carried on into the following year.

#### Deleting a public holiday:

- Select the holiday you wish to delete in the datapoint for public holidays.
- $\mathbb{K}$  Confirm selection.
- ↓ Select - - .
- 🖄 Delete the public holiday.
- 14 EB 5476 EN

### 1.6.2 Entering vacation periods

During vacation periods, the controller constantly remains in the reduced operating mode. The system is monitored for frost. A maximum of 10 vacation periods can be entered.

The vacation periods are set in the parameter level.

Set the function block FB6 = ON to make the programmed vacations also apply to the DHW heating.

| Parameter                                                       |              | WE                                | Range of value                |  |
|-----------------------------------------------------------------|--------------|-----------------------------------|-------------------------------|--|
| Vacation period                                                 |              | -                                 | Configurable as required      |  |
| Proceed as follows:                                             |              | Switch to the p<br>Display: Time, | oarameter level.<br>◀ blinks  |  |
| 0   2 3 4 5 6 7 8 9 10    12  3  4  5  6  7 8  9 20 31 22 22 24 | $\downarrow$ | Select datapoi<br>Display: 같      | nt for vacation periods.      |  |
|                                                                 | *            | Open datapoi<br>Display: STAR     | nt for vacation periods.<br>T |  |
|                                                                 | $\downarrow$ | If applicable,                    | select – – – –.               |  |
|                                                                 | $\mathbb{X}$ | Activate editin                   | g mode for vacation periods.  |  |
|                                                                 | $\downarrow$ | Set start date of                 | of vacation period.           |  |
|                                                                 | *            | Confirm start o<br>Display: STOP  | date of the vacation period.  |  |
|                                                                 | $\downarrow$ | Set end of vac                    | ation period.                 |  |
|                                                                 | *            | Confirm end c                     | f the vacation period.        |  |
|                                                                 |              |                                   |                               |  |

To enter additional vacation periods, re-select --- (between 31.12 and 01.01) and repeat the steps in the fields highlighted in gray.

 $\Rightarrow$  Return to the operating level.

#### Note!

Vacation periods that are not assigned to a specific date should be deleted by the end of the year so that they are not carried on into the following year.

#### Deleting vacation periods:

- Select the vacation period you wish to delete in the datapoint for vacation periods.
- $\mathbb{H}$  Confirm selection.
- $\forall$  Select - .
- $\mathbb{E}$  Delete vacation period.

### 1.7 Correcting temperature set points

The room temperature for the heating circuit can be adapted to the actually valid conditions at the correction switch:

- Slide correction switch in + direction: The flow temperature is increased and the room temperature becomes warmer.
- Slide correction switch in direction: The flow temperature is reduced and the room temperature becomes cooler.

#### Note!

The operation of the underfloor heating in system Anl 9 remains unaffected.

#### 2 Start-up

#### Setting the system code number 2.1

10 different hydraulic schematics are available. Each system configuration is represented by a system code number (Anl). The different schematics are dealt with in section 4. Available controller functions are described in sections 5, 6 and 7.

Changing the system code number resets previously adjusted function blocks to their default settings (WE). Function block parameters and settings in the parameter level remain unchanged.

The system code number is set in the configuration level.

### Proceed as follows:

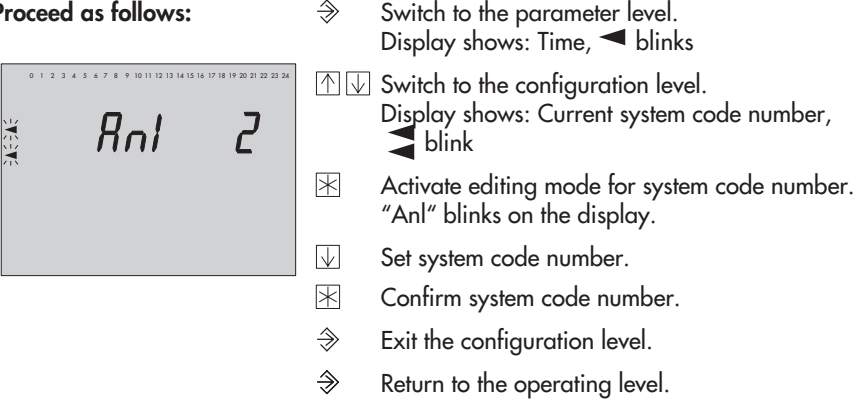

#### Activating and deactivating functions 2.2

A function is activated or deactivated in the associated function block. The numbers 0 to 24 in the top row of the display represent the respective function block numbers. When a configuration level is opened, the activated function blocks are indicated by a black square on the right-hand side below the function block number. The first level of the display shows the function blocks 0 to 23 and the second level shows the status of function blocks 24 to 47.

The function blocks are described in section 12.1.

#### Start-up

#### Proceed as follows:

- ⇒ Switch to the parameter level. Display shows: Time, ◄ blinks
- ☆ Switch to the configuration level. Display shows: Current system code number, ↓ blink.
- Select level displaying function blocks 0 to 23 or
- Select level displaying function blocks 24 to 47.
- Select function block.
- Activate editing mode for function block. The function block number starts to blink.
  If 00000 appears on the display, the key number needs to be entered first. Refer to section 2.4
- Activate function block (FB = ON). An activated function block is indicated by a black square below (right) the function block number in the top row of the controller display.

#### or:

- Deactivate function block (FB = OFF).
- K Confirm setting.

If the function block is not closed, further function block parameters can be adjusted. Proceed as follows:

Make the desired changes and confirm.

If applicable, the next function block parameter is displayed.

Confirm all parameters to exit the opened function block.

To adjust additional function blocks within the configuration level, repeat the steps in the fields highlighted in gray.

- $\Rightarrow$  Exit the configuration level.
- $\Rightarrow$  Return to the operating level.

#### Note!

The controller automatically returns to the operating level if the keys are left unpressed for five minutes.

### 2.3 Changing parameters

Depending on the set system code number and the activated functions, not all parameters listed in the parameter list in the Appendix (-> section 12.2) might be available.

#### Proceed as follows:

- $\Rightarrow$  Switch to the parameter level. Display shows: Time,  $\blacktriangleleft$  blinks
- Select parameter.
- Activate editing mode for parameter. Parameters which do not allow the editing mode to activated are protected by a key number. These parameters can only be altered as long as the key number is active after selecting a protected function block (e.g. FB20) (-> section 2.4).
- Change parameter.
- Confirm parameter setting.

To adjust additional parameters, repeat the steps in the fields highlighted in gray.

 $\Rightarrow$  Return to the operating level.

**Note!** The controller automatically returns to the operating level if the keys are left unpressed for five minutes.

### 2.4 Enter key number

Some functions are protected against unintentional or unauthorized access. These functions can only be activated or deactivated after the valid key number has been entered. The valid key number for initial start-up can be found on page 106. To avoid unauthorized use of the key number, remove the page or make the key number unreadable.

### Proceed as follows:

0000 blinks on the display.

- Set valid key number.
- 🖄 Confirm key number.

When the correct key number is entered, the function block to be changed blinks on the display, whereas the display does not blink when an incorrect key number is entered. The key number remains active for approx. 5 minutes if the keys are left unpressed during this time.

### 2.5 Calibrating sensors

The connected sensors are calibrated in the configuration level. The following applies:

| FB16 = ON, select "P1000": | Pt 1000 and Pt 100 sensors               |
|----------------------------|------------------------------------------|
| FB16 = ON, select "ntc":   | NTC and Pt 100 sensors                   |
| FB16 = OFF:                | PTC and Pt 100 sensors (default setting) |

The resistance values of the sensors can be found on page 98.

If the temperature values displayed at the controller differ from the actual temperatures, the measured values of all connected sensors can be changed or readjusted. To calibrate a sensor, the currently displayed sensor value must be changed such that it matches the temperature (reference temperature) measured directly at the point of measurement.

Perform the calibration in function block FB33. The function block FB33 always remains activated.

#### Proceed as follows:

- Switch to the parameter level. Display: Time, ◄ blinks
- M ↓ Switch to the configuration level. Display: Current system code number (Anl), ↓ blink
- $\checkmark$  Select function block level 24 to 47.
- ▲ Select function block FB33.
- Activate function block FB33. Display: 00000

Enter currently valid key number. Display: Flow sensor, measured temperature

Flow sensor (VF1)

- If necessary, select other sensors that you want to calibrate.
  - Outdoor sensor (AF)
    - Room sensor (RF)
  - 🖓 Return flow sensor (RüF1)

|      | Return flow sensor (RüF2)           |
|------|-------------------------------------|
| Ļ    | Solar circuit collector sensor (CF) |
|      | Flow sensor (VF2)                   |
| ¢¢   | Storage tank sensor (SF1–SF2)       |
| - Ļ- | Flow sensor in DHW circuit (VF3)    |

- Activate editing mode for sensor.
- Correct measured temperature. Read the actual temperature directly from the thermometer at the point of measurement and enter this value as the reference temperature.
- 🖄 Confirm corrected measured temperature.

Additional sensors are calibrated similarly.

- $\Rightarrow$  Exit the configuration level.
- $\Rightarrow$  Return to the operating level.

### 2.6 Resetting to default values

All parameters and function blocks from any parameter level can be reset to their default settings (WE).

#### Proceed as follows:

Reset to default settings.
Function blocks and parameters are reset to their default settings (WE).

#### Note!

Resetting protected parameters to their default settings is only possible when the key number is still active. The function block settings are kept.

#### Note!

The controller is ready for operation with its default settings. You just need to set the correct date and current time.

### 3 Manual operation

Heating circuit and DHW circuit (Anl 9: underfloor heating circuit) can be set to manual mode at their operating mode selector switches.

#### Heating circuit mode selector switch

The heating circuit can only be set to manual mode when the DHW/underfloor heating circuit mode selector switch is not positioned at **T**.

|                 | +                     | 0                     | -                     |
|-----------------|-----------------------|-----------------------|-----------------------|
| Anl 1, 2, 3     | UP1 on, SLP/TLP off,  | UP1 on, SLP/TLP off,  | UP1 off, SLP/TLP off, |
|                 | valve RK1 opens       | valve RK1 stationary  | valve RK1 closes      |
| Anl 4, 5, 6, 11 | UP1 on,               | UP1 on,               | UP1 on,               |
|                 | valve RK1 opens       | valve RK1 stationary  | valve RK1 closes      |
| Anl 7, 8        | UP1 on,               | UP1 on,               | UP1 on,               |
|                 | valve RK2 stationary, | valve RK2 stationary, | valve RK2 stationary, |
|                 | valve RK1 opens       | valve RK1 stationary  | valve RK1 closes      |
| Anl 9           | UP1 on, SLP off,      | UP1 on, SLP off,      | UP1 on, SLP off,      |
|                 | valve RK2 stationary, | valve RK2 stationary, | valve RK2 stationary, |
|                 | valve RK1 opens       | valve RK1 stationary  | valve RK1 closes      |

#### DHW circuit mode selector switch (system Anl 9: underfloor heating circuit)

|                 | +                                                                                                    | 0                                   | -                                                                                                    |  |  |  |
|-----------------|----------------------------------------------------------------------------------------------------|-------------------------------------|----------------------------------------------------------------------------------------------------|--|--|--|
| Anl 2, 3        | UP1 off, SLP/TLP on,<br>charging temp. control                                                                      | DHW heating inactive                | DHW heating inactive                                                                                                    |  |  |  |
| Anl 4, 5, 6, 11 | SLP/TLP on,<br>valve RK2 opens                                                                                      | SLP/TLP on,<br>valve RK2 stationary | SLP/TLP on,<br>valve RK2 closes                                                                                           |  |  |  |
| Anl 7, 8        | SLP/TLP on,<br>valve RK1 stationary,<br>valve RK2 opens9UP1 on, SLP on,<br>valve RK1 stationary,<br>valve RK2 opens |                                     | SLP/TLP on,<br>valve RK1 stationary,<br>valve RK2 closes<br>UP2 on, SLP off,<br>valve RK1 stationary,<br>valve RK2 closes |  |  |  |
| Anl 9           |                                                                                                    |                                     |                                                                                                    |  |  |  |

#### Note!

In manual mode, frost protection is not guaranteed (-> section 7.2).

10 hydraulic schematics are available.

| System code number (Anl) |                               | 1                                                                                                    | 2 | 3 | 4 | 5 | 6 | 7 | 8 | 9* | 11 |
|--------------------------|-------------------------------|----------------------------------------------------------------------------------------------------|---|---|---|---|---|---|---|----|----|
| Heating                  |                               | Outdoor temperature dependent flow temperature control with variable return flow temperature limitation |   |   |   |   |   |   |   |    |    |
| DHW heating              | Mixing control                |                                                                                                    |   |   |   |   |   | • | • | •  |    |
|                          | From the primary circuit      |                                                                                                    |   |   | • | • | • |   |   |    | •  |
|                          | From the secondary circuit    |                                                                                                    | • | • |   |   |   | • | • | •  |    |
|                          | in storage tank system        |                                                                                                    | • |   | • |   |   | • |   | •  |    |
|                          | in st. tank charging system   |                                                                                                    |   | • |   | • |   |   | • |    | •  |
|                          | in instantaneous heating sys. |                                                                                                    |   |   |   |   | • |   |   |    |    |
|                          | Mixing control                |                                                                                                    |   |   |   |   |   |   |   |    | •  |
|                          | Solar system possible**       |                                                                                                    | • | • | • | • |   |   |   | •  |    |

 The system Anl 9 is designed for the control a radiator in conjunction with an underfloor heating circuit.

\*\* The solar circuit is activated with the function block setting FB15 = ON, select "CF". Further parameters (*Solar circuit pump ON, Solar circuit pump OFF* and *Solar charging OFF*) are available to influence the solar-operated DHW heating.

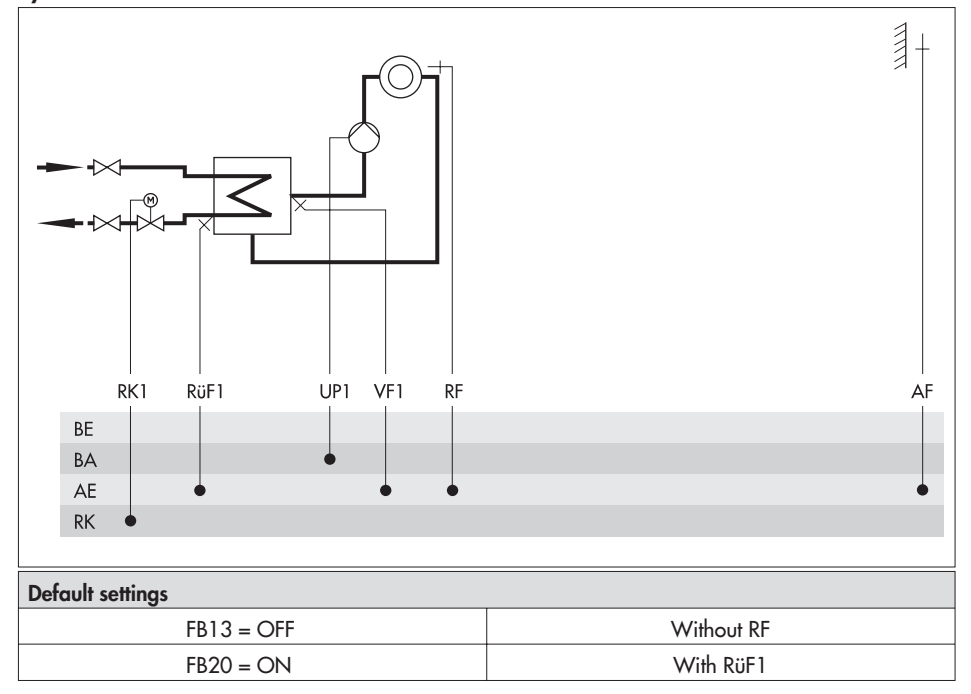

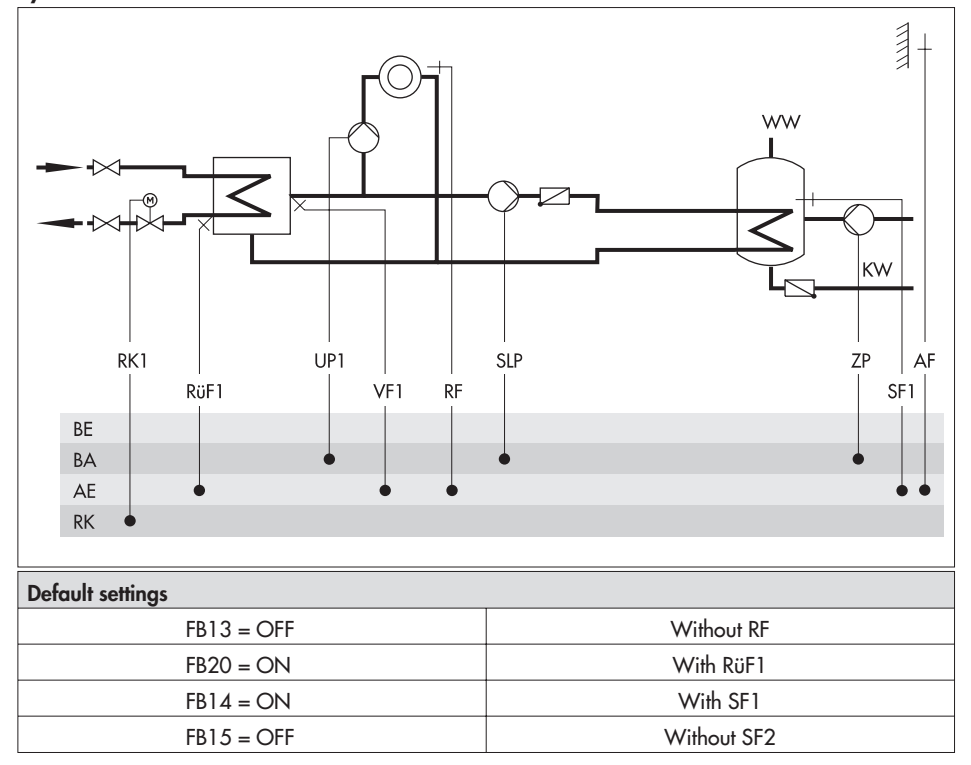

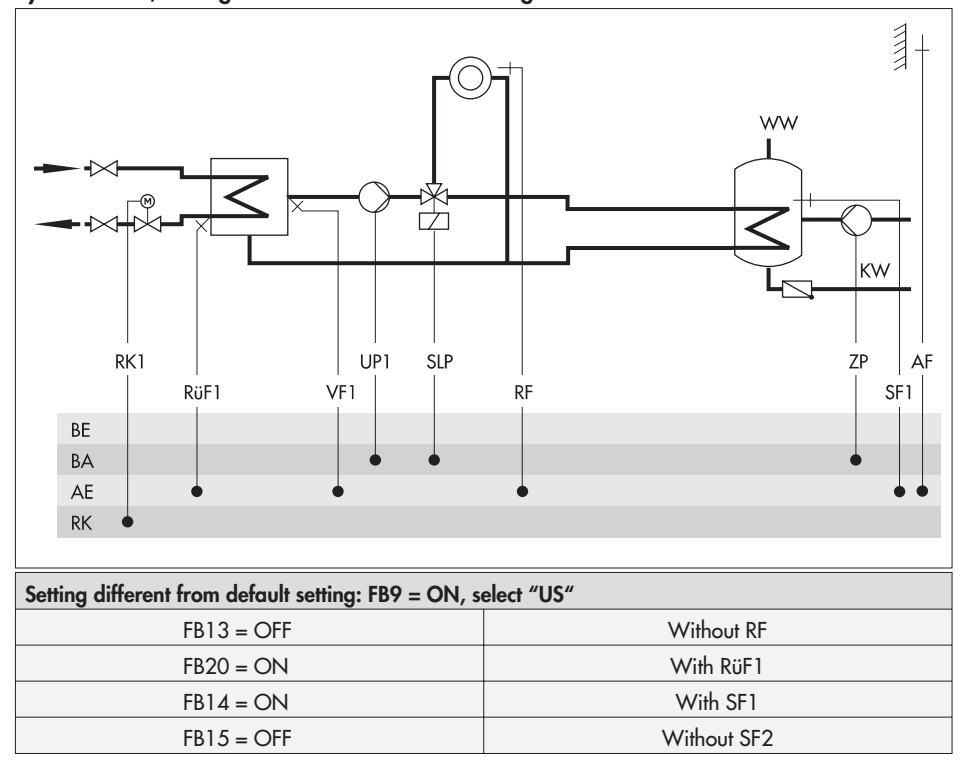

System Anl 2, setting different from default setting · With switch valve

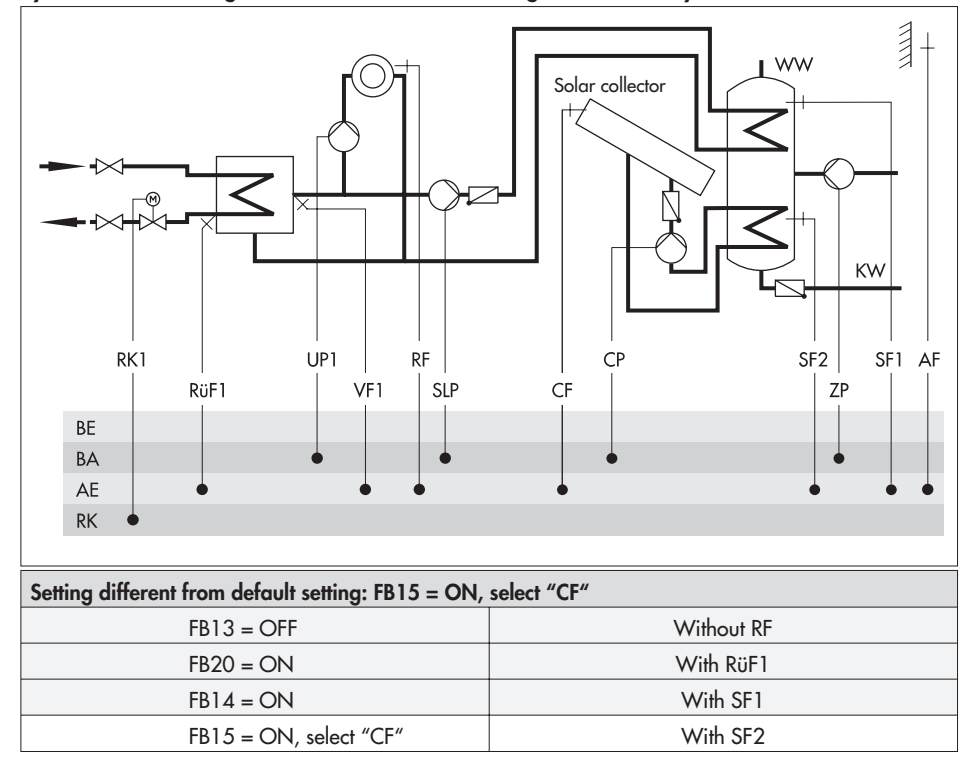

#### System Anl 2, setting different from default setting $\cdot$ With solar system

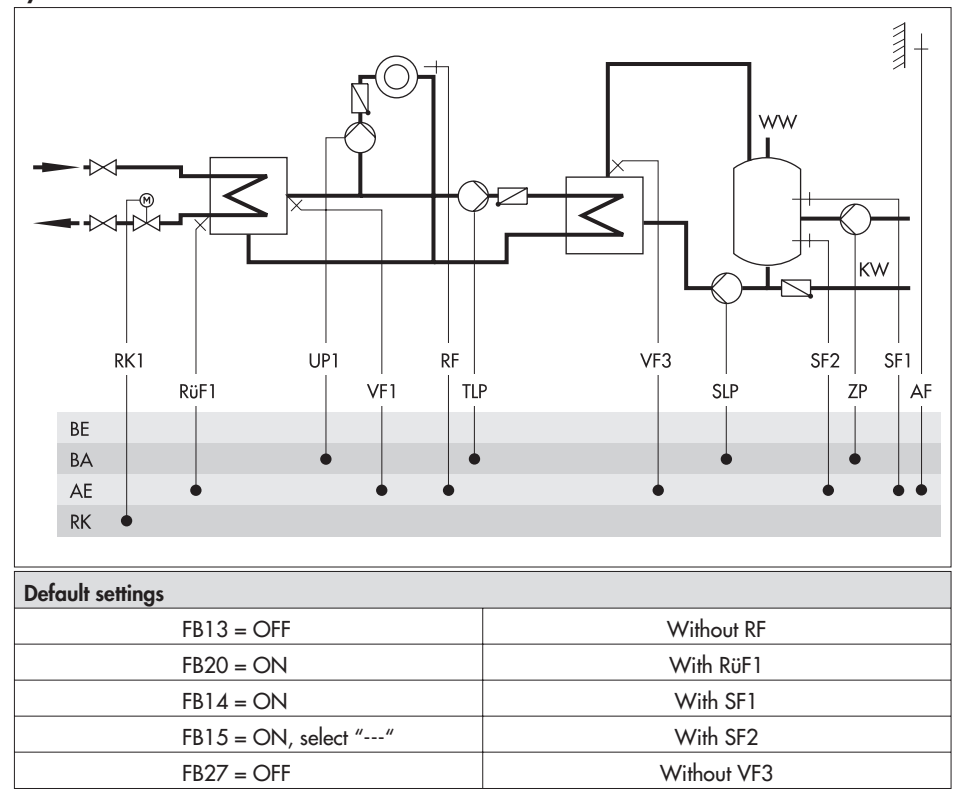

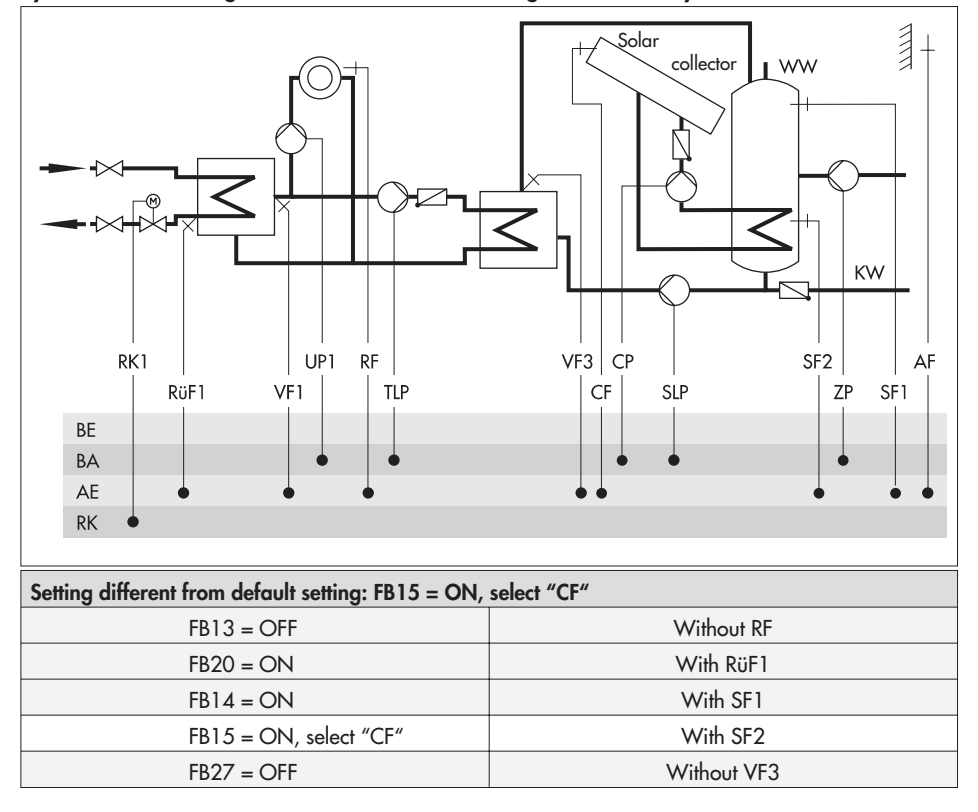

System Anl 3, setting different from default setting · With solar system

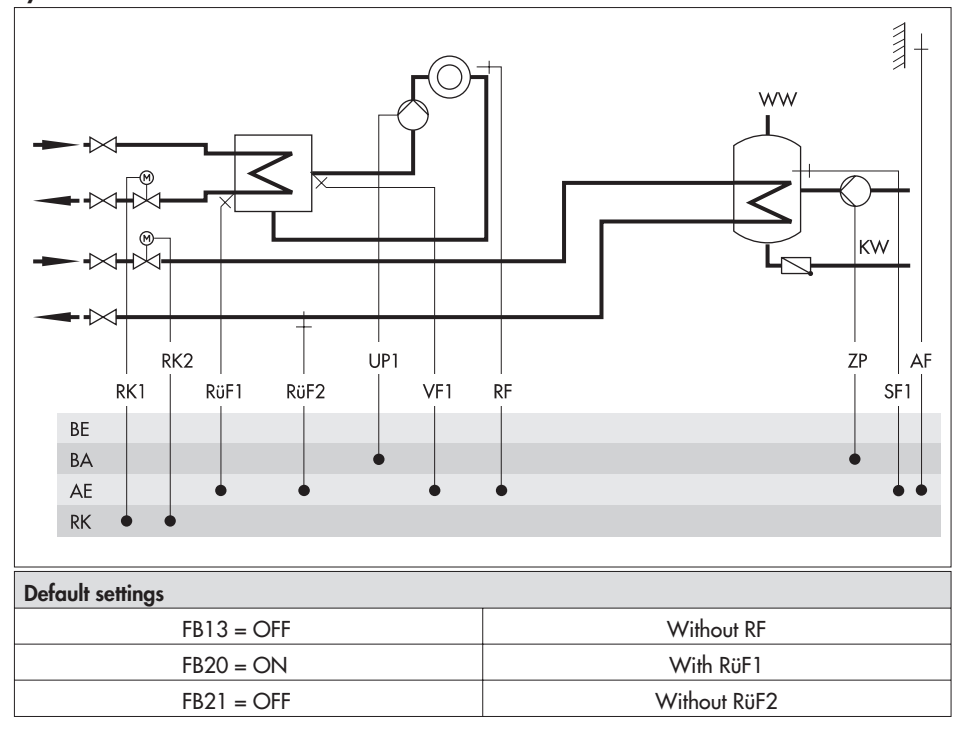

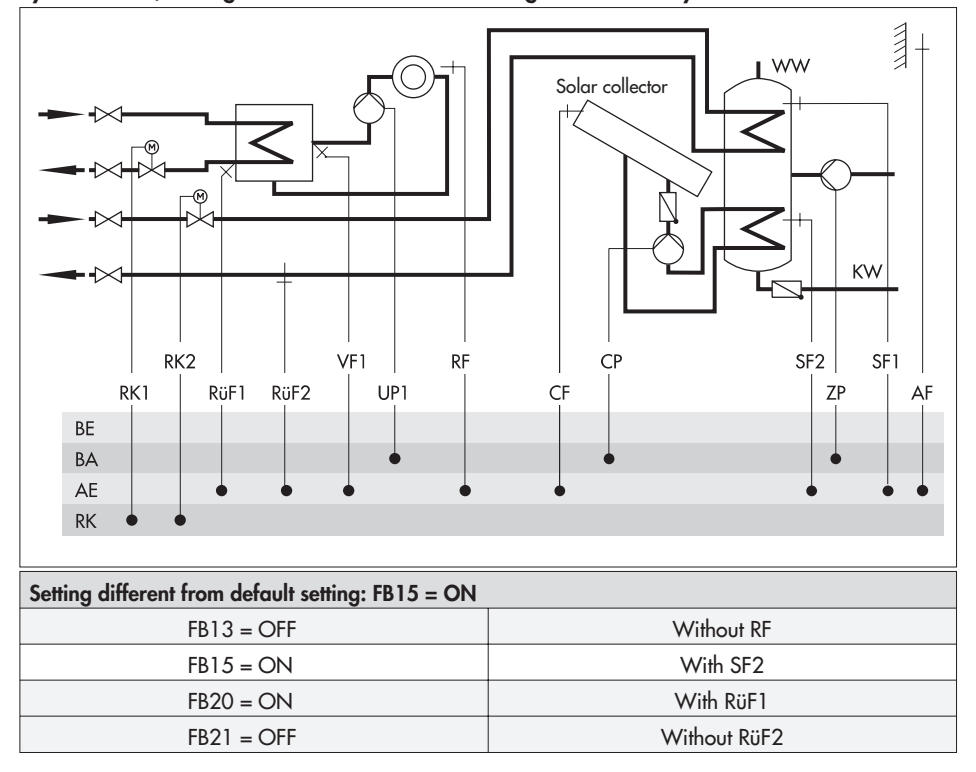

#### System Anl 4, setting different from default setting · With solar system

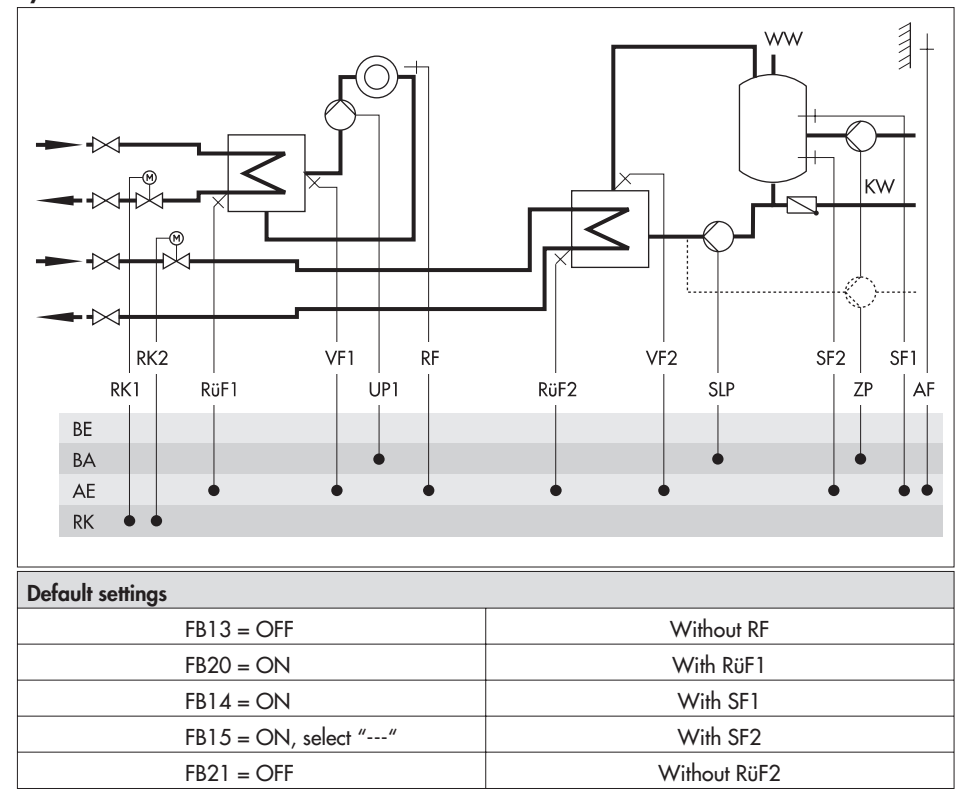

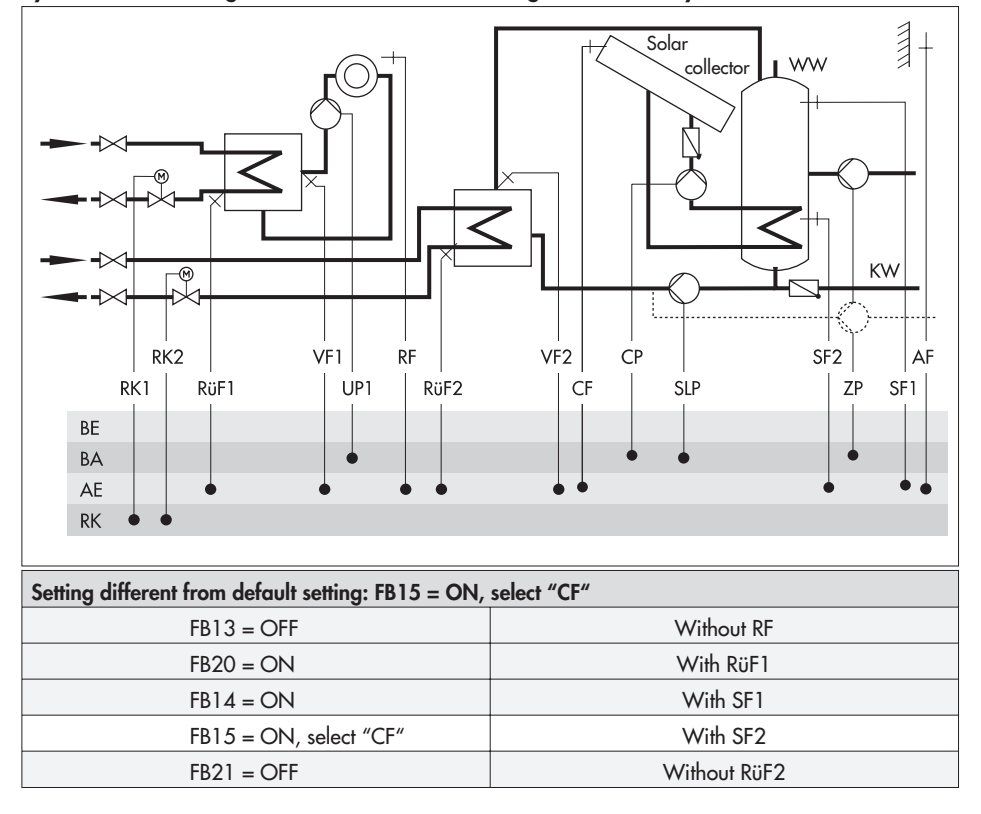

#### System Anl 5, setting different from default setting · With solar system

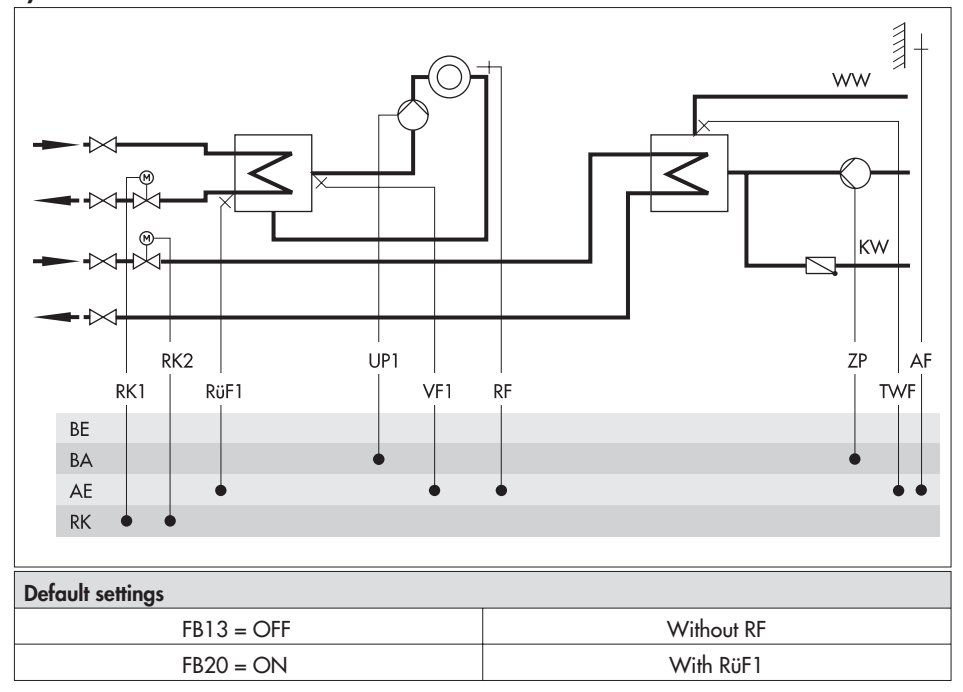

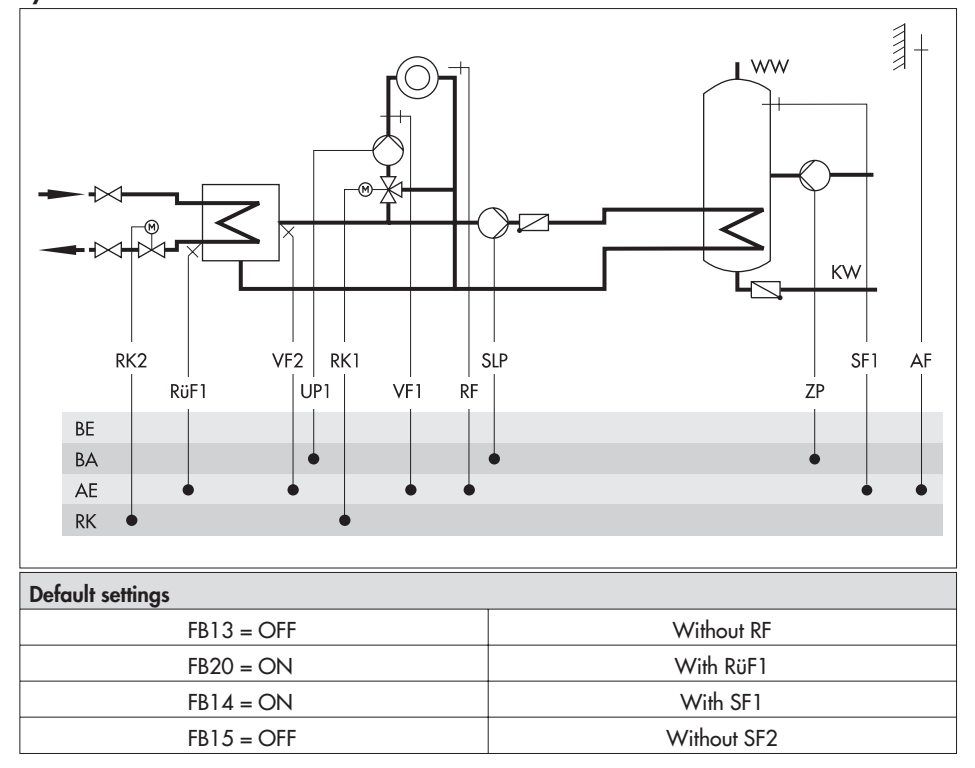

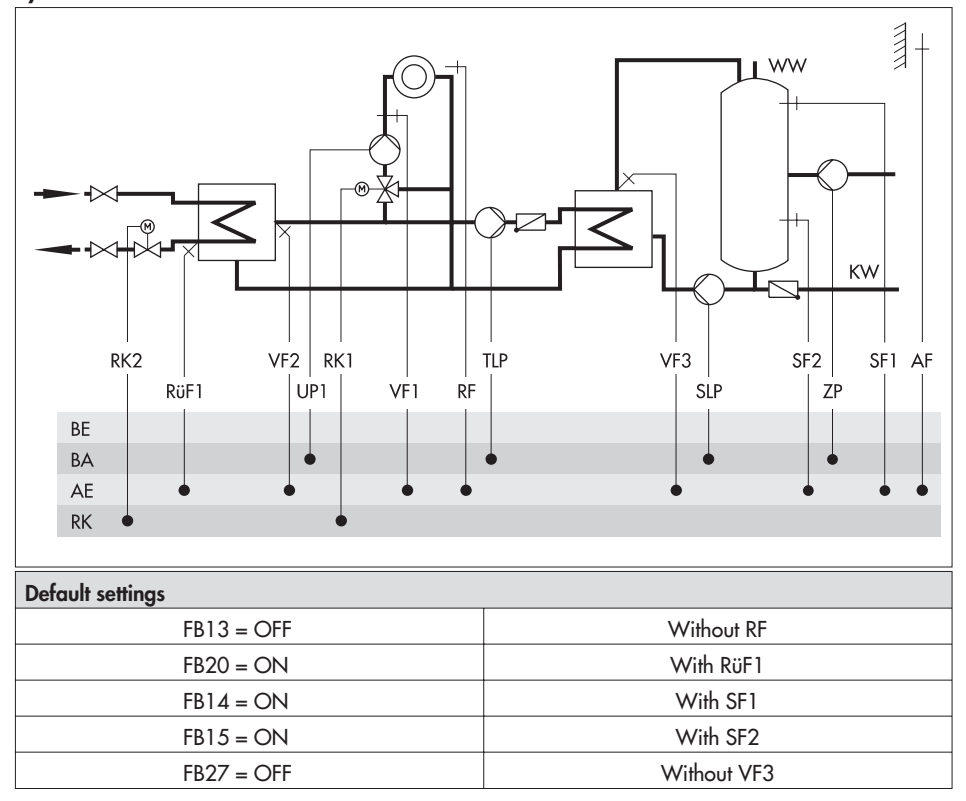
#### System Anl 9

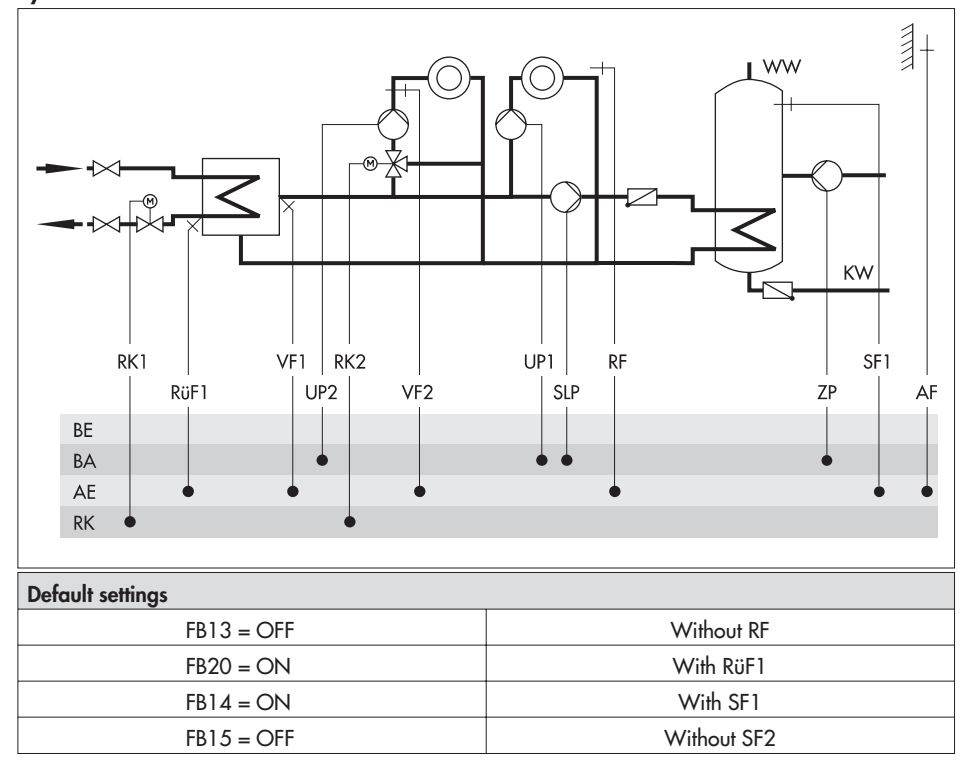

### Systems

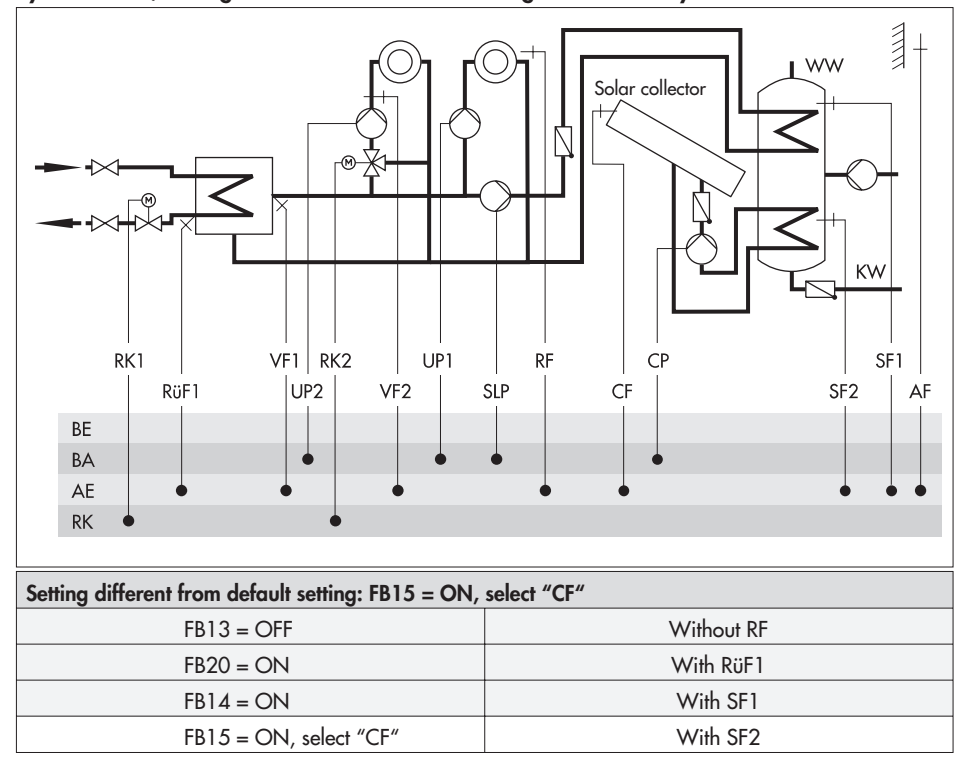

#### System Anl 9, setting different from default setting · With solar system

#### System Anl 11

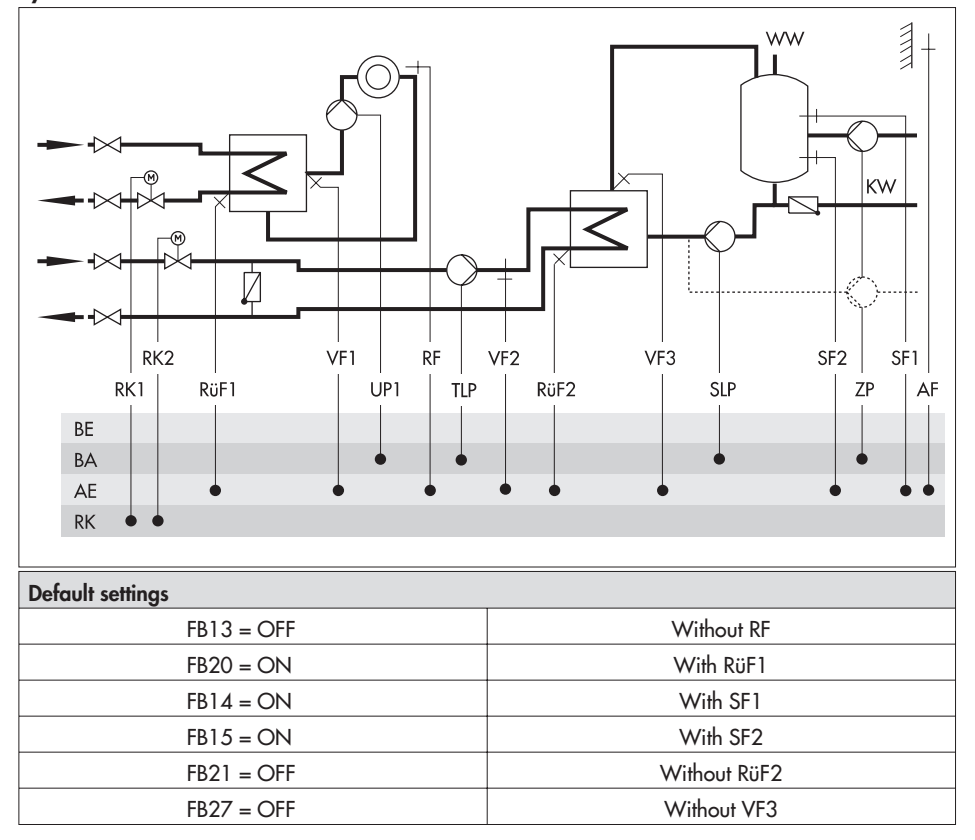

# 5 Functions of the heating circuit

Which controller functions are available depends on the selected system code number (Anl).

## 5.1 Weather-compensated control

When weather-compensated control is used, the flow temperature is controlled according to the outdoor temperature. The heating characteristic in the controller defines the flow temperature set point as a function of the outdoor temperature (-> Fig. 2). The outdoor temperature required for weather-compensated control is measured at the outdoor sensor or received over a current input.

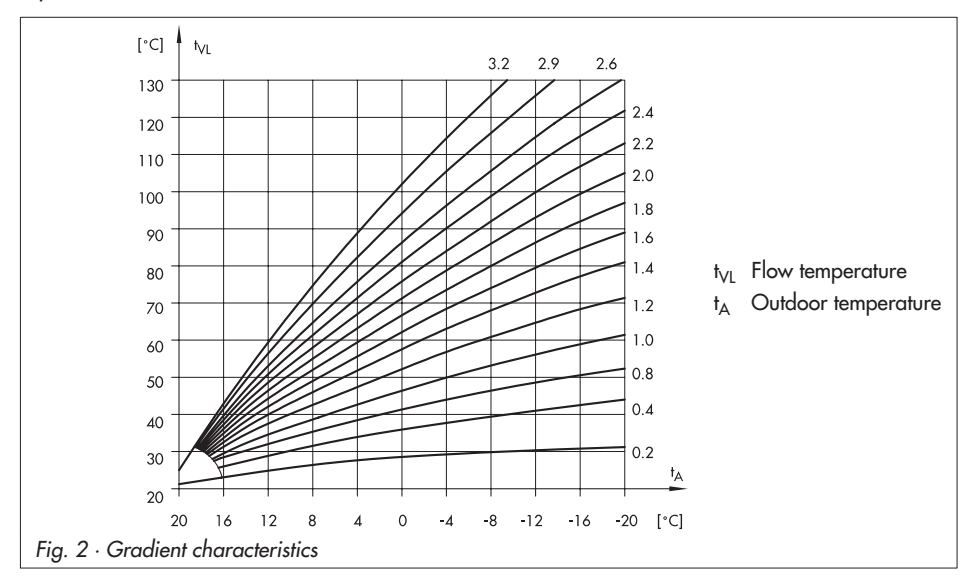

#### Measured at the outdoor sensor

| Function                            | WE  | Configuration |
|-------------------------------------|-----|---------------|
| Outdoor temperature – Current input | OFF | FB18 = OFF    |

**Received over (0)4 to 20 mA current input** (a 50  $\Omega$  resistor must be connect to terminals 7(+) and GND (terminals  $\frac{1}{2}$ ) parallel to the current signal)

| Function                            | WE  | Configuration                                                             |
|-------------------------------------|-----|---------------------------------------------------------------------------|
| Outdoor temperature – Current input | OFF | FB18 = ON<br>0: 0 to 20 mA = -20 to 50 °C<br>4: 4 to 20 mA = -20 to 50 °C |

# 5.1.1 Gradient characteristic

Basically, the following rule applies: a decrease in the outdoor temperature causes the flow temperature to increase. By varying the *Gradient* and *Level* parameters, you can adapt the characteristic to your individual requirements. Increasing *Gradient* results in a higher flow temperature, decreasing *Gradient* in a lower flow temperature. The *Level* parameter performs a parallel transport of the heating characteristic in an upward or downward direction.

Outside the times-of-use, reduced set points are used for control:

Reduced flow set point = Flow set point - Set-back difference.

The Max. flow temperature and Min. flow temperature parameters mark the upper and lower limits of the flow temperature. A separate gradient characteristic can be selected for the limitation of the return flow temperature.

### Examples for adjusting the characteristic:

- Old building, radiator design 90/70:
- New building, radiator design 70/55:
- Gradient approx. 1.8 Gradient approx. 1.4 Gradient approx. 1.0
- New building, radiator design 55/45:
- Underfloor heating depending on arrangement: Gradient smaller 0.5

| Function              | WE    |              | Configuration                          |
|-----------------------|-------|--------------|----------------------------------------|
| Characteristics       | OFF   |              | FB19 = OFF                             |
| Parameters            | WE    | WE*          | Range of values                        |
| Gradient, flow        | 1.8   | 0.8          | 0.2 to 3.2                             |
| Level, flow           | 0 °C  | −5 °C        | −30 to 30 °C                           |
| Set-back difference   | 15 °C | 5 °C         | 0 to 50 °C                             |
| Min. flow temperature | 20 °C | 20 °C        | 20 to 130 °C                           |
| Max. flow temperature | 90 °C | 50 °C        | 20 to 130 °C                           |
|                       | * Dof | nult cotting | applies to system Apl 9. floor besting |

# 5.1.2 4-point characteristic

The 4-point characteristic allows you to define your own heating characteristic. It is defined by 4 points for the *Outdoor temperature*, the *Flow temperature* and the *Return flow temperature*. The *Set-back difference* at points 2 and 3 indicates how much the flow temperature is reduced outside the times-of-use. The *Max. flow temperature* and *Min. flow temperature* parameters mark the upper and lower limits of the flow temperature.

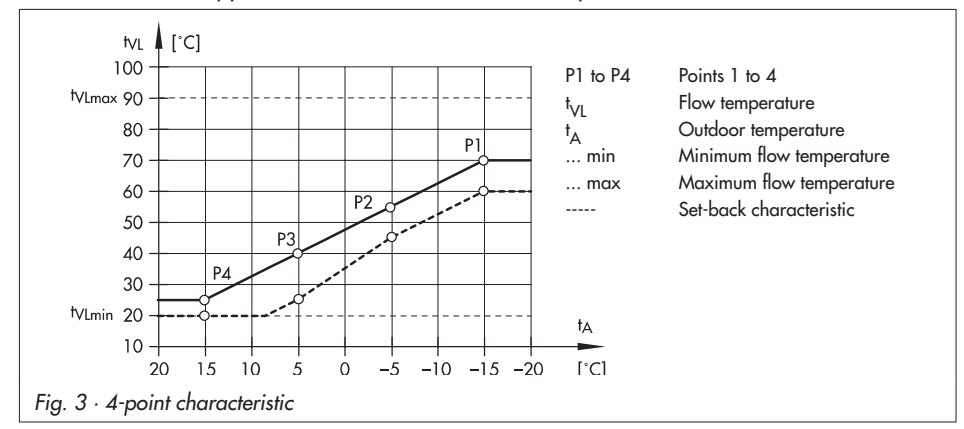

| Function                                                                                                    | WE                               |                                  | Configuration   |
|----------------------------------------------------------------------------------------------------|----------------------------------|----------------------------------|-----------------|
| Characteristic                                                                                                    | OFF                              |                                  | FB19 = ON       |
| Parameters                                                                                                    | WE                               | WE*                              | Range of values |
| Outdoor temperature, point 1<br>Outdoor temperature, point 2<br>Outdoor temperature, point 3<br>Outdoor temperature, point 4                 | -15 ℃<br>-5 ℃<br>5 ℃<br>15 ℃     | -15 °C<br>-5 °C<br>5 °C<br>15 °C | −30 to 20 °C    |
| Flow temperature, point 1<br>Flow temperature, point 2<br>Flow temperature, point 3<br>Flow temperature, point 4                             | 70 °C<br>55 °C<br>40 °C<br>25 °C | 50 °C<br>40 °C<br>35 °C<br>20 °C | 20 to 130 °C    |
| Return flow temperature, point 1<br>Return flow temperature, point 2<br>Return flow temperature, point 3<br>Return flow temperature, point 4 | 65 ℃<br>50 ℃<br>35 ℃<br>20 ℃     | -<br>-<br>-                      | 20 to 90 °C     |
| Set-back difference, points 2, 3                                                                                                    | 20 °C                            | 5 °C                             | 0 to 50 °C      |
| Max. flow temperature                                                                                                    | 90 °C                            | 50 °C                            | 20 to 130 °C    |

| Parameters            | WE      | WE*          | Range of values                       |
|-----------------------|---------|--------------|---------------------------------------|
| Min. flow temperature | 20 °C   | 20 °C        | 20 to 130 °C                          |
|                       | * Defau | lt setting a | upplies to system Anl 9 floor heating |

## 5.2 Fixed set point control

During the times-of-use, the flow temperature can be controlled according to a fixed set point. Outside the times-of-use, this set point is reduced by the *Set-back difference*. Both *Minimum flow temperature* parameters are set to identical values.

| Parameters            | WE       | WE*          | Range of values                            |
|-----------------------|----------|--------------|--------------------------------------------|
| Max. flow temperature | 90 °C    | 50 °C        | 20 to 130 °C                               |
| Min. flow temperature | 20 °C    | 20 °C        | 20 to 130 °C                               |
|                       | * Defaul | t settina ar | oplies to system Anl 9, underfloor heating |

# 5.3 Underfloor heating

The system Anl 9 is designed for radiator heating in conjunction with an underfloor heating circuit.

The maximum flow temperature of the radiator circuit is only available to the underfloor heating circuit. If the radiator circuit is in rated operation, its flow temperature is only reduced so far to ensure that the flow temperature of the underfloor heating circuit does not fall below the temperature according to the heating characteristic for the control circuit RK2. If the radiator circuit is switched off due to the outside temperature, the controller still continues to regulate a flow temperature according to the heating characteristic for the control circuit RK1 at the flow sensor VF1 despite of the deactivated circulation pump UP1.

Functions such as **Optimization**, **Adaptation** or **Flash adaptation** are only available for the radiator circuit after regulating the temperature according to the room temperature. A connected remote operation also only has an influence on the operation of the radiator circuit.

The summer mode causes both heating circuits to be switched off. The OT deactivation value in rated operation parameter relates to both heating circuits, whereas the OT deactivation value in reduced operation parameter only effects the radiator circuit.

# 5.4 Deactivation depending on outdoor temperature

## 5.4.1 OT deactivation value in rated operation

If the outdoor temperature during rated operation exceeds the limit *OT deactivation value in rated operation*, the affected heating circuit is put out of service immediately. The valve is closed and the pump is switched off after a lag time. When the outdoor temperature falls below this value (less 0.5 °C hysteresis), heating operation is restarted immediately.

With the default settings, this means that, during the warm season, the system is switched off at an outdoor temperature of 22  $^\circ$ C.

| Parameter             | WE    | Range of values |
|-----------------------|-------|-----------------|
| OT deactivation value | 22 °C | 0 to 50 °C      |
| in rated operation    |       |                 |

## 5.4.2 OT deactivation value in reduced operation

If the outdoor temperature during reduced operation exceeds the limit *OT deactivation value in reduced operation*, the affected heating circuit is put out of service immediately. The valve is closed and the pump is switched off after a lag time. When the outdoor temperature falls below this value (less 0.5 °C hysteresis), heating operation is restarted immediately.

With the default settings, this means that, at night, the system is switched off at an outdoor temperature of 15°C to save energy. Nevertheless, remember that the system requires some time in the morning to heat up the building

| Parameter                                     | WE    | Range of values |
|-----------------------------------------------|-------|-----------------|
| OT deactivation value<br>in reduced operation | 15 °C | -10 to 50 °C    |

# 5.4.3 Summer mode

Summer mode is activated depending on the mean daytime temperature (measured between 7.00h and 22.00h) during the desired period.

If the mean daytime temperature exceeds the *Outdoor temperature limit in summer mode* on two consecutive days, summer mode is activated on the following day: the heating is switched off. If the mean daytime temperature remains below the *Outdoor temperature limit in summer mode* on the next day, summer mode is deactivated on the following day.

| Function    | WE             | Configuration                                                           |
|-------------|----------------|-------------------------------------------------------------------------|
| Summer mode | OFF            | FB3 = ON                                                                |
|             | 01.06<br>30.09 | Start summer mode / 01.01 to 31.12<br>Stop summer mode / 01.01 to 31.12 |
|             | 18 °C          | Outdoor temperature limit / 0 to 30 °C                                  |

## 5.5 Delayed outdoor temperature adaptation

The calculated outdoor temperature is used to determine the flow temperature set point. The heat response is delayed when the outdoor temperature either decreases, or increases and decreases. If the outdoor temperature varies by, for example, 12 °C within a very short period of time, the calculated outdoor temperature is adapted to the actual outdoor temperature in small steps. Assuming a *Delay* of 3 °C/h, the adaptation would take  $t = \frac{12°C}{3°C/h} = 4$  h.

### Note!

The delayed outdoor temperature adaptation helps avoid unnecessary overloads of central heating stations in combination with either overheated buildings occurring, for example, due to warm winds, or temporarily insufficient heating due to the outdoor sensor being exposed to direct sunshine.

| Delayed outdoor temperature adaptation OFF FB4 = ON<br>Ab/AufAb (Delay on decreasing/decreasing and<br>increasing temperature) | Function                               | WE            | Configuration                                                                                                  |
|----------------------------------------------------------------------------------------------------|----------------------------------------|---------------|----------------------------------------------------------------------------------------------------|
| 3 °C/h Delay / 0.2 to 6.0 °C/h                                                                                                 | Delayed outdoor temperature adaptation | OFF<br>3 °C/h | FB4 = ON<br>Ab/AufAb (Delay on decreasing/decreasing and<br>increasing temperature)<br>Delay / 0.2 to 6.0 °C/h |

## 5.6 Remote operation

Apart from measuring the room temperature, the Type 5244 Room Sensor (PTC sensor) and Type 5257-5 Room Sensor (Pt 1000 sensor) offer the following opportunities of influencing the control process:

- Selection of the operating mode:
  - Automatic mode
  - Day mode
  - Night mode
- Set point correction: during rated operation, the room temperature set point can be increased or reduced by up to 5 °C using a continuously adjustable rotary knob.

When the room sensor is activated, the measured room temperature is displayed. Nevertheless, it is not used for control unless the **Optimization**, **Adaptation**, or **Flash adaptation** functions

have been activated.

Refer to page 78 onwards for the wiring diagrams of the room panels.

| Functions                            | WE  | Configuration |
|--------------------------------------|-----|---------------|
| Room sensor RF                       | OFF | FB13 = ON     |
| Potentiometer input 1 to 2 $k\Omega$ | OFF | FB24 = OFF    |

# 5.7 Optimization

This function requires the use of a room sensor. Depending on the building characteristics, the controller determines and adapts the required preheating time (maximum 6 hours) to ensure that the desired *Room set point* (rated room temperature) has been reached in the reference room when the time-of-use starts. During the preheating period, the controller heats with the max. flow temperature. This temperature is built up in steps of 10 °C. As soon as the *Room set point* has been reached, weather-compensated control is activated.

Depending on the room sensor, the controller switches off the heating system up to two hours before the time-of-use ends. The controller chooses the deactivation time such that the room temperature does not drop significantly below the desired value until the time-of-use ends. It two times-of-use are programmed for one day, the controller monitors the *Reduced room set point* in the time between these times-of-use. Outside the times-of-use, the controller monitors the *Sustained temperature*. Should the temperature fall below the *Sustained temperature*, the controller heats with the max. flow temperature until the measured room temperature exceeds the adjusted value by 1 °C.

During the preheating period, DHW heating does not take place in systems with DHW circuits linked in the secondary side.

#### Note!

Direct sunshine can cause the room temperature to increase and thus result in the premature deactivation of the heating system.

| Function               | WE    | Configuration   |
|------------------------|-------|-----------------|
| Optimization           | OFF   | FBO = ON        |
| Parameter              | WE    | Range of values |
| Room set point         | 20 °C | 0 to 40 °C      |
| Reduced room set point | 17 °C | 0 to 40 °C      |
| Sustained temperature  | 15 °C | 0 to 40 °C      |

# 5.8 Flash adaptation

The function is only active in automatic mode ( $\mathfrak{P}$ ).

Direct reactions to deviations in room temperature can be achieved using the function block setting: FB2 = ON. A gradient characteristic (FB19 = OFF) must be configured.

Flash adaptation counteracts room temperature deviations by increasing or decreasing the level of the heating characteristic by up to 5 °C. The corrections are made after 10 minutes by 1 °C. The corrected value is indicated in the parameter level under the datapoint for *Level, flow*.

### Note!

Cooling loads, such as drafts or open windows, affect the control process! Rooms may be temporarily overheated when the cooling load has been eliminated!

| Functions        | WE    | Configuration   |
|------------------|-------|-----------------|
| Flash adaptation | OFF   | FB2 = ON        |
| Characteristic   | OFF   | FB19 = OFF      |
| Parameter        | WE    | Range of values |
| Room set point   | 20 °C | 0 to 40 °C      |

# 5.9 Adaptation

The function is only active in automatic mode ( @ ).

The controller is capable of automatically adapting the heating characteristic to the building characteristics, provided a gradient characteristic has been set (FB19 = OFF). The reference room, where the room sensor is located, represents the entire building and is monitored to ensure that the *Room set point* is maintained. When the mean measured room temperature in rated operation deviates from the adjusted set point, the heating characteristic is modified accordingly for the following time-of-use. The corrected value is displayed in the parameter level under *Gradient, flow*.

| Function        | WE    | Configuration   |
|-----------------|-------|-----------------|
| Adaptation      | OFF   | FB1 = ON        |
| Characteristics | OFF   | FB19 = OFF      |
| Parameter       | WE    | Range of values |
| Room set point  | 20 °C | 0 to 40 °C      |

# 5.10 Pump management

The **Pump management** function can be used for the heating circuit (circulation pump UP1). The binary outputs BA8 and BA9 should always be used to control the operation of this pump whenever a speed-controlled pump is implemented in the heating circuit:

- BA8 switches the pump on/off
- BA9 releases the speed control in rated operation or sets the pump to minimum speed operation during reduced operation

BA8 is closed if the circulation pump is to be switched on. The binary output BA9 can be configured with function block FB28:

- FB28 = ON: BA9 = OFF outside times-of-use
- FB28 = OFF: BA9 = ON outside times-of-use

| Function        | WE  | Configuration |
|-----------------|-----|---------------|
| Pump management | OFF | FB28          |

## 5.11 Potentiometer input

Terminal 12 can be used for the connection of a potentiometer, e.g. to indicate the valve position in percent on the controller display or at the control station.

| Function                              | WE  | Configuration |
|---------------------------------------|-----|---------------|
| Potentiometer input 1 to 2 k $\Omega$ | OFF | FB24 = ON     |

# 6 Functions of the DHW circuit

## 6.1 DHW heating in the storage tank system

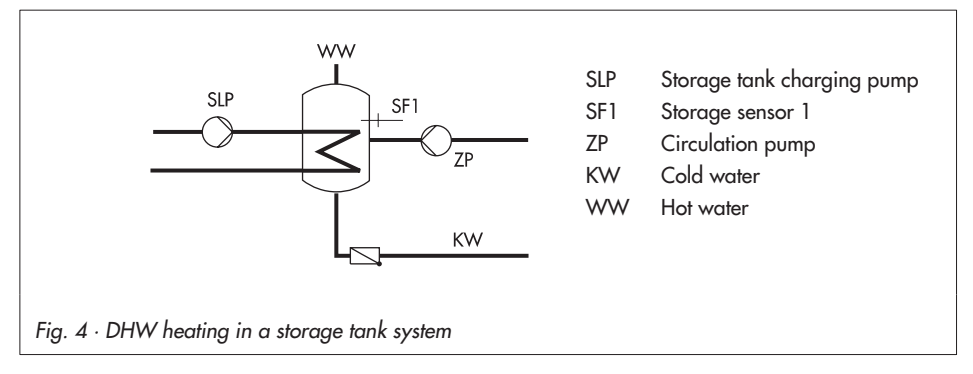

### Start storage tank charging

The controller begins charging the storage tank when the water temperature measured at sensor SF1 falls below the set point *DHW heating ON* or the temperature adjusted at the storage tank thermostat:

### DHW heating from the secondary circuit (Anl 2, 7, 9):

If the flow temperature of the system (in system Anl 9: of the radiator circuit) is higher than the required charging temperature, the controller tries to reduce the temperature in the heating circuit side for three minutes at the maximum before the storage tank charging pump starts to operate.

If the flow temperature of the system is lower than the required charging temperature, the charging pump first start to run when the temperature at the affected flow sensor reaches the temperature currently measured at sensor SF1 or the flow temperature could be raised at least by 10 K.

If heating operation is not taking place, the storage tank charging pump is switched on immediately.

### Note!

The function block setting FB20 = ON provides two switching conditions for the storage tank charging pump (SLP) that can be selected(-> section 7.4) when the heating circuits are switched off:

(1) SLP switched on regardless of the return flow temperature

(2) SLP switched on depending on the return flow temperature

### DHW heating from the primary circuit (Anl 4):

The control valve opens depending on the DHW temperature from its closed position.

#### Stop storage tank charging

The controller stops charging the storage tank when the water temperature in the storage tank measured at sensor SF1 reaches the value T = DHW heating ON + Hysteresis. In systems with two storage tank sensors, the controller stops charging the storage tank when the water temperature in the storage tank measured at sensor SF2 reaches the value DHW heating OFF. In systems with storage tank thermostat, the Hysteresis of the thermostat determines when the storage tank charging is finished.

When a high flow temperature is required by the system, the storage tank charging pump is immediately switched off. If no heating is taking place or if the flow temperature demand in the system is lower, the *End charging process* parameter applies for switching off the storage tank charging pump.

The storage tank charging pump is switched off at the latest after two transit time periods of the control valve  $(2 \times T_{Y})$ .

| Functions               | WE    | Configuration   |
|-------------------------|-------|-----------------|
| Storage sensor SF1      | ON    | FB14            |
| Storage sensor SF2      | OFF   | FB15            |
| Return flow sensor RüF1 | ON    | FB20            |
| Parameters              | WE    | Range of values |
| DHW heating ON          | 45 °C | 20 to 90 °C     |
| DHW heating OFF         | 50 °C | 20 to 90 °C     |
| Hysteresis              | 5 °C  | 0 to 30 °C      |
| Charging temperature    | 55 °C | 20 to 90 °C     |
| Stop charging           | 53 °C | 20 to 90 °C     |
| DHW temperature         | 55 °C | 20 to 90 °C     |

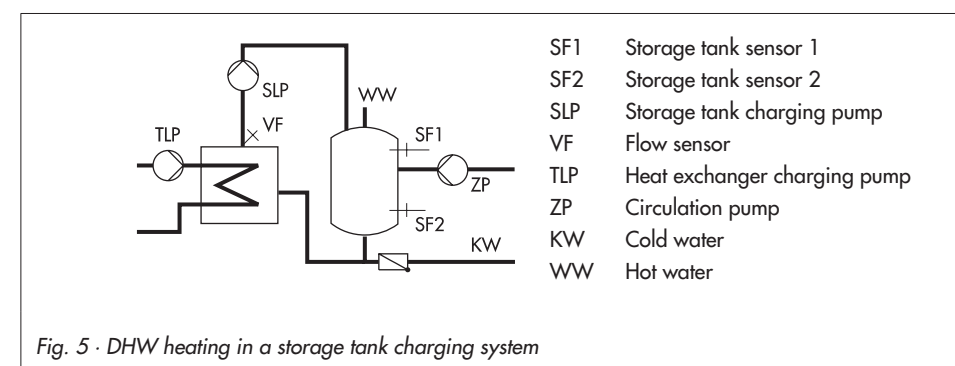

# 6.2 DHW heating in the storage tank charging system

### Start storage tank charging

The controller begins charging the storage tank when the water temperature measured at sensor SF1 falls below the set point *DHW heating ON* or the temperature adjusted at the storage tank thermostat:

### DHW heating from the secondary circuit (Anl 3, 8):

If the flow temperature of the system is higher than the required charging temperature, the controller tries to reduce the temperature on the heating circuit side three minutes at the maximum before the storage tank charging pump starts. If heating operation is not taking place or the flow temperature in the system is lower, the storage tank charging pump is switched on immediately. If the currently measured temperature at sensor VF is reached, the storage tank charging pump is switched on.

### DHW heating from the primary circuit (Anl 5, 11):

The storage tank charging pump (Anl 5) or the heat exchanger charging pump (Anl 11) is started immediately. The controller regulates the temperature to the *Charging temperature*.

### Note!

In systems Anl 3, 8 and 11, the charging temperature in the storage tank charging circuit is regulated over the flow sensor VF3 when it is activated on switching on the storage tank charging pump.

The heat exchanger inlet temperature is monitored at sensor VF1 (Anl 3) or VF2. If it reaches the Heat exchanger inlet temperature limit, the limit is used as the basis for the set point for the following heat exchanger inlet temperature control.

### Stop storage tank charging

The controller stops charging the storage tank when the water temperature in the storage tank measured at sensor SF1 reaches the value T = DHW heating ON + Hysteresis. In systems with two storage tank sensors, the controller stops charging the storage tank when the water temperature in the storage tank measured at sensor SF2 reaches the value DHW heating OFF. In systems with storage tank thermostat, the Hysteresis of the thermostat determines when the storage tank charging is finished.

### DHW heating from the secondary circuit (Anl 3, 8):

When a high flow temperature is required by the system, the heat exchanger charging pump is immediately switched off. If no heating is taking place or if the flow temperature demand in the system is lower, the *End charging process* parameter applies for switching off the heat exchanger charging pump.

The heat exchanger charging pump is switched off at the latest after two transit time periods of the control valve (2 x  $T_{\rm Y}$ ); 15 seconds after the heat exchanger charging pump has been switched off, the storage tank charging pump stops operating.

### DHW heating from the primary circuit (Anl 5, 11):

The storage tank charging pump (Anl 5) or the heat exchanger charging pump (Anl 11) is switched off when the temperature reaches *End charging process* parameter, at the latest, however, two transit time periods of the DHW control valve (2 x T<sub>Y</sub>).

In system Anl 11, 15 seconds after the heat exchanger charging pump has been switched off, the storage tank charging pump stops operating.

| Functions                              | WE     | Configuration   |
|----------------------------------------|--------|-----------------|
| Storage tank sensor SF1                | ON     | FB14            |
| Storage tank sensor SF2                | ON     | FB15            |
| Flow sensor VF3                        | OFF    | FB27            |
| Parameters                             | WE     | Range of values |
| DHW heating ON                         | 45 °C  | 20 to 90 °C     |
| DHW heating OFF                        | 50 °C  | 20 to 90 °C     |
| Hysteresis                             | 5 °C   | 0 to 30 °C      |
| Charging temperature                   | 55 °C  | 20 to 90 °C     |
| End charging process                   | 53 °C  | 20 to 90 °C     |
| Heat exchanger inlet temperature limit | 120 °C | 20 to 130 °C    |

# 6.3 DHW heating with solar system (Anl 2, 3, 4, 5 und 9)

The systems Anl 2, 3, 4, 5 and 9 include a solar system for DHW heating. In these systems, the difference between the temperatures measured at storage sensor SF2 and the sensor at the solar collector CF is determined. The *Solar pump ON* parameter determines the minimum temperature difference between sensors SF2 and CF required to activate the solar pump. If the temperature difference falls below the value of *Solar pump OFF*, the solar pump is switched off. Basically, the solar pump is also switched off when the water temperature measured at sensor SF2 has reached the *Solar charging OFF* parameter.

The times-of-use of the DHW circuit do not have any influence on the operation of the solar system. After the key number 1990 has been set, the operating hours of the solar pump are displayed in extended operating level.

| Function                | WE    | Configuration          |
|-------------------------|-------|------------------------|
| Storage tank sensor SF2 |       | FB15 = ON, select "CF" |
| Parameters              | WE    | Range of values        |
| Solar circuit pump ON   | 10 °C | 0 to 30 °C             |
| Solar circuit pump OFF  | 2 °C  | 0 to 30 °C             |
| Solar charging OFF      | 70 °C | 20 to 90 °C            |

# 6.4 DHW heating in instantaneous heating system (Anl 6)

The controller regulates the DHW outlet temperature of the heat exchanger according to the adjusted DHW temperature.

The circulation pump works according to the time schedule. We strongly recommend to operate the circulation pump during times-of-use of the DHW circuit (-> section 6.5).

To keep temperature peaks caused by load changes as small as possible, it is absolutely necessary that a temperature sensor with short response times (e.g. Type 5207-xx6x Pt 1000 Sensor) to measure the DHW outlet temperature. In addition, an actuator with a transit time of around 20 seconds should be used.

#### Note!

The control parameter setting has great influence on the control accuracy in the case of DHW heating in instantaneous heating systems.

| Parameter       | WE    | Range of values |
|-----------------|-------|-----------------|
| DHW temperature | 55 °C | 20 to 90 °C     |

# 6.5 Circulation pump operation during storage tank charging

With the setting FB26 = ON, the circulation pump continues operation according to the programmed time schedule even during storage tank charging.

With the setting FB26 = OFF, the circulation pump is switched off as soon as the storage tank charging pump is activated. The circulation pump returns to operate according to the time schedule when the storage tank charging pump has been switched off again.

| Function         | WE  | Configuration |
|------------------|-----|---------------|
| Circulation pump | OFF | FB26          |

## 6.6 Circulation over the heat exchanger

In systems, in which the DHW heating takes place in the storage tank charging system from the primary circuit (Anl 5, 11), it is possible to keep the control of the charging temperature even when the active storage tank charges are finished.

| Function                            | WE  | Configuration |
|-------------------------------------|-----|---------------|
| Circulation over the heat exchanger | OFF | FB32 = ON     |

## 6.7 Intermediate heating operation (Anl 2, 3 and 9)

With the setting FB9 = OFF, heating operation of the UP1 heating circuit is reactivated for a period of 10 minutes after 20 minutes of priority (heating deactivated during DHW heating). During this time, DHW heating is interrupted.

| Function W                | VE  | Configuration          |
|---------------------------|-----|------------------------|
| Parallel pump operation O | OFF | FB9 = OFF, select "20" |

#### Note!

In system Anl 2 with circulation pump and switchover valve, the **Intermediate heating operati**on function, set FB9 = ON and select "US" and "20".

# 6.8 Parallel pump operation (Anl 2, 3 and 9)

When the **Parallel pump operation** function is activated, the circulation pump UP1 remains switched on during DHW heating unless certain operating situations occur. These situations include, for example, those when the boost of the flow temperature exceeds 10 °C, or when the maximum flow temperature is exceeded. In this case, the controller applies priority operation, if necessary with intermediate heating.

#### 54 EB 5476 EN

Once a parallel pump operation cycle has been activated and the time for *Stop parallel operation* has elapsed, system deviations greater than 5 °C cause the controller to suspend parallel operation for 10 minutes and to apply priority operation.

| Function                | WE     | Configuration                         |
|-------------------------|--------|---------------------------------------|
| Parallel pump operation | OFF    | FB9 = ON, PU                          |
|                         | 10 min | Stop parallel operation / 2 to 10 min |

### Note!

In system Anl 9, the control valve of the underfloor heating circuit is always closed with the function block setting FB9 = OFF. With the setting FB9 = ON, select "PU" to ensure it remains in control operation even the parallel operation has been interrupted due to system deviations.

# 6.9 Priority circuit (Anl 4, 5, 6, 7, 8 and 11)

In many district heating systems with primary DHW heating, the allotted amount of water is only intended to supply the heating system. As a result, the capacity required for DHW heating needs to be taken from the heating system when great heating loads occur; and this, until DHW heating has been concluded.

Nevertheless, heating operation is not simply to be interrupted. Only the amount of energy required for DHW heating is to be deducted. This can be achieved by using the priority functions **Reverse control** and **Set-back operation**.

# 6.9.1 Reverse control

The capacity demand of the heating circuit is reduced when there is a system deviation of more than 5 °C in the DHW circuit. This is achieved by the three-step output of the DHW circuit working in the opposite direction compared to the heating circuit control valve.

The amount of time in which the priority for the DHW circuit is given is set in the *Priority in case* of deviation parameter.

| Function     | WE     | Configuration                               |
|--------------|--------|---------------------------------------------|
| Priority for | OFF    | FB8 = ON, select "In"                       |
| DHW circuit  | 10 min | Priority in case of deviation / 2 to 10 min |

# 6.9.2 Set-back operation

The heating circuit is set back to reduced operation for 20 minutes when a system deviation of more than 5 °C arises in the DHW circuit. Its capacity demand is reduced by the value in

Set-back difference by set-back of the current flow temperature.

The amount of time in which the priority for the DHW circuit is given is set in the *Priority in case* of deviation parameter.

| Function     | WE     | Configuration                               |
|--------------|--------|---------------------------------------------|
| Priority for | OFF    | FB8 = ON, Ab                                |
| DHW circuit  | 10 min | Priority in case of deviation / 2 to 10 min |

# 6.10 Forced charging of the DHW storage tank (Anl 2, 3, 5, 7, 8 and 9)

This function is always configured when the system has at least one storage tank sensor. To provide the full room heating performance when the time-of-use of the heating circuits begins, existing storage tanks are charged one hour before the time-of-use of the heating circuits starts.

## 6.11 Thermal disinfection of the DHW storage tank

In all systems with DHW heating, the DHW storage tank is thermally disinfected on a selected day of the week or every day. The storage tank is heated up to 70 °C. Thermal disinfection starts at 0.00h and finishes at 4.00h at the latest.

Thermal disinfection for preventing legionella infection causes

- high return flow temperatures during the disinfection cycle (return flow temperature limitation suspended),
- high storage temperatures after thermal disinfection has been concluded,
- lime scale (possibly), which can have a negative effect on heat exchanger performance.

#### Note!

This function is not available when a storage tank thermostat is used.

| Function             | WE     | Configuration                                                 |
|----------------------|--------|---------------------------------------------------------------|
| Thermal disinfection | OFF    | FB7 = ON                                                      |
|                      | 3 (Mi) | Day of the week / $1-7 = daily$ , 1, 2 to 7 = Mon, Tue to Sun |

## 7 System-wide functions

### 7.1 Automatic summer time/winter time changeover

The clock is automatically adjusted on the last Sunday in March at 2.00h and on the last Sunday in October at 3.00h.

| Function                           | WE | Configuration |
|------------------------------------|----|---------------|
| Summer time/winter time changeover | ON | FB5 = ON      |

# 7.2 Frost protection

When outdoor temperatures below 3 °C occur, the heating circulation pumps UP1 and UP2 are switched on. The controllers regulates the temperature to a flow temperature set point of 20 °C. The circulation pump for the DHW circuit is likewise switched on. Outside the DHW heating times-of-use, the temperature in the DHW storage tank is additionally kept at 5 °C, provided a storage tank thermostat is not used. In conjunction with a storage tank thermostat, the frost protection function does not work outside the times-of-use.

### Note!

The frost protection function is not activated when manual mode is selected at the mode switch.

# 7.3 Forced operation of the pumps

When the heating circuit pumps have not been activated for 24 hours, forced operation of the pumps is started between 00.00h and 00.01h. This is done to avoid that the pumps get stuck when they are not operated for a longer period of time. The forced operation of the storage tank or heat exchanger charging pump is operated between 00.01h and 00.02h.

# 7.4 Return flow temperature limitation

The temperature difference between the flow and return flow indicates how well the energy is used: the greater the difference, the higher the efficiency. A return flow sensor is sufficient to evaluate the temperature difference when the flow temperatures are preset. The return flow temperature can be limited either to a value depending on the outdoor temperature (variable) or to a fixed set point. When the temperature measured at return flow sensor RüF exceeds the limit value, the set point of the flow temperature (flow temperature of the heating system, charging temperature) is reduced. As a result, the primary flow rate is reduced and the return flow temperature falls. The *Limiting factor* determines how strongly the controller responds when the limit values are exceeded in either direction.

The measured temperature reading (return flow temperature) and the set point reading (flow temperature of the heating, charging temperature) blink to indicate that a return flow limitation is active in the control circuit concerned. In systems Anl 2, 3, 7, 8 and 9, the *Return flow limitation temperature* parameter during DHW heating is used for limitation in the primary circuit while the DHW heating is active. The systems Anl 4, 5, 6 and 11 allow a separate return flow sensor to be installed in the DHW circuit.

To ensure that the preset *Return flow temperature limit temperature during DHW heating* can be met, make sure that:

- the heating characteristic is not adjusted to ascend too steeply,
- the speed of the circulation pumps is not set too high,
- the heating systems have been calibrated.

#### Note!

For outdoor temperature dependent control with gradient characteristic, the return flow temperature is limited to fixed set point by entering the same value for both Maximum return flow temperature and Minimum return flow temperature parameters.

| Functions                                                    | WE    | Configuration               |
|--------------------------------------------------------------|-------|-----------------------------|
| Return flow sensor RüF1                                      | ON    | FB20 = ON                   |
|                                                              | 1     | Limiting factor / 0.1 to 10 |
| Return flow sensor RüF2                                      | OFF   | FB21 = ON                   |
|                                                              | 1     | Limiting factor / 0.1 to 10 |
| Parameters                                                   | WE    | Range of values             |
| Gradient, return flow                                        | 1.2   | 0.2 to 3.2                  |
| Level, return flow                                           | 0 °C  | −30 to 30 °C                |
| Maximum return flow temperature                              | 65 °C | 20 to 90 °C                 |
| Minimum return flow temperature                              | 65 °C | 20 to 90 °C                 |
| Return flow temperature limit temperature during DHW heating | 65 °C | 20 to 90 °C                 |

#### Note!

In systems Anl 2, 5, 7 and 9 The function block setting FB20 = ON or FB21 = ON provides two switching conditions for the storage tank charging pump (SLP) that can be selected when the heating circuits are switched off:

(1) SLP switched on regardless of the return flow temperature

(2) SLP switched on depending on the return flow temperature

## 7.5 Condensate accumulation control

Activate the **Limitation of the system deviation for OPEN signal** function to start up condensate accumulation plants, in particular to avoid problematic excess temperatures. The controller response to set point deviations which cause the primary valve to open is attenuated. The controller response to set point deviations which cause the control valve to close remains unaffected.

| Function                               | WE   | Configuration                         |
|----------------------------------------|------|---------------------------------------|
| Limitation of the system deviation for | OFF  | FB11/FB12 = ON                        |
| OPEN signal RK1/RK2                    | 2 °C | Maximum system deviation / 2 to 10 °C |

#### Note!

The condensate accumulation control function can only be activated when no on/off control has been configured, i.e. when FB10 = ON or FB17 = ON.

## 7.6 Three-step control

The flow temperature can be controlled using a PI algorithm. The valve reacts to pulses that the controller emits when a system deviation occurs. The length of the first pulse, in particular, depends on the extent of the system deviation and the selected *Proportional gain K<sub>P</sub>* (the pulse length increases as K<sub>P</sub> increases). The pulse and pause lengths change continuously until the system deviation has been eliminated. The pause length between the single pulses is greatly influenced by the *Reset time T<sub>N</sub>* (the pause length increases as T<sub>N</sub> increases).

The *Transit time Ty* specifies the time required by the value to travel through the range of 0 to 100 %.

| Functions                  | WE                                         | Configuration                                                                                                    |
|----------------------------|--------------------------------------------|----------------------------------------------------------------------------------------------------|
| Three-step control for RK1 | ON                                         | FB10 = ON                                                                                                    |
|                            | 0.5<br>200 s<br>90 s<br>2 x T <sub>Y</sub> | K <sub>P</sub> (proportional gain) / 0.1 to 50<br>T <sub>N</sub> (reset time) / 1 to 999 s<br>T <sub>Y</sub> (valve transit time) / 15 to 240 s<br>Pump lag time / 1 x T <sub>Y</sub> to 10 x T <sub>Y</sub> |
| Three-step control for RK2 | ON                                         | FB17 = ON                                                                                                    |
|                            | 0.5<br>60 s*<br>30 s*                      | $K_{\rm P}$ (proportional gain) / 0.1 to 50 $T_{\rm N}$ (reset time) / 1 to 999 s $T_{\rm Y}$ (valve transit time) / 15 to 240 s                                                                             |

\* WE applies to systems Anl 5, 6;  $T_N = 200$  s,  $T_Y = 90$  s applies for system Anl 4

# 7.7 On/off control

The flow temperature can be controlled by an on/off signal. The controlled valve is opened when the flow temperature falls below the set point by  $T = 0.5 \times Hysteresis$ . When the flow temperature exceeds the set point by  $T = 0.5 \times Hysteresis$ , the control valve is closed. The greater the *Hysteresis* selected, the lower the switching frequency.

| Function                   | WE   | Configuration           |
|----------------------------|------|-------------------------|
| On/off control for RK1/RK2 | ON   | FB10/FB17 = OFF         |
|                            | 5 °C | Hysteresis / 1 to 30 °C |

## 7.8 Releasing a control circuit over the binary input

The release of a control circuit using the binary output only becomes effective when the respective control circuit is in automatic mode (icon  $\mathcal{P}$ ).

The released control circuits always work in automatic mode; the deactivated control circuit behaves as if it were in frost protection mode if the outdoor temperature requires it. The control circuit can be released via the binary input when the binary input is open (BE = ON).

| Function                    | WE  | Configuration   |
|-----------------------------|-----|-----------------|
| Releasing a control circuit | OFF | FB25 = ON, FErn |

#### Note!

The function cannot be selected in systems Anl 4, 5 and 9 with solar system and in system Anl 11 with VF3.

# 7.9 Processing of external demand in RK1

Regardless of the operating mode, except form manual mode, of the control circuit RK1, the controller uses the *Minimum flow temperature for external demand* when the binary input is closed (BE1 = ON). The DHW heating from the secondary circuit and demands of the heating circuit which are higher than the *Minimum flow temperature for external demand* have priority. In systems Anl 7 and 8, a mixing control is not active, just the set point of the heating circuit changes.

The deactivated binary input (BE1 = OFF) does not have any effect on the control.

| Function                 | WE    | Configuration                                               |
|--------------------------|-------|-------------------------------------------------------------|
| External demand over BE1 | OFF   | FB25 = ON, bed                                              |
|                          | 20 °C | Minimum flow temperature for external demand / 20 to 130 °C |

#### Note!

The function cannot be selected in systems Anl 4, 5 and 9 with solar system and in system Anl 11 with VF3.

# 7.10 Flow rate/capacity limitation

Flow rate/capacity limitation can be implemented based on a pulse or standardized signal of 0/4 to 20 mA provided by the heat meter. This only applies in plants without solar system. Particularly when a standardized signal is applied, a heat meter (flow meter) with high measuring accuracy is required.

It must be ensured that the controller is supplied with updated measured values in intervals of max. 5 seconds.

In system Anl 1, just the maximum limit for the flow rate or capacity can be entered.

## 7.10.1 Limitation using pulse input

A connected heat meter (terminals GND/15) with pulse output can be used to limit either the flow rate or the capacity in the system.

Two different maximum limits can be set:

- Maximum limit
- Maximum limit for DHW exclusively for DHW heating

All limit values are given in the unit "pulses per hour" [pulse/h]. As a result, the controller does not distinguish between a flow rate pulse signal or a capacity pulse signal. As the displayed current pulse rate P [pulse/h] is calculated depending on the interval between the received pulses, it is natural that the controller cannot react immediately to all rapid flow rate or capacity changes which occur in the system.

When the pulse rate reaches the current *Max. limit,* the current flow set point is reduced. How strongly the controller responds is determined by the *Limiting factor*.

In systems Anl 4 to 6 and 11, the control circuit with lowest set limit in the set point is always reduced.

### Example to determine the limit:

If a capacity of 30 kW is to be limited, the following limit value must be set for a heat meter with an output of one pulse per kilowatt-hour:

$$P = \frac{30 \text{ kW}}{1 \text{ KWh / pulse}} = 30 \text{ pulse / h}$$

| Functions                               | WE                                              | Configuration                                                                                                    |
|-----------------------------------------|-------------------------------------------------|----------------------------------------------------------------------------------------------------|
| Current input for flow rate measurement | OFF                                             | FB22 = OFF                                                                                                    |
| Flow rate or capacity limitation        | OFF<br>500 pulse/h<br>1.0<br>500 pulse/h<br>1.0 | FB23 = ON<br>Max. limit / 3 to 500 pulse/h<br>Limiting factor / 0.1 to 10<br>Max. limit for DHW / 3 to 500 pulse/h<br>Limiting factor / 0.1 to 10 |

# 7.10.2 Limitation using 0/4 to 20 mA signal

A connected heat meter (terminals GND/15 with a 50  $\Omega$  resistor connected in parallel) with a 0/4 to 20 mA output can be used to limit the flow rate in the system. All limit values are given in the unit "cubic meters per hour" [m<sup>3</sup>/h]. As a result, it is necessary to se in addition to *Lower measuring range value* 0 or 4 mA also an *Upper measuring range value* (flow rate at which the 20 mA signal is issued) in unit [m<sup>3</sup>/h]. When the flow rate reaches the current *Maximum limit*, the controller switches in control circuit RK1 to flow rate control with the *Maximum limit* acting as the set point. If the flow temperature exceeds its normal set point by more than 5 °C during this time, the flow temperature control circuit RK1 is temporarily closed. The normal control operation is started again when the flow temperature falls below its normal set point by 5 °C.

#### Note!

In systems Anl 4 to 6 and 11, the valve of the heating circuit is affected during an active flow rate limitation.

| Functions                               | WE                                                                                 | Configuration                                                                                                    |
|-----------------------------------------|------------------------------------------------------------------------------------|----------------------------------------------------------------------------------------------------|
| Current input for flow rate measurement | OFF                                                                                | FB22 = ON, select "Lower measuring range"                                                                                                    |
| Flow rate or capacity limitation        | OFF<br>10.00 m <sup>3</sup> /h<br>0.01 m <sup>3</sup> /h<br>9.00 m <sup>3</sup> /h | FB23 = ON<br>Upper measuring range / 0.1 to 650 m <sup>3</sup> /h<br>Minimum limit/ 0.01 to 650 m <sup>3</sup> /h<br>Maximum limit / 0.01 to 650 m <sup>3</sup> /h |

# 7.11 Locking manual levels

The number of access options to the controller can be restricted by locking the manual level. When the locking is active, the mode switches positioned at the manual mode do not have any effect concerning manual activation of the valves. Merely, reactions occur as if the mode switches were set to "Night mode" or Heating circuit(s) deactivated" or "DHW heating unchanged".

| Function              | WE  | Configuration |
|-----------------------|-----|---------------|
| Locking manual levels | OFF | FB34 = ON     |

## 7.12 Setting a customized key number

- Switch to the parameter level. ≫ Display shows: Time, 
  blinks  $\bigcirc$  Switch to the configuration level. Display shows: Currently valid system code number, 🗲 blink Select a function block (e.g. FB20) protected by the key number.  $\square$  $\mathbb{R}$ Open the function block. 00000 appears on the display. Set 01995 as the key number.  $\square$  $\mathbb{X}$ Confirm the key number. Display shows: 00100  $\overline{\mathbf{V}}$ Enter current key number.  $\mathbb{R}$ Confirm current key number. Set new key number between 00100 and 01900.  $\square$
- Confirm new key number. This new key number is now the active key number.

# 8 Operational faults

Malfunctions or faults are indicated by the  $\frac{1}{1}$  icon blinking on the display.

## 8.1 Sensor failure

The following list explains how the controller responds to the failure of the different sensors. Safety functions such as frost protection and excess temperature protection no longer work when a sensor fails.

- Outdoor sensor AF: When the outdoor sensor fails, the controller uses a flow temperature set point of 50 °C or the Max. flow temperature (when the Max. flow temperature is smaller than 50 °C).
- Flow sensor in heating circuit VF1/VF2: When the flow sensor is defective, the controller continues to work with the associated value in the 30 % value position. DHW heating which uses such a sensor to measure the charging temperature is interrupted. In systems Anl 4, 5, 6 and 11, the failure of flow sensor VF2 cause the DHW control value to close.
- Flow sensor in DHW circuit VF3: When the flow sensor VF3 is defective, the DHW heating takes place without change in lag/lead sequence.
- Return flow sensor RüF1/RüF2: The controller continues to function without the return temperature limitation when the return flow sensor fails.
- Room sensor RF: The controller functions using the settings for operation without room sensor when the room sensor fails. For example, optimization mode switches to the reduced operation mode. Adaptation mode is interrupted. The last defined heating characteristic is not changed anymore.
- Storage tank sensor SF1/SF 2: When one of the sensors fail, DHW heating no longer takes place.
- Solar circuit sensor SF2/CF: When one of the sensors fails, the solar circuit pump is switched off.

# 8.2 Collective error alarm

As an alternative to the **Pump management** function, a fault alarm can be indicated over the binary output BA8. Should the error status register FSr indicate a fault, the binary output BA8 is activated.

| Function               | WE  | Configuration |
|------------------------|-----|---------------|
| Fault alarm output BA8 | OFF | FB47 = ON     |

## 8.3 Temperature monitoring

Should a deviation arise in a control circuit that is greater than 10 °C for longer than 30 minutes, the bit D12 is automatically set in the error status register.

If this function is not required, configure FB36 = ON, select "steig" and leave the input BE8 unswitched.

## 8.4 Error status register

The error status register is used to indicate controller or system errors. In modem operation with *Dial-up also upon corrected fault* function, any change in state of the error status register causes the building control station to be dialed.

### **BITMAP error status register (FSr)**

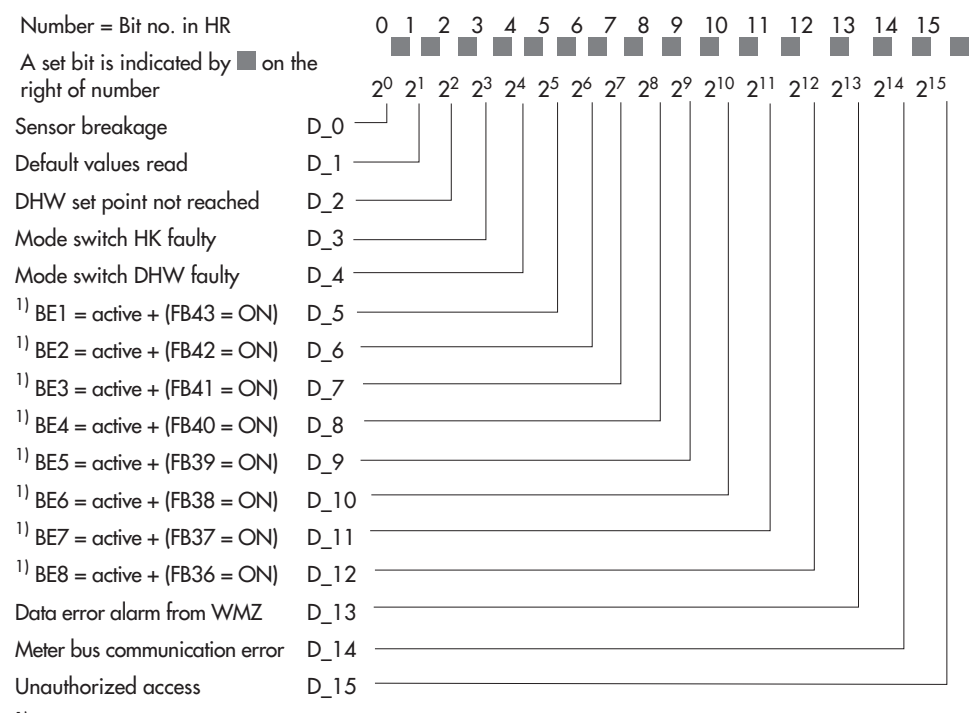

<sup>1)</sup> The binary inputs BE1 to BE8 appear in the error status register whenever the associated function block FB\_ = ON

### Example of a transfer to the control system:

The error status register is transferred as a word <w> in a holding register (HR) whose value is calculated as follows: <w> =  $D_0 + D_1 + ... + D_{-15} = 2^0 + 2^1 + ... + 2^{15}$ 

## 9 Communication

Using the serial system bus interface, the TROVIS 5476 Heating Controller can communicate with a building control system. In combination with a suitable software for process visualization and communication, a complete control system can be implemented. The following communication settings are possible:

### - Operation with a dial-up modem at the RS-232-C system bus interface

Basically, communication is only established automatically when errors occur. The controller works autonomously. Nevertheless, the modem can dial up to the controller at any time to read data from it or otherwise influence it, if necessary. We recommend to use the modem connecting cable (1400-7139).

#### - Operation with a four-wire bus at the RS-485 system bus interface

To establish the link between computer and bus line, the signal level needs to be converted by a converter (SAMSON's TROVIS 5484 Converter).

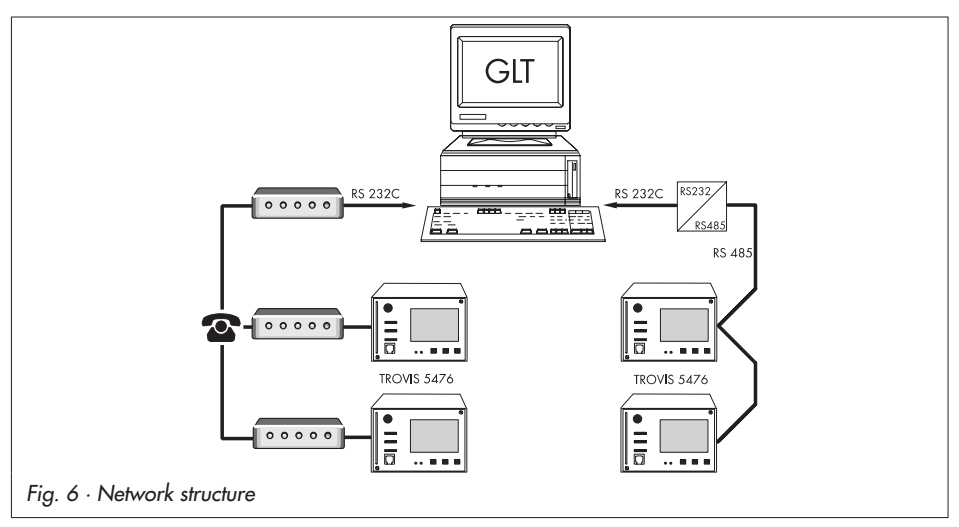

The TROVIS 5476 Controller is fitted with either a RS-485 port or a RS-232-C port depending on the order. The optional operation between both versions or a conversion to a different port version is not possible.

#### 66 EB 5476 EN

## 9.1 Controller with RS-232-C port

The system bus connection is located at the back of the controller housing (RJ-12 jack). In this case, the controller can be connected either directly to the serial interface of a PC (point-to-point connection) or to a (dial-up) modem. A dial-up modem is required if the controller is to be connected to the telecommunications network. In this case, the controller works autonomously and can issue an alarm call to the building control station when errors occur. By pressing the enter key when the time appears on the display, the following status information is shown:

- FrEE: No communication, but the modem is ready
- PAUSE: Interval between dialing has not yet elapsed since the last attempt
- Conn: Connection currently established
- RinG: Incoming call
- Init: Modem is initialized (appears only briefly, if it appears for longer period, the modem has not

responded with" OK" and ATZ (-> page 70) is repeated)

- CALL: Controller dialing control
- EndE: Connection is cut

Additionally, the building control station can dial the controller, poll it and send it new data after writing to the holding register no. 92 with valid key number.

The **Alternative recipient** function is used by the controller after a programmable number of dialing attempts to the building control station has been completed.

#### Note!

If a wrong key number has been written to holding register no. 92 for the third consecutive time, the controller immediately interrupts the modem connection and generates an alarm (Unauthorized access occurred). As a result, the call to the configured control system is triggered. Bit D15 is deleted as soon as the error status register has been read by the control system and the connection has been terminated.

In special cases, the **Lock dial-up** function can be selected to stop dial-up in case an error occurs. Using the **Dial-up also upon corrected error** function, the controller additionally informs the building control station when a previously signaled error no longer persists.

| Functions                         | WE                                               | Configuration                                                                                                    |
|-----------------------------------|--------------------------------------------------|----------------------------------------------------------------------------------------------------|
| Modem operation                   | OFF<br>8 bit<br>30 min<br>5 min<br>5 min<br>PULS | FB44 = ON<br>8 bit/16 bit<br>Cyclical initialization In* / 0 to 255 min<br>Dialing pause to GLT PA* / 0 to 255 min<br>Modem timeout t <sub>0</sub> * / 0 to 99 min<br>Dial procedure / PULS/ton |
| Alternative recipient             | –<br>OFF<br>5<br>–                               | Phone no. of control station GL1*<br>FB46<br>Number of dialing attempts An* / 0 to 99<br>Phone number of alternative recipient*                                                                 |
| Lock dial-up                      | OFF                                              | FB35                                                                                                    |
| Dial-up also upon corrected error | OFF                                              | FB45                                                                                                    |
| Parameters*                       | WE                                               | Range of values                                                                                                    |
| Station address (ST-NO)           | 255                                              | 1 to 247 ( 8 bit)<br>1 to 999 (16 bit)                                                                                                    |
| Baud rate (BAUD)                  | 9600                                             | 150 to 9600                                                                                                    |

\* -> Section 9.3 ("Description of communication parameters to be adjusted")

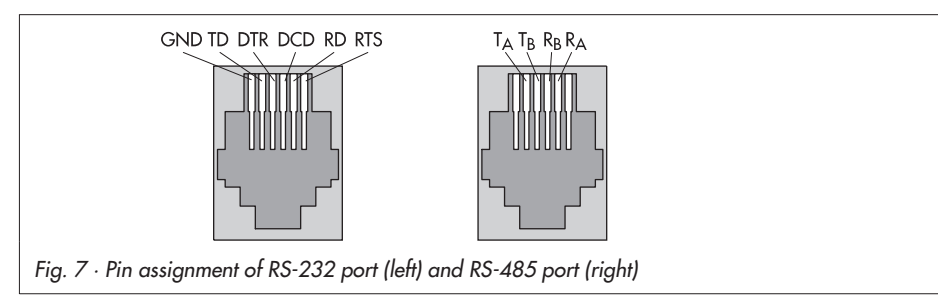

# 9.2 Controller with serial RS-485 interface

A constant bus connection is required (data cable) for the operation of the controller with serial RS-485 interface. The bus line links the control units/devices in an open ring. At the end of the bus line, the data cable is connected to the control station using an RS-485/RS-232 converter (e.g. TROVIS 5484).

The maximum range of the bus connection (cable length) is 1,200 meters. A maximum of 32 devices can be connected to such a segment.

If you wish to use more than 32 devices in line or need to bridge greater distances, make sure repeaters (e.g. TROVIS 5482) are installed to replicate the signal. With 8-bit addressing, a maximum of 246 devices can be addressed and connected to a bus.

#### $\triangle$ Warning!

You are required to follow the relevant standards and regulations concerning lightning and overvoltage protection on installation.

| Function        | WE           | Configuration                          |
|-----------------|--------------|----------------------------------------|
| Modem operation | OFF<br>8 bit | FB44 = OFF<br>8 bit/16 bit             |
| Parameters*     | WE           | Range of values                        |
| Station address | 255          | 1 to 247 ( 8 bit)<br>1 to 999 (16 bit) |
| Baud rate       | 9600         | 150 to 9600                            |

\* -> Section 9.3 ("Description of communication parameters to be adjusted")

## 9.3 Description of communication parameters to be adjusted

#### Station address (ST.-NO)

This address is used to identify the controller in bus or modem mode. In a system, each controller needs to be assigned a unique address.

### Baud rate (BAUD)

In a bus system, baud rate refers to the transfer speed between control system and controller. In modem mode, baud rate refers to the transfer speed between controller and modem. The baud rate adjusted at the controller must correspond with the baud rate of the control system, otherwise no communication can be established.

### Cyclical initialization (In)

This parameter defines the period of time for a cyclical issue of the initialization command "ATZ". The command is not issued during dial-up or when connected. "ATZ" causes the profile 0 to be copied to the active profile, provided the modem parameters have been set and saved in profile 0 using a suitable terminal program.

#### Dialing pause to the control station (PA)

It is recommendable to pause for approx. 3 to 5 minutes between dialing up to the control system to avoid a permanent overloading of the telecommunications network. The *Dialing pause to the control station* defines the interval between 2 dialing attempts.

### Modem time-out (t<sub>0</sub>)

When the controller connects to the GLT but without addressing a Modbus data point, the connection is closed after the time specified for *Modem time-out* has elapsed. If the error status register has not been read during the GLT connection, the controller dials up to the GLT again after the *Dialing pause to the control station* (PA) has elapsed.

### Number of redialing attempts (An)

The controller tries to dial up to the control system again, observing the *Dialing pause to the control station*, in case the GLT is busy or the function that triggered the call has not been reset by the controller. After the specified number of redialing attempts have failed, the controller dials the alternative recipient.

### Phone number of control station/alternative recipient

Enter the phone number of the control system modem/alternative recipient including the dialing code, if necessary. Short pauses between the numbers can be entered using P (= 1 second); the end of the string is to be marked by "-". The phone number may include a maximum of 23 characters.

Example: "069, 2 sec. pause, 4009, 1 sec. pause, 0": 0 6 9 P P 4 0 0 9 P 0 - (= 11 characters)

## 9.4 Meter bus interface

The TROVIS 5476 Heating and District Heating Controller can communicate with up to 3 heat and water meters according to EN 1434-3. A flow rate or capacity limitation is possible on the basis of the values measured at heat meter WMZ1.

Details on the use of the different heat or water meters can be found in the technical documentation TV-SK 6311.

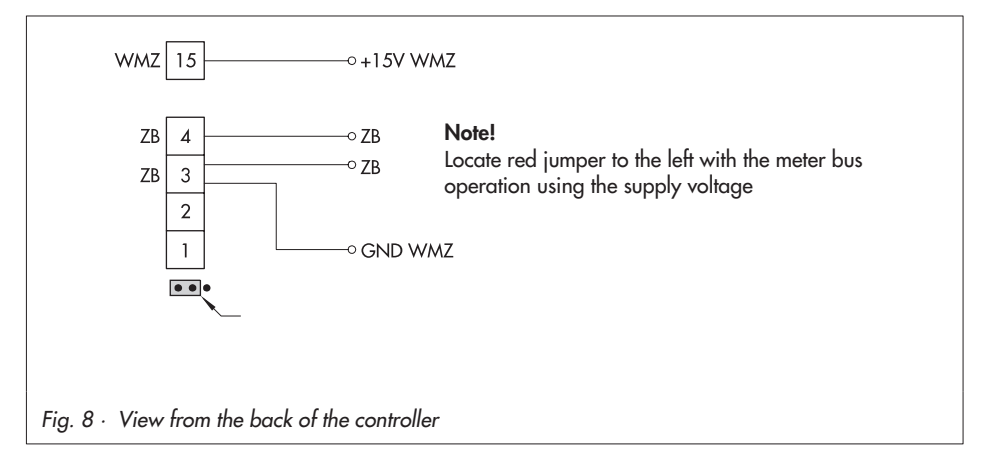

### Note!

A 15 V DC supply voltage (+15 V at terminal 15 connected to the meter bus connection terminal 3) can be used at the WMZ connection of TROVIS 5476 Controller when the red jumper on the back of the controller is located pointing towards the edge of the controller (Fig. 8). Otherwise, the meter bus module in the heat meter is supplied. Furthermore, the heat meter is galvanically connected with controller input side (pulse and current input at terminal 15) resulting it being connected to the Modbus interface as well which can lead to the communication coming to a standstill.

## 9.4.1 Activating the meter bus

To successfully transfer data from the heat meter to the controller, the heat meter must use a standardized protocol in accordance with EN 1434-3. It is not possible to make a general statement about which specific data can be accessed in each meter. For details on the different meter makes, refer to the technical documentation TV-SK 6311. All necessary function block parameters to set up the communication with heat or water meters are available in function block FB 29. The meter bus address, the model code and the reading mode must be specified for the heat meters WMZ1 to WMZ3.

A meter bus address must be unique and correspond with the address preset in the WMZ. If the preset meter bus address is unknown, a single heat meter connected to the controller can be assigned the meter bus address 254. The address 255 deactivates the communication with the respective WMZ. The model code to be set for the heat meter can be found in TV-SK 6311. In general, the default setting of 1434 can be used for most devices. The meters can be read either automatically every 24 hours (approx.), continuously or when the coils (= Modbus data points) assigned to the heat meters WMZ1 to WMZ3 are overwritten with the value 1 via the system bus interface.

| Function  | WE      | Configuration                                      |
|-----------|---------|----------------------------------------------------|
| Meter bus | OFF     | FB29 = ON                                          |
|           | 254*    | Meter bus address for WMZ 1 to 3 (STNO) / 0 to 255 |
|           | 1434    | Model code WMZ 1 to 3 / 1434, CAL3, APAtO, SLS     |
|           | Cont    | Reading mode WMZ 1 to 3 / 24h, Cont, CoiL          |
|           | * WE fo | r WMZ 2 and 3: 255                                 |

## 9.4.2 Flow rate and/or capacity limitation via meter bus

Similar to the flow rate limitation based on a standardized 0/4 to 20 mA signal, the update rate of the measured variable, flow rate and/or capacity, must be smaller than 5 seconds in meter bus operation to carry out a proper limitation. Refer to the technical documentation TV-SK 6311

for details on which listed heat meters fulfill this criterion and can be used for limitation purposes.

In case of battery-operated heat meters in particular, please note that some makes react with communication intervals if they are polled too frequently. Other makes could use up their batteries too quickly. The technical documentation TV-SK 6311 provides more details on these matters.

- A system with simultaneous room heating and DHW heating requires maximum energy.
- A system with a fully charged storage tank which performs only room heating requires less energy.
- A system which suspends room heating during DHW heating requires less energy.

As a result, three different maximum limit values can be specified:

- Max. limit value to determine the absolute upper limit
- Max. limit value for heating for exclusive operation of the room heating
- Max. limit value for DHW for exclusive operation of the DHW heating

In all systems without DHW heating or without heating circuit, only the *Max. limit value* for the flow rate or capacity can be set.

#### Flow rate limitation

The settings which are to made for the flow rate limitation are mainly contained in function block FB30 as function block parameters. Only after selecting the type of limitation "At" for outdoor temperature dependent limitation (which automatically means a 4-point characteristic), four outdoor temperature dependent maximum limits for heating need to be set in the 4-point characteristic menu. After selecting "- - -", set Maximum limit for the system, Maximum limit for heating and Maximum limit for DHW, Minimum limit and the Limiting factor that appear in this order. The Limiting factor determines how strongly the controller responds when the limit values are exceeded in either direction.

| Function                  | WE                    | Configuration                                                                                                    |
|---------------------------|-----------------------|----------------------------------------------------------------------------------------------------|
| Meter bus                 | OFF                   | FB29 = ON                                                                                                    |
|                           | 254**<br>1434<br>Cont | Meter bus address for WMZ 1 to 3 (STNO) / 0 to 255<br>Model code WMZ 1 to 3 / 1434, CAL3, APAtO, SLS<br>Reading mode WMZ 1 to 3 / 24h, Cont, CoiL |
| ** WE for WMZ2 and 3: 255 |                       |                                                                                                    |
| Function                                                   | WE                   | Configuration                                                   |  |  |
|------------------------------------------------------------|----------------------|-----------------------------------------------------------------|--|--|
| Flow rate limitation                                       | OFF                  | FB30 = ON                                                       |  |  |
|                                                            |                      | At/                                                             |  |  |
|                                                            | 2.0 <sup>m³</sup> /h | Maximum limit / 0.01 to 650 <sup>m³</sup> /h                    |  |  |
|                                                            | 2.0 <sup>m³</sup> /h | Maximum limit for heating* / 0.01 to 650 <sup>m³</sup> /h       |  |  |
|                                                            | 2.0 <sup>m³</sup> /h | Maximum limit for DHW / 0.01 to 650 <sup>m</sup> / <sub>h</sub> |  |  |
|                                                            | 2.0 <sup>m³</sup> /h | Minimum limit/ 0.01 to 650 <sup>m³</sup> /h                     |  |  |
|                                                            | 1.0                  | Limiting factor / 0.1 to 10.0                                   |  |  |
|                                                            |                      | * Does not need to be set on selecting "At"                     |  |  |
| Parameter*                                                 |                      | WE Range of values                                              |  |  |
| Maximum limit for heating, points                          | 1 to 4               | 2.0 m <sup>3</sup> /h 0.01 to 100 m <sup>3</sup> /h             |  |  |
| * Parameter only needs setting with FB30 = ON, select "At" |                      |                                                                 |  |  |

#### **Capacity limitation**

The settings which are to made for the capacity limitation are mainly contained in function block FB31 as function block parameters. Only after selecting the type of limitation "At" for outdoor temperature dependent limitation (which automatically means a 4-point characteristic), four outdoor temperature dependent maximum limits for heating need to be set in the 4-point characteristic menu. After selecting "- - -", set Maximum limit for the system, Maximum limit for heating and Maximum limit for DHW, Minimum limit and the Limiting factor that appear in this order. The Limiting factor determines how strongly the controller responds when the limit values are exceeded in either direction.

| Function                          | WE                             | Configura                                    | tion                                                                                                    |
|-----------------------------------|--------------------------------|----------------------------------------------|----------------------------------------------------------------------------------------------------|
| Meter bus                         | OFF                            | FB29 = O                                     | Ν                                                                                                    |
|                                   | 254**<br>1434<br>Cont          | Meter bus<br>255<br>Model coc                | address for WMZ 1 to 3 (STNO) / 0 to<br>le WMZ 1 to 3 / 1434, CAL3, APAtO, SLS                                          |
|                                   |                                | Reading n                                    | node WMZ 1 to 3 / 24h, Cont, CoiL                                                                                       |
| Capacity limitation               | OFF                            | FB31 = O                                     | Ν                                                                                                    |
|                                   | 15 kW<br>15 kW<br>15 kW<br>1.0 | Maximum<br>Maximum<br>Maximum<br>Limiting fo | limit / 0.01 to 6000 kW<br>limit for heating* / 0.1 to 6000 kW<br>limit for DHW / 0.1 to 6000 kW<br>actor / 0.1 to 10.0 |
|                                   | * Does r                       | not need to                                  | be set on selecting "At"                                                                                                |
|                                   | ** WE fo                       | or WMZ2 a                                    | nd 3: 255                                                                                                    |
| Parameter*                        |                                | WE                                           | Range of values                                                                                                    |
| Maximum limit for heating, points | 1 to 4                         | 15 kW                                        | 0.1 to 6000 kW                                                                                                    |

| Parameter* | WE | Range of values |
|------------|----|-----------------|
|            |    | •               |

\* Parameter only needs setting with FB31 = ON, select "At"

# 9.5 Memory module

Installation

The use of a memory module (accessory no. 1400-7142) is particularly useful to transfer all data from one TROVIS 5476 Controller to several other TROVIS 5476 Controllers. The memory module is plugged into the RJ-12 jack integrated into the front panel. Once the module has been connected, "76 SP" is displayed. If the memory module already contains data from a different TROVIS 5476 Controller, press the enter key until "SP 76" is displayed.

- Pressing the enter key to confirm "76 SP" causes the controller settings to be transferred to the memory module.
- Pressing the enter key to confirm "SP 76" causes the saved controller settings to be transferred from the memory module to the controller.

During the data transfer, the bars on the display indicate the progress. After the display stops, remove the memory module from the controller.

# 10 Installation

The controller consists of the housing with the electronics and the back panel with the terminals. It is suitable for panel, wall, and top hat rail mounting (Fig. 9). To connect the wiring, undo the fastening screw (1) at the front and separate the controller housing from the back of the controller.

## Panel mounting

- 1. Make a cut-out of 138 x 91 mm (width x height) in the control panel.
- 2. Insert the controller housing through the panel cut-out and turn the two plastic clamps (2) on the front panel by 90°.
- 3. Install the electrical connections at the back of the housing as described in section 11.
- 4. Fit the controller housing back on.

## Wall mounting

- 1. If necessary, bore holes with the specified dimensions in the appropriate places.
- 2. Fasten the back panel with four screws.

Perform steps 3. and 4. as describe for panel mounting

## Top hat rail mounting

- 1. Fasten the spring-loaded hook (4) at the bottom of the top hat rail (3).
- 2. Slightly push the controller upwards and pull the upper hooks (5) over the top hat rail.

Perform steps 3. and 4. as describe for panel mounting

74 EB 5476 EN

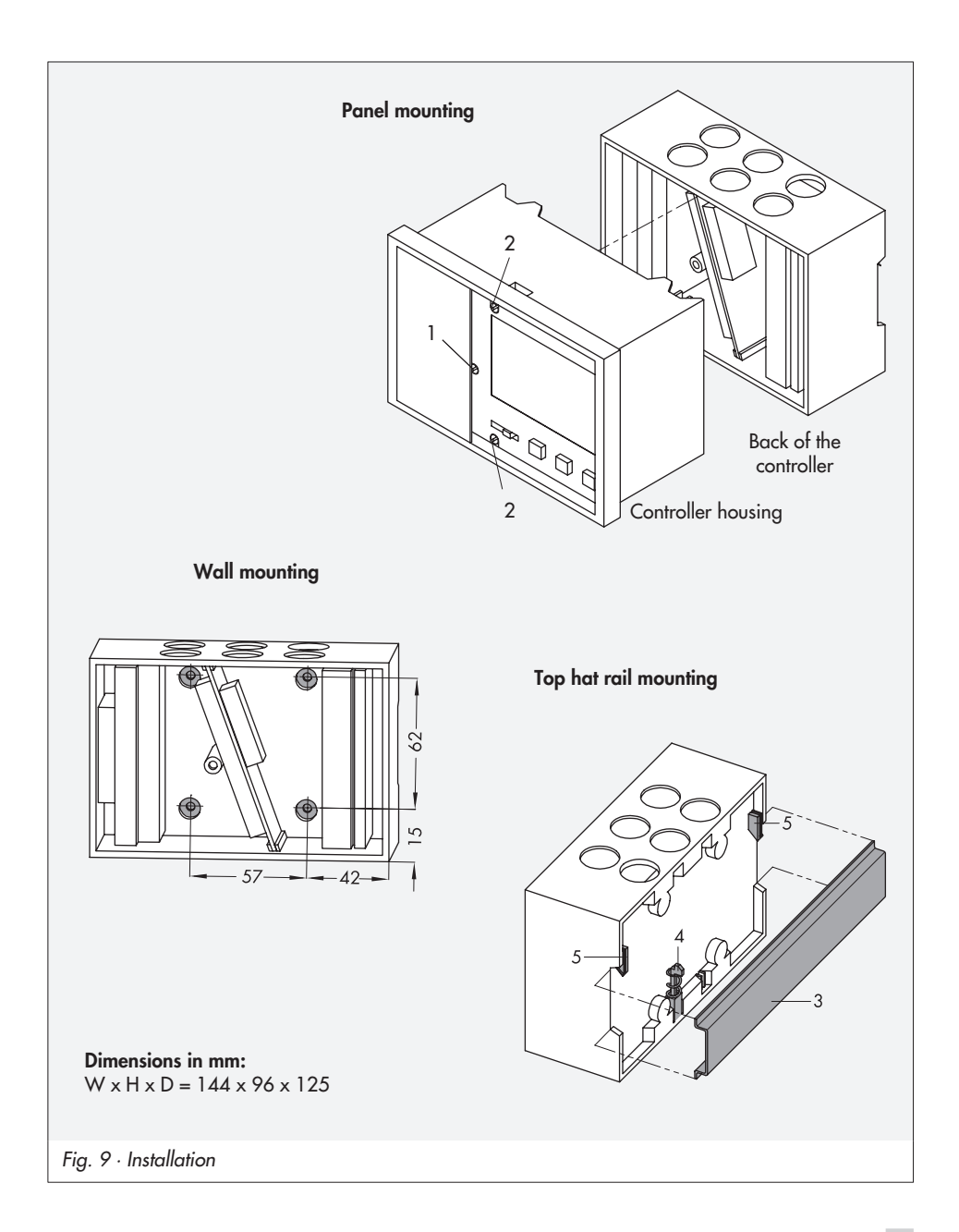

# 11 Electrical connection

## ▲ Caution!

For electrical installation, you are required to observe the relevant electrotechnical regulations of the country of use as well as the regulations of the local power suppliers. Make sure all electrical work is performed by trained and experienced personnel!

## Notes on installing the electrical connections

- Install the 230 V power supply lines and the signal lines separately! To increase noise immunity, observe a minimum distance of 10 cm between the lines. Make sure the minimum distance is also observed when the lines are installed in a cabinet.
- The lines for digital signals (bus lines) and analog signals (sensor lines, analog outputs) must also be installed separately!
- In plants with a high electromagnetic noise level, we recommend to use shielded cables for the analog signal lines. Ground the shield at one side, either at the control cabinet inlet or outlet, using the largest possible cross-section. Connect the central grounding point and the PE grounding conductor with a cable ≥ 10 mm<sup>2</sup> using the shortest route.
- Inductances in the control cabinet, e.g. contactor coils, are to be equipped with suitable interference suppressors (RC elements).
- Control cabinet elements with high field strength, e.g. transformers or frequency converters, should be shielded with separators providing a good ground connection.

## **Overvoltage protection**

- If signal lines are installed outside buildings or over large distances, make sure appropriate surge or overvoltage protection measures are taken. Such measures are indispensable for bus lines!
- The shield of signal lines installed outside buildings must have current conducting capacity and must be grounded on both sides.
- Surge diverters must be installed at the control cabinet inlet.

## Connecting the controller

The controller is connected as illustrated in the following wiring diagrams.

If individual inputs for other functions, e.g. for binary input, it must be configured in the configuration level. Refer to section 2.2 for details.

Open the housing to connect the cables. To connect the feeding cables, make holes in the marked locations at the top, bottom or back of the rear part of the housing and fit suitable cable glands.

#### Connecting the sensors

Cables with a minimum cross-section of  $2 \times 0.5$  mm<sup>2</sup> can be connected to the terminals at the back panel of the housing.

#### Connecting the actuators

Connect cables with at least 1.5 mm<sup>2</sup> suitable for damp locations to the terminals of the controller output. The direction of travel needs to be checked at start-up.

- Set slide switch to (+). Valves must open.
- Set slide switch to (–). Valves must close.

#### Connecting the pumps

Connect all cables with at least 1.5 mm<sup>2</sup> to the terminals of the controller as illustrated in the corresponding wiring diagram (-> page 78 to 80).

#### Legend for wiring plans:

AF Outdoor temperature sensor SLP Storage tank charging pump RF Room temperature sensor TIP Heat exchanger charging pump VF Flow temperature sensor UP Heating circulation pump SF Storage tank sensor ZΡ DHW circulation pump RüF Return flow temperature sensor Control circuit RK TWF DHW sensor BE **Binary** input GND Grounding of input signals WMZ Heat meter connection L + N Mains supply 7B Meter bus interface Solar circuit collector sensor Solar circuit pump CF CP

#### Connections on the back of the controller, showing pump management as an example

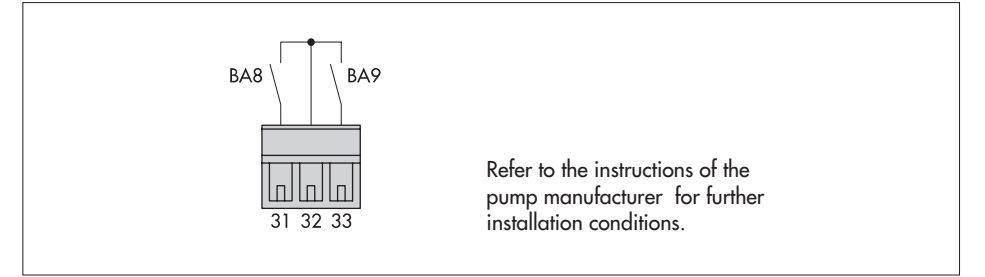

#### Systems Anl 1 to 3

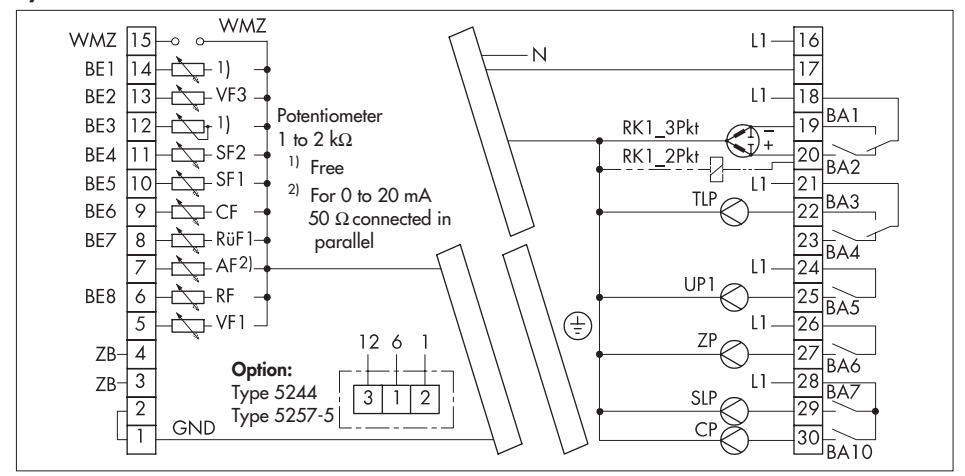

## System Anl 4

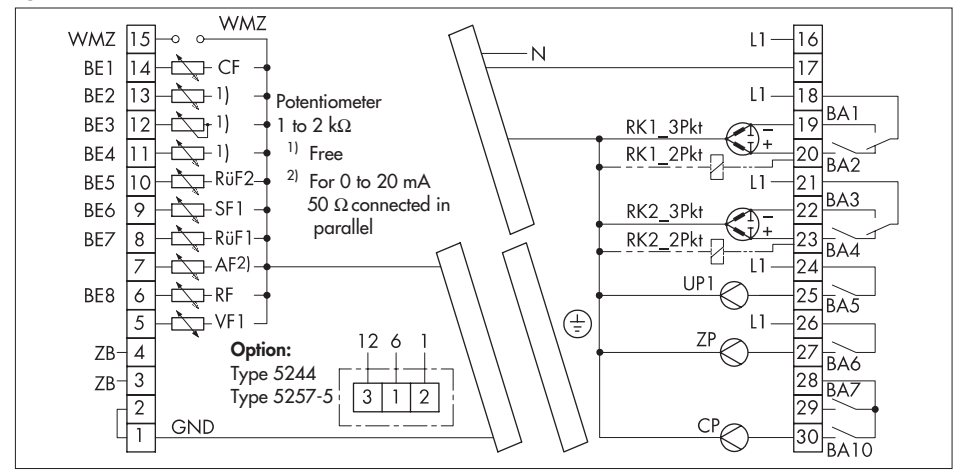

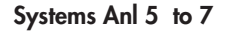

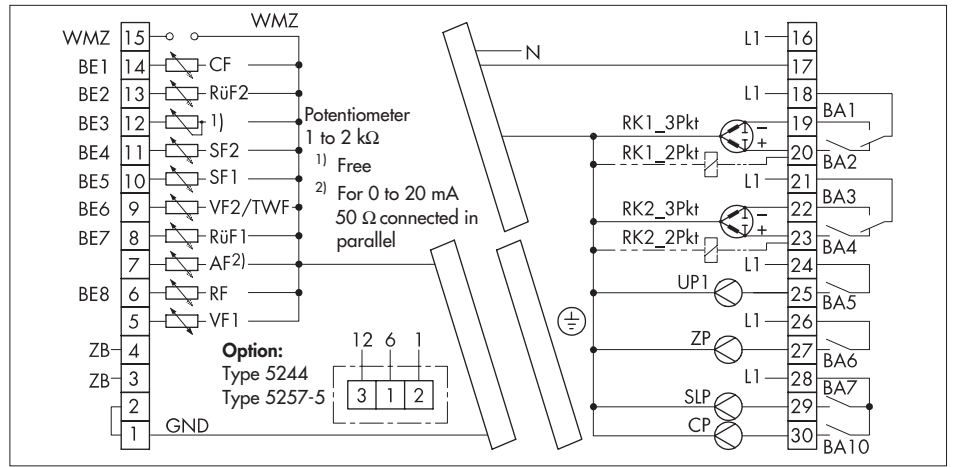

#### System Anl 8

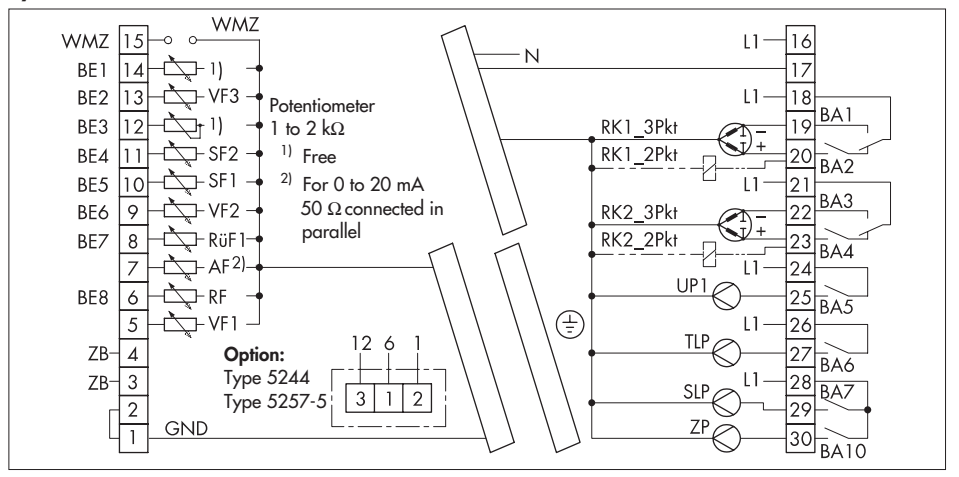

#### **Electrical connection**

#### System Anl 9

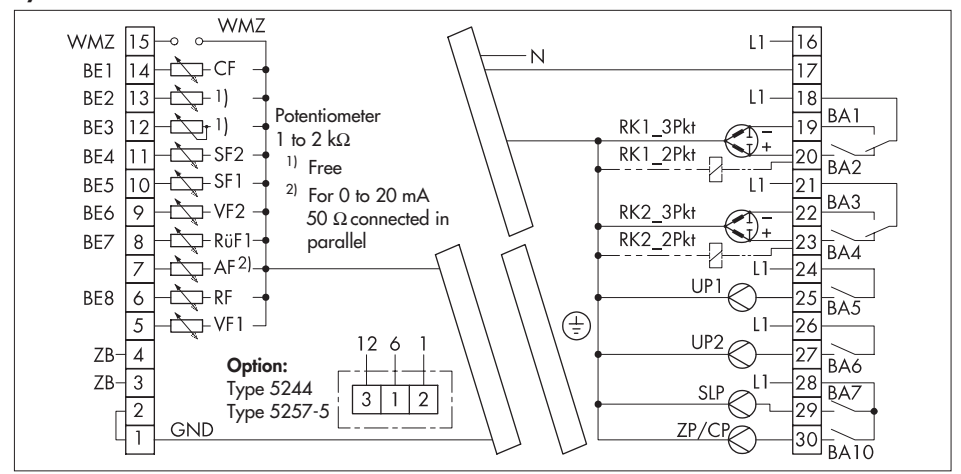

#### System Anl 11

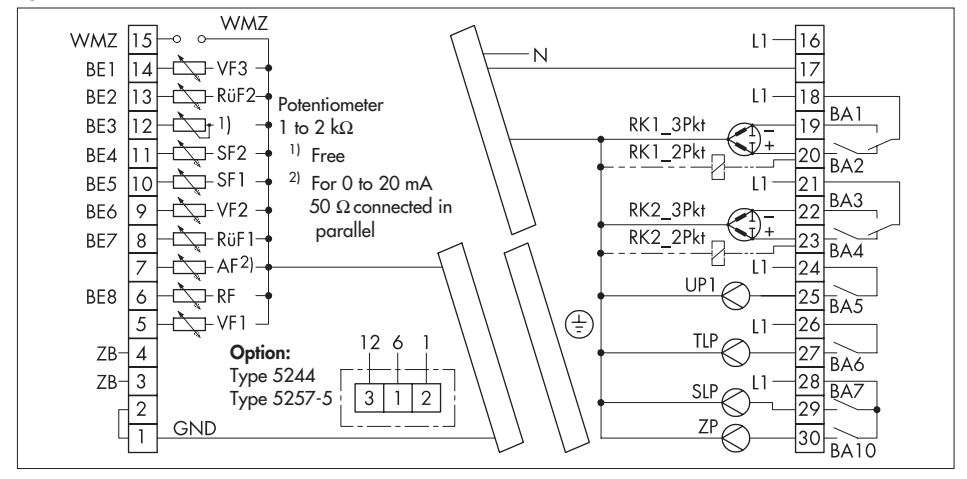

# 12.1 Function block list

| FB | Function                                           | WE  | Anl                             | Comments                                                                                                    |
|----|----------------------------------------------------|-----|---------------------------------|----------------------------------------------------------------------------------------------------|
| 0  | Optimization                                       | OFF |                                 | FB0 = ON: Optimization active; when FB0 = ON also FB13 = ON                                                                                                    |
| 1  | Adaptation                                         | OFF |                                 | FB1 = ON: Adaptation active; when FB1 = ON also FB13 = ON                                                                                                    |
| 2  | Flash adaptation                                   | OFF |                                 | FB2 = ON: Flash adaptation active; when FB2 = ON also<br>FB13 = ON                                                                                                    |
| 3  | Summer mode                                        | OFF |                                 | FB3 = ON: Summer mode active<br>Function block parameters:<br>Start summer mode / 01.01 to 31.12 (01.06)<br>End summer mode / 01.01 to 31.12 (30.09)<br>Outdoor temperature limit / 0 to 30 °C (18 °C)                  |
| 4  | Delayed outdoor<br>temperature<br>adaptation       | OFF |                                 | FB4 = ON: Temperature adaptation active<br>Ab: Active when outdoor temperature drops<br>AufAb: Active when outdoor temperature increases or drops<br><b>Function block parameter:</b><br>Delay / 0.2 to 6 °C/h (3 °C/h) |
| 5  | Automatic summer<br>time/winter time<br>changeover | ON  |                                 | FB5 = ON: Changeover active                                                                                                    |
| 6  | Public<br>holidays/vacation<br>data for DHW        | OFF | 2<br>to<br>11                   | FB6 = ON: Public holiday and vacation data entered also applies to DHW heating                                                                                                    |
| 7  | Thermal<br>disinfection                            | OFF | 2, 3,<br>4, 5,<br>7, 8,<br>9,11 | FB7 = ON: Thermal disinfection active; when FB7 = ON also FB14<br>= ON<br><b>Function block parameter</b> :<br>Day of week / 1 to 7 (Mon to Sun), 1–7 (3)                                                               |
| 8  | Priority for DHW<br>circuit                        | OFF | 4, 5,<br>6, 7,<br>8,<br>11      | FB8 = ON: Priority active<br>Ab: Priority through set-back operation<br>In: Priority through reverse control<br><b>Function block parameter</b> :<br>Activate priority in case of deviation / 2 to 10 min (10 min)      |

| FB | Function                               | WE                          | Anl                             | Comments                                                                                                    |
|----|----------------------------------------|-----------------------------|---------------------------------|----------------------------------------------------------------------------------------------------|
| 9  | Parallel pump<br>operation             | OFF                         | 2, 3, 9                         | FB9 = ON: Parallel pump operation<br>Select (Anl 2 and 9):<br>PU: Parallel pump operation<br>US: Operation with switchover valve<br>Function block parameter (on selecting: US):<br>Stop parallel oper. in case of deviation / 2 to 10 min (10 min)<br>FB9 = OFF: Intermediate heating after 20 min<br>Select (FB9 = ON, US or FB9 = OFF):<br>20: Intermediate heating after 20 min<br>: No intermediate heating                                                                                                    |
| 10 | Control mode<br>three-step RK1         | ON                          | All                             | $\label{eq:FB10} \begin{array}{l} \mbox{FB10} = \mbox{ON: Three-step signal control mode} \\ \hline \mbox{Function block parameters:} \\ K_P (proportional gain) / 0,1 to 50 (0,5) \\ T_N (reset time) / 1 to 999 s (200 s) \\ T_Y (valve transit time) / 15, 30, 45 to 240 s (90 s) \\ \mbox{Pump lag time} / 1 x T_Y to 10 x T_Y (2 x T_Y) \\ \mbox{FB10} = \mbox{OFF: On/off control; when FB10} = \mbox{OFF also FB11} = \mbox{OFF} \\ \hline \mbox{Function block parameter:} \\ \mbox{Hysteresis} / 1 to 30 \ ^C (5 \ ^C) \\ \end{array}$ |
| 11 | Limit deviation for<br>OPEN signal RK1 | OFF                         | All                             | FB11 = ON, only when FB10 = ON: Limitation active<br><b>Function block parameter</b> :<br>Max. deviation / 2 to 10 °C (2 °C)                                                                                                    |
| 12 | Limit deviation for<br>OPEN signal RK2 | OFF                         | 4<br>to<br>11                   | FB12 = ON, only when FB17 = ON: Limitation active<br><b>Function block parameter</b> :<br>Max. deviation / 2 to 10 °C (2 °C)                                                                                                    |
| 13 | Room sensor RF                         | OFF                         | All                             | FB13 = ON: Sensor/remote operation activated<br>Cannot be selected when FB0, FB1 or FB2 = ON;<br>when FB0, FB1 and FB2 = OFF the room temperature is only<br>indicated and not used for the control                                                                                                    |
| 14 | Storage tank sensor<br>SF1             | ON                          | 2, 3,<br>5, 7,<br>8, 9,<br>11   | FB14 = ON: Sensor SF1 activated<br>Storage tank thermostat: FB14 = FB15 = OFF                                                                                                    |
| 15 | Storage tank sensor<br>SF2             | ON<br>with<br>3, 5,<br>8,11 | 2, 3,<br>4, 5,<br>7, 8,<br>9,11 | <ul> <li>FB15 = ON: Sensor SF2 activated</li> <li>Select:: Settings for plants with DHW heating in storage tank charging system with 2 storage tank sensors CF: Activated for solar circuit</li> <li>Storage tank thermostat: FB14 = FB15 = OFF</li> </ul>                                                                                                    |

| FB | Function           | WE  | Anl                           | Comments                                                                                                    |
|----|--------------------|-----|-------------------------------|----------------------------------------------------------------------------------------------------|
| 16 | Sensor selection   | OFF | All                           | FB16 = ON; select: P1000: Pt 1000 and Pt 100 sensors*<br>ntc: NTC and Pt 100 sensors*                                                                                                    |
|    |                    |     |                               | FBIO = OFF: PIC and Pf 100 sensors                                                                                                    |
| 17 | Control and        |     | 4 5                           |                                                                                                    |
| 17 | three-step RK2     | ON  | 4, 5,<br>6, 7,<br>8, 9,<br>11 | FB17 = ON: Three-step signal control mode<br>Function block parameters:<br>$K_p$ (proportional gain) / 0.1 to 50 (0,5)<br>$T_N$ (reset time) / 1 to 999 s (Anl 5, 6: 60 s; Anl 4: 200 s)<br>$T_Y$ (val. transit time) / 15, 30 to 240 s (Anl 5, 6: 30 s; Anl 4: 90 s)<br>FB17 = OFF: On/off control<br>Function block parameter:<br>Hystoregie ( 1 to 30 °C (5 °C) |
| 18 | Outdoor            | OFF |                               | FB18 = ON: Current input to measure outdoor temperature                                                                                                    |
| 10 | temperature –      | 011 | All                           | activated                                                                                                    |
|    | current input      |     |                               | <b>Select:</b> 0: 0 to 20 mA = −20 to 50 °C                                                                                                    |
|    |                    |     |                               | 4: 4 to 20 mA = $-20$ to 50 °C                                                                                                    |
|    |                    |     |                               | (terminals 1/2) in parallel to the current signal                                                                                                    |
|    |                    |     |                               | FB18 = OFF: Sensor input for measuring outdoor temperature                                                                                                    |
| 19 | 4-point            | OFF |                               | FB19 = ON: Characteristic according to four points                                                                                                    |
|    | characteristic     |     |                               | FB19 = OFF: Characteristic according to gradient                                                                                                    |
| 20 | Return flow sensor | ON  | All                           | FB20 = ON: Return flow sensor activated                                                                                                    |
|    | RÜFI               |     |                               | Function block parameter:                                                                                                    |
|    |                    |     |                               | Selection with systems Anl 2 7 and 9                                                                                                    |
|    |                    |     |                               | SLP (thermometer and heat exchanger icons) switched on de-                                                                                                    |
|    |                    |     |                               | pending on return flow temperature or SLP switched on irrele-                                                                                                    |
|    |                    |     |                               | Vant of return flow temperature<br>Setting only possible after entering key number!                                                                                                    |
| 21 | Return flow sensor | OFF | 1 5                           | FB21 = ON: Return flow sensor RijF2 activated                                                                                                    |
| 21 | RüF2               |     | 11                            | Function block parameter:<br>Limiting factor / 0,1 to 10 (1)                                                                                                    |
|    |                    |     |                               | Selection with system AnI 5:                                                                                                    |
|    |                    |     |                               | SLP (thermometer and heat exchanger icons) switched on de-<br>pending on return flow temperature or SLP switched on irrele-                                                                                                    |
|    |                    |     |                               | Setting only possible after entering key number                                                                                                    |
|    |                    |     |                               | coming only possible and emering key noniber:                                                                                                    |

| FB        | Function                                           | WE     | Anl            | Comments                                                                                                    |
|-----------|----------------------------------------------------|--------|----------------|----------------------------------------------------------------------------------------------------|
| 22        | Current input for<br>flow rate<br>measurement      | OFF    | All            | <ul> <li>FB22 = ON: Current input active</li> <li>Select: 0: 0 to 20 mA signal feedforwarding <ul> <li>4: 4 to 20 mA signal feedforwarding</li> <li>A 50-Ω resistor must be connected to terminals 15 (+) and GND</li> <li>(terminals ½) in parallel to the current signal</li> </ul> </li> <li>FB22 = OFF: Pulse input active <ul> <li>Setting only possible after entering key number!</li> </ul> </li> </ul>                                                                                                    |
| 23        | Flow rate or<br>capacity limitation                | OFF    | All            | FB23 = ON and FB22 = OFF: Limitation with pulse input<br>Function block parameters:<br>Max. limit value / 3 to 500 pulse/h (500 pulse/h)<br>Limiting factor / 0.1 to 10 (1)<br>Max. limit value for DHW / 3 to 500 pulse/h<br>(500 pulse/h)<br>Limiting factor / 0.1 to 10 (1)<br>FB23 = ON and FB22 = ON: Limitation with current input<br>Function block parameters:<br>Upper measuring range / 0.01 to 650 m <sup>3</sup> /h (10.00 m <sup>3</sup> /h)<br>Min. limit value / 0.01 to 650 m <sup>3</sup> /h (0.01 m <sup>3</sup> /h)<br>Max. limit value / 0.01 to 650 m <sup>3</sup> /h (9 m <sup>3</sup> /h)<br>Setting only possible after entering key number! |
| The       | following function blc                             | ocks a | re in th       | ne second level                                                                                                    |
| 24<br>(0) | Potentiometer input 1 to 2 k $\Omega$              | OFF    |                | FB24 = ON: Potentiometer input connected at terminal 12<br>FB24 = OFF: Type 5244 or 5257-5 Room Panel connected                                                                                                    |
| 25<br>(1) | Release for<br>control/external<br>demand over BE1 | OFF    | 1<br>to<br>11* | <ul> <li>FB25= ON: Configuration of BE1</li> <li>Select: FErn: Release for control bEd: Demand of a minimum flow temperature</li> <li>Function block parameter:</li> <li>Min. flow temperature for external demand / 20 to 130 °C (20 °C)</li> <li>* Not Anl 4, 5 and 9 with solar system or Anl 11 with VF3</li> </ul>                                                                                                    |
| 26<br>(2) | Circulation pump<br>(ZP)                           | OFF    | 2 to<br>11     | FB26 = ON: Circulation pump operation acc. to time schedule<br>FB26 = OFF: ZP operation switches off SLP                                                                                                    |
| 27<br>(3) | Flow sensor VF3                                    | OFF    | 3, 8,<br>11    | FB27 = ON: Sensor activated                                                                                                    |
| 28<br>(4) | Pump management<br>UP1                             | OFF    | All            | FB28 = ON: BA9 not active outside times-of-use<br>FB28 = AUS: BA9 active outside times-of-use                                                                                                    |

| FB         | Function                           | WE  | Anl      | Comments                                                                                                    |
|------------|------------------------------------|-----|----------|----------------------------------------------------------------------------------------------------|
| 29<br>(5)  | Meter bus                          | OFF | All      | FB29 = ON: Meter bus communication activated<br>Function block parameters WMZ 1 to 3:<br>Meter bus address / 0 to 255 (WMZ1: 254; WMZ2, 3: 255)<br>Model code / 1434, CAL3, APAtO, SLS (1434)<br>Reading mode / 24h, Cont CoiL (Cont)<br>Setting only possible after entering key number!                                                                                                    |
| 30 (6)     | Flow rate limitation               | OFF | All      | <ul> <li>FB30 = ON: Flow rate limitation activated</li> <li>Select: At: Outdoor temperature dependent limitation,<br/>FB19 = ON when "At" selected<br/>: Fixed limitation</li> <li>Function block parameters:<br/>Max. limit / 0.01 to 650 m<sup>3</sup>/h (2 m<sup>3</sup>/h)<br/>Max. limit for heating* / 0.01 to 650 m<sup>3</sup>/h (2 m<sup>3</sup>/h)<br/>Max. limit for DHW / 0.01 to 650 m<sup>3</sup>/h (2 m<sup>3</sup>/h)<br/>Min. limit / 0.01 to 100 m<sup>3</sup>/h ()<br/>Limiting factor / 0.1 to 10 (1)</li> <li>* Parameter does not need to be set when "At" selected<br/>Setting only possible after entering key number!</li> </ul> |
| 31<br>(7)  | Capacity limitation                | OFF | All      | <ul> <li>FB31 = ON: Capacity limitation activated</li> <li>Select: At: Outdoor temperature dependent limitation,<br/>FB19 = ON when "At" selected<br/>: Fixed limitation</li> <li>Function block parameters:<br/>Max. limit / 0.1 to 6000 kW (15 kW)</li> <li>Max. limit for heating* / 0.1 to 6000 kW (15 kW)</li> <li>Max. limit for DHW / 0.1 to 6000 kW (15 kW)</li> <li>Limiting factor / 0.1 to 10 (1)</li> <li>* Parameter does not need to be set when "At" selected</li> <li>Setting only possible after entering key number!</li> </ul>                                                                                                    |
| 32<br>(8)  | Circulation over<br>heat exchanger | OFF | 5,<br>11 | FB32 = ON: Control of DHW circuit remains released after<br>storage tank charging<br>Setting only possible after entering key number!                                                                                                    |
| 33<br>(9)  | Sensor calibration                 | ON  | All      | Cannot be deactivated Setting only possible after entering key number!                                                                                                    |
| 34<br>(10) | Manual level<br>locking            | OFF | All      | FB34 = ON: Locking activated Setting only possible after entering key number!                                                                                                    |
| 35<br>(11) | Lock dial-up                       | OFF | All      | FB35 = ON: No dial-up in case of fault<br>Setting only possible after entering key number!                                                                                                    |

| FB                             | Function                                 | WE  | Anl | Comments                                                                                                    |
|--------------------------------|------------------------------------------|-----|-----|----------------------------------------------------------------------------------------------------|
| 36<br>(12)<br>to<br>43<br>(19) | BE8<br>to<br>BE1                         |     | All | <ul> <li>FB36 to 43 = ON: Binary input in error status register</li> <li>Select: StEIG: Fault indicated by rising edge/make contact<br/>FALL: Fault indicated by negative edge/break contact</li> </ul>                                                                                                    |
| 44<br>(20)                     | Modem operation                          | OFF | All | Select:8-bit:8-bit addressing<br>16-bit:16-bit:16-bit addressingFB44 = ON:Modem function activatedFunction block parameters:Cyclical initialization In / 0 to 255 min (30 min)<br>Intervals between dialing PA / 0 to 255 min (5 min)Modem timeout t0<br>O to 99 min (5 min)Dialing procedure/PULS/ton (PULS)<br>Phone number of station GLT / 0 to 9, P, -; max. 23 charactersSetting only possible after entering key number! |
| 45<br>(21)                     | Dial-up also upon<br>corrected fault     | OFF | All | FB45 = ON: Dial-up when faults exist/remedied<br>FB45 = OFF: Dial up only when faults exist<br><b>Setting only possible after entering key number!</b>                                                                                                    |
| 46<br>(22)                     | Phone number of<br>alternative recipient | OFF | All | FB46 = ON: Dialing an alternative recipient<br>Function block parameters:<br>Number of dialing attempts An / 0 to 99 (5)<br>Phone number of alternative recipient / 0 to 9, P, -; max. 23 char.<br>Setting only possible after entering key number!                                                                                                    |
| 47<br>(23)                     | Fault alarm output<br>BA8                | OFF | All | FB47 = ON and FSr > 0: BA8 = ON<br>Pump management for UP1 no longer available<br>Setting only possible after entering key number!                                                                                                    |

FB Function block, WE Default setting, Anl System code number

# 12.2 Parameter list

| Display                                                          | Parameter designation<br>Range of values (default values)                                                                                                    |
|------------------------------------------------------------------|----------------------------------------------------------------------------------------------------|
| 0 1 2 3 4 5 6 7 8 9 10 11 12 13 14 15 16 17 18 19 20 21 22 23 24 | Gradient, flow                                                                                                    |
| * <i>18</i>                                                      | 0.2 to 3.2 (1.8)                                                                                                    |
|                                                                  |                                                                                                    |
| 0 1 2 3 4 5 6 7 8 9 10 11 12 13 14 15 16 17 18 19 20 21 22 23 24 | Level, flow                                                                                                    |
| ₩ 0.0**                                                          | −30 to 30 °C (0 °C)                                                                                                    |
|                                                                  |                                                                                                    |
| 0 1 2 3 4 5 6 7 8 9 10 11 12 13 14 15 16 17 18 19 20 21 22 23 24 | 4-point characteristic                                                                                                    |
| *                                                                | Press key to set parameters<br>outdoor temperature, points 1 to 4<br>flow temperature, points 1 to 4<br>return flow temperature, points 1 to 4<br>flow rate, points 1 to 4,<br>capacity, points 1 to 4. |
| 0 1 2 3 4 5 6 7 8 9 10 11 12 13 14 15 16 17 18 19 20 21 22 23 24 | A-point characteristic outdoor temperature                                                                                                    |
| × - /5.0°                                                        | Outdoor temperatures of the points 2, 3, 4 are marked by squares below the numbers 2, 3, 4.                                                                                                    |
|                                                                  | −30 to 20 °C<br>( point 1: −15 °C, point 2: −5 °C, point 3: 5 °C, point 4: 15 °C)                                                                                                    |

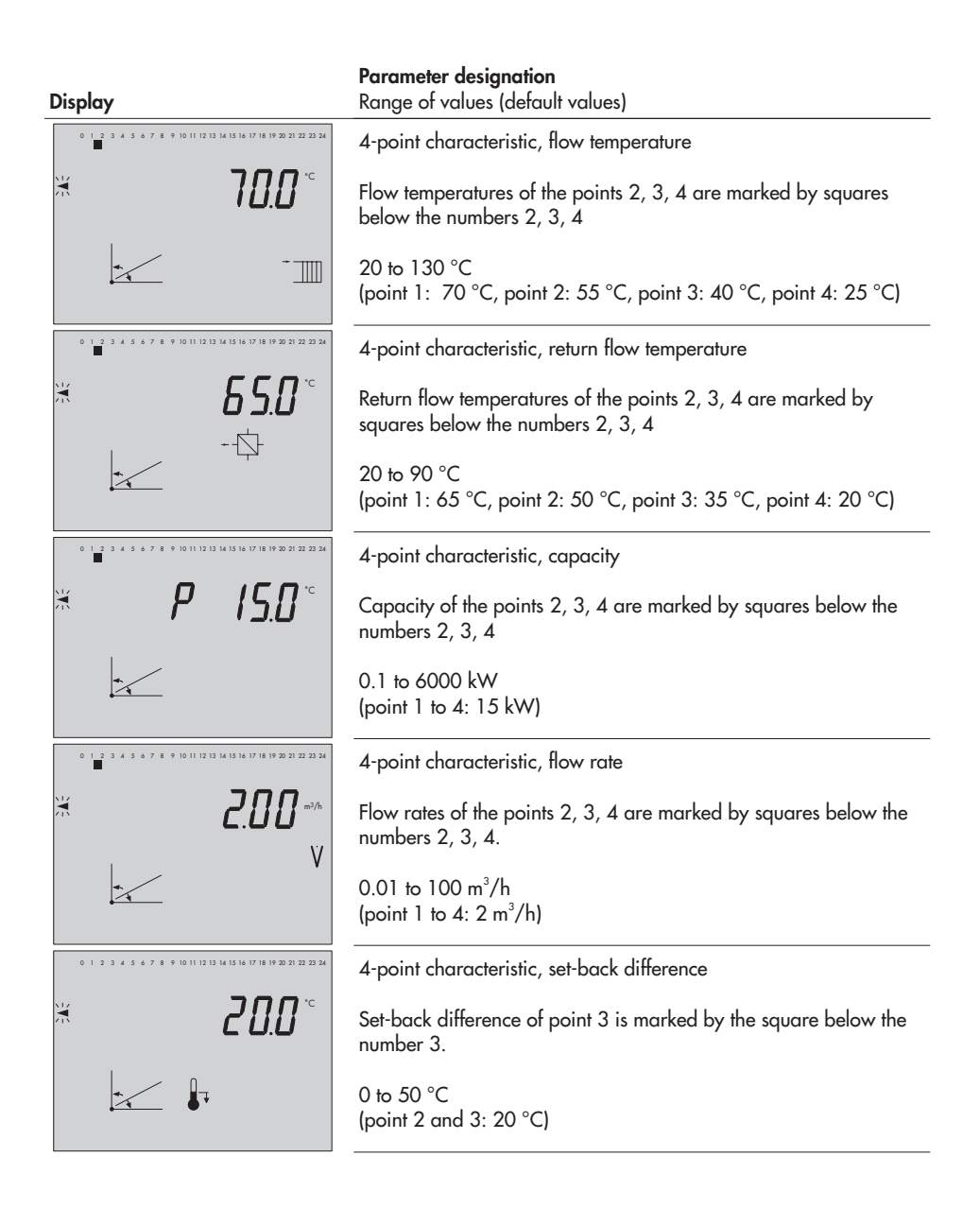

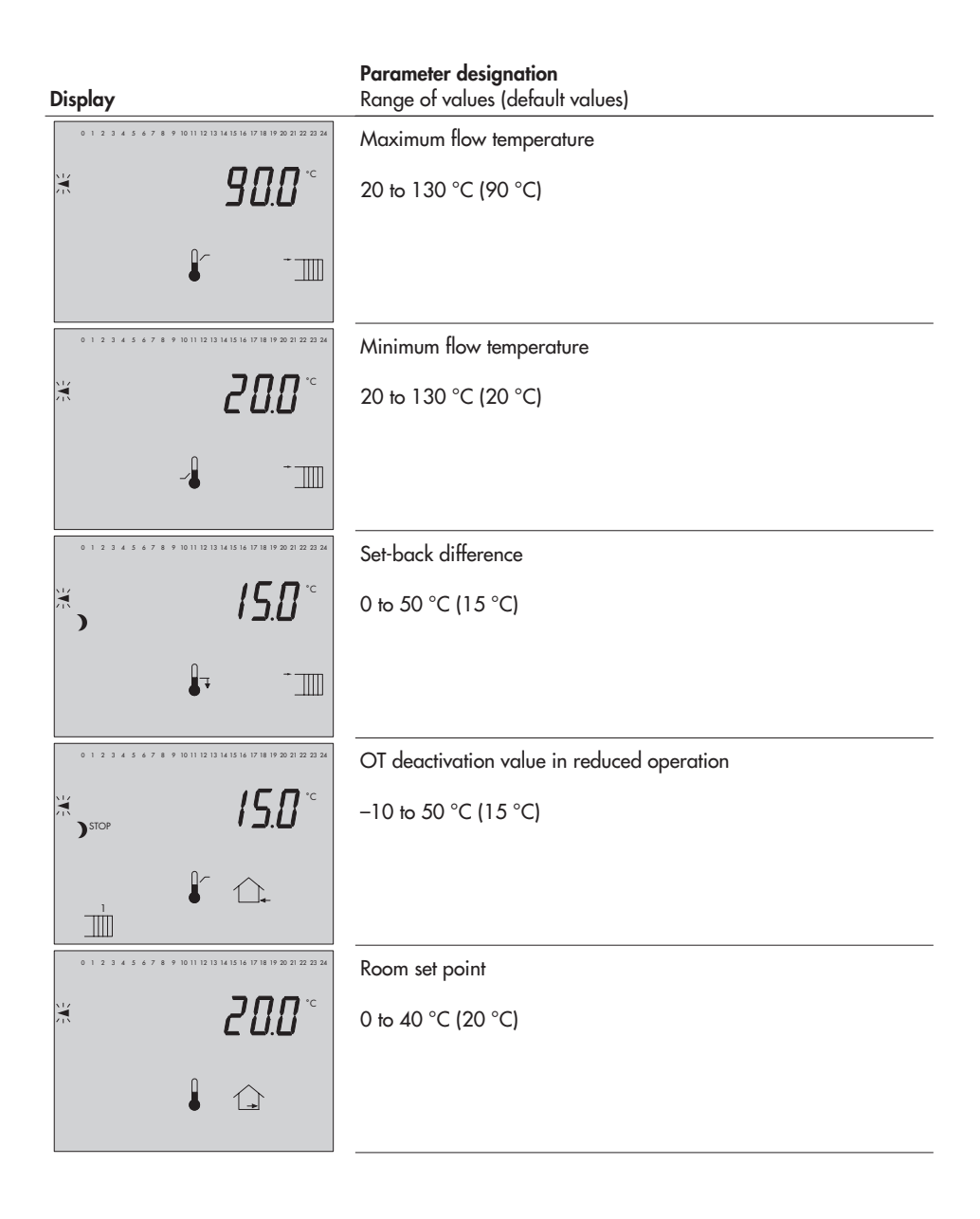

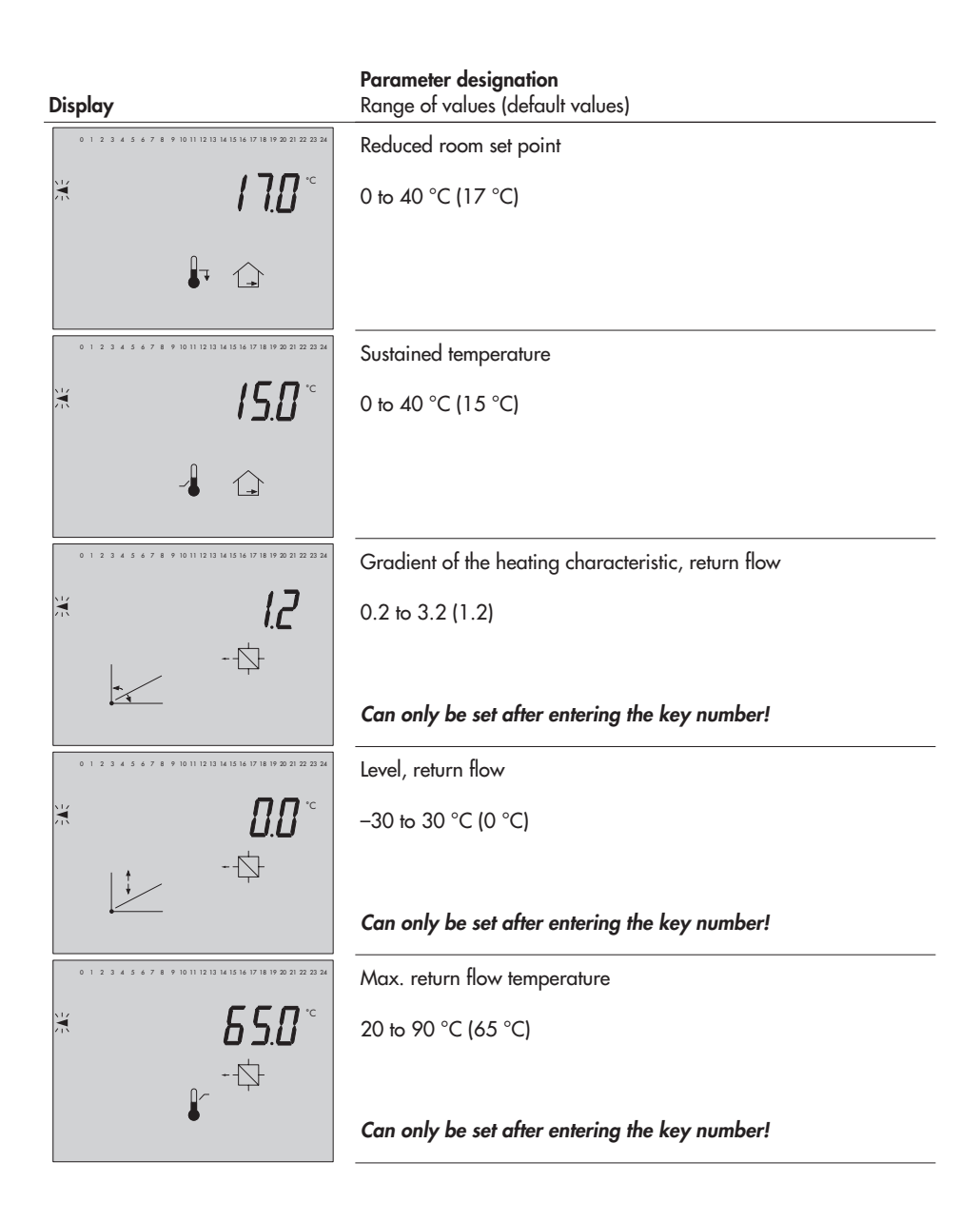

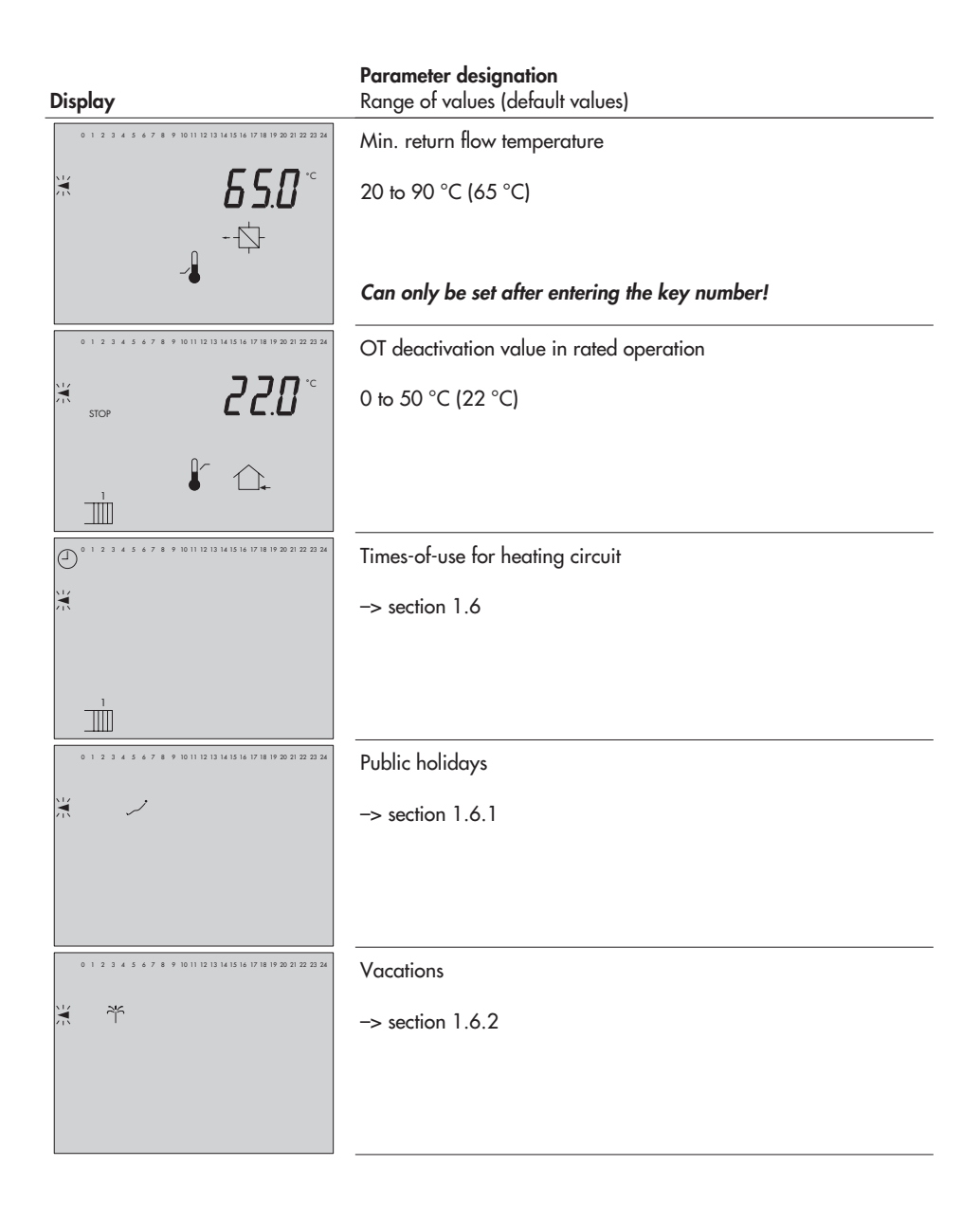

Display

#### Parameter designation Range of values (default values)

#### System Anl 9, underfloor heating circuit

| 0 1 2 3 4 5 6 7 8 9 10 11 12 13 14 15 16 17 18 19 20 21 22 23 24 | Gradient, flow                                                                                      |
|------------------------------------------------------------------|----------------------------------------------------------------------------------------------------|
| * 0.8                                                            | 0.2 to 3.2 (0.8)                                                                                    |
|                                                                  |                                                                                                    |
| 0 1 2 3 4 5 6 7 8 9 10 11 12 13 14 15 16 17 18 19 20 21 22 23 24 | Level, flow                                                                                         |
| * <b>- 5.0</b> **                                                | −30 to 30 °C (−5 °C)                                                                                |
|                                                                  |                                                                                                    |
| 0 1 2 3 4 5 6 7 8 9 10 11 12 13 14 15 16 17 18 19 20 21 22 23 24 | 4-point characteristic                                                                              |
| *                                                                | Press key to set parameters<br>outdoor temperature, point 1 to 4<br>flow temperature, point 1 to 4. |
|                                                                  |                                                                                                    |
| 0 1 2 3 4 5 6 7 8 9 10 11 12 13 14 15 16 17 18 19 20 21 22 23 24 | 4-point characteristic, outdoor temperature                                                         |
| <b>≍ - /5.</b> ₿™                                                | Outdoor temperatures of the points 2, 3, 4 are marked by squares below the numbers 2, 3, 4.         |
|                                                                  | −30 to 20 °C<br>( point 1: −15 °C, point 2: −5 °C, point 3: 5 °C, point 4: 15 °C)                   |

| Display                                                          | <b>Parameter designation</b><br>Range of values (default values)                         |
|------------------------------------------------------------------|------------------------------------------------------------------------------------------|
| 0 1 2 3 4 5 6 7 8 9 10 11 12 13 14 15 16 17 18 19 20 21 22 23 24 | 4-point characteristic, flow temperature                                                 |
| ₭ 50.0*°                                                         | Flow temperatures of the points 2, 3, 4 are marked by squares below the numbers 2, 3, 4. |
|                                                                  | 20 to 130 °C<br>(point 1: 50 °C, point 2: 40 °C, point 3: 35 °C, point 4: 20 °C)         |
| 0 1 2 3 4 5 6 7 8 9 10 11 12 13 14 15 16 17 18 19 20 21 22 23 24 | 4-point characteristic, set-back difference                                              |
| ₭ 5.0*                                                           | Set-back difference of point 3 is marked by the square below the number 3.               |
| <b>↓</b>                                                         | 0 to 50 °C<br>(point 2 and 3: 5 °C)                                                      |
| 0 1 2 3 4 5 6 7 8 9 10 11 12 13 14 15 16 17 18 19 20 21 22 23 24 | Max. flow temperature                                                                    |
| <b>≭ 50.0</b> °                                                  | 20 to 130 °C (50 °C)                                                                     |
| € - <u></u>                                                      |                                                                                          |
| 0 1 2 3 4 5 6 7 8 9 10 11 12 13 14 15 16 17 18 19 20 21 22 23 24 | Min. flow temperature                                                                    |
| * 0.0*                                                           | 20 to 130 °C (20 °C)                                                                     |
| - <u>-</u>                                                       |                                                                                          |
| 0 1 2 3 4 5 6 7 8 9 10 11 12 13 14 15 16 17 18 19 20 21 22 23 24 | Set-back difference                                                                      |
| *, 5.0°                                                          | 0 to 50 °C (5 °C)                                                                        |
| <b>↓</b>                                                         |                                                                                          |

| Display                                                          | Parameter designation<br>Range of values (default values) |  |  |  |
|------------------------------------------------------------------|-----------------------------------------------------------|--|--|--|
| 0 1 2 3 4 5 6 7 8 9 10 11 12 13 14 15 16 17 18 19 20 21 22 23 24 | Times-of-use for underfloor heating circuit               |  |  |  |
| ¥₹                                                               | -> section 1.6                                            |  |  |  |
|                                                                  |                                                           |  |  |  |
|                                                                  |                                                           |  |  |  |

## DHW heating

| 0 1 2 3 4 5 6 7 8 9 10 11 12 13 14 15 16 17 18 19 20 21 22 23 24 | DHW heating ON                                                                                                    |
|------------------------------------------------------------------|----------------------------------------------------------------------------------------------------|
| ₩ <b>45.0</b> °                                                  | 20 to 90 °C (45 °C)                                                                                                    |
| ¢-                                                               | With systems Anl 2, 3, 5, 7, 8, 9 and 11<br>without solar circuit with a storage tank sensor SF1                          |
| <b>-</b>                                                         |                                                                                                    |
| 0 1 2 3 4 5 6 7 8 9 10 11 12 13 14 15 16 17 18 19 20 21 22 23 24 | Hysteresis                                                                                                    |
| ≍ <b>5.0</b> °                                                   | 0 to 30 °C (5 °C)                                                                                                    |
| ÷<br>•                                                           |                                                                                                    |
| 0 1 2 3 4 5 6 7 8 9 10 11 12 13 14 15 16 17 18 19 20 21 22 23 24 | DHW heating ON                                                                                                    |
|                                                                  |                                                                                                    |
| א <b>ין <u>א</u>נעיי</b>                                         | 20 to 90 °C (45 °C)                                                                                                    |
| ¢.                                                               | With systems Anl 2, 3, 5, 7, 8, 9 and 11<br>with two storage tank sensors SF1 and SF2<br>or in systems with solar circuit |

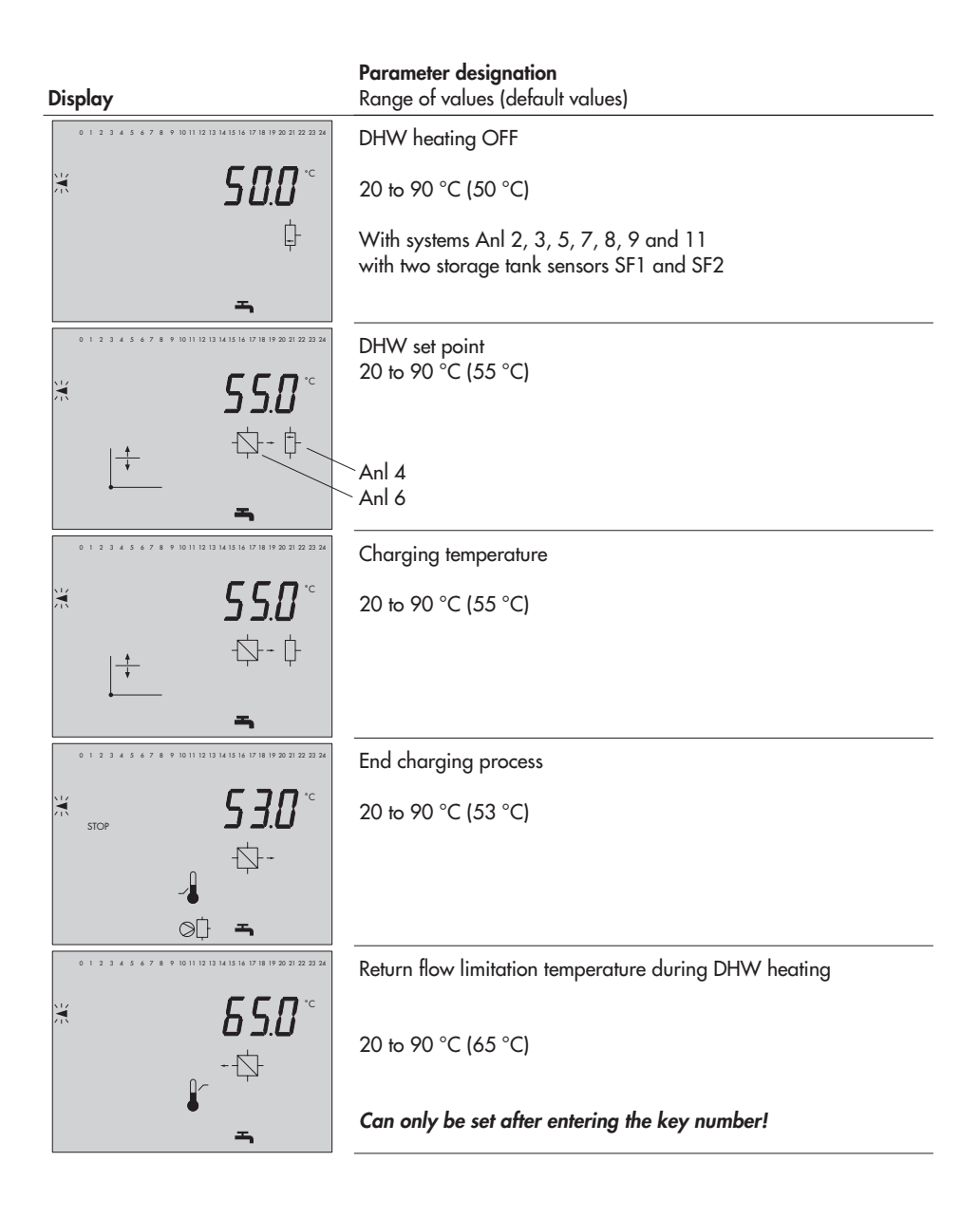

| Display                                                          | <b>Parameter designation</b><br>Range of values (default values) |
|------------------------------------------------------------------|------------------------------------------------------------------|
| 0 1 2 3 4 5 6 7 8 9 10 11 12 13 14 15 16 17 18 19 20 21 22 23 24 | Heat exchanger inlet temperature limit                           |
| × 120.0°                                                         | 20 to 130 °C (120 °C)                                            |
| \$<br>•                                                          |                                                                  |
|                                                                  | Time schedule for DHW heating                                    |
|                                                                  | -> section 1.6                                                   |
|                                                                  |                                                                  |
| -                                                                |                                                                  |
| 0 1 2 3 4 5 6 7 8 9 10 11 12 13 14 15 16 17 18 19 20 21 22 23 24 | Time schedule for circulation pump                               |
|                                                                  | -> section 1.6                                                   |
|                                                                  |                                                                  |
| () <b>-</b>                                                      |                                                                  |
| 0 1 2 3 4 5 6 7 8 9 10 11 12 13 14 15 16 17 18 19 20 21 22 23 24 | Solar circuit pump ON                                            |
|                                                                  | 0 to 30 °C (10 °C)                                               |
| i-                                                               |                                                                  |
| •                                                                |                                                                  |
| 0 1 2 3 4 5 6 7 8 9 10 11 12 13 14 15 16 17 18 19 20 21 22 23 24 | Solar circuit pump OFF                                           |
| Ж С                                                              | 0 to 30 °C (2 °C)                                                |
| j.                                                               |                                                                  |
| $\bigcirc$                                                       |                                                                  |

| Display                                                          | Parameter designation<br>Range of values (default values) |
|------------------------------------------------------------------|-----------------------------------------------------------|
| 0 1 2 3 4 5 6 7 8 9 10 11 12 13 14 15 16 17 18 19 20 21 22 23 24 | Solar charging OFF                                        |
| ₩ <sub>stop</sub>                                                | 20 to 90 °C (70 °C)                                       |
| ¢<br>ø                                                           |                                                           |
| 0 1 2 3 4 5 6 7 8 9 10 11 12 13 14 15 16 17 18 19 20 21 22 23 24 | Station address (ST-NO)                                   |
| ₩ <b>255</b><br>st.nr                                            | 1 to 247, 8 bit (255)<br>1 to 999, 16 bit (255)           |
| 0 1 2 3 4 5 6 7 8 9 10 11 12 13 14 15 16 17 18 19 20 21 22 23 24 | Baud rate (BAUD)                                          |
| * 9600                                                           | 150 to 9600 (9600)                                        |
| BAUD                                                             |                                                           |

# 12.3 Sensor resistance tables

## **Resistance values with PTC resistors**

Type 5224 Outdoor Temperature Sensors, Type 5264 and Type 5265 Flow and Return Flow Temperature Sensors, Type 5264 Storage Tank Temperature Sensors

| °C | -20 | -10 | 0   | 10  | 20  | 25   | 30   | 40   | 50   | 60   | 70   | 80   | 90   | 100  | 110  | 120  |
|----|-----|-----|-----|-----|-----|------|------|------|------|------|------|------|------|------|------|------|
| Ω  | 694 | 757 | 825 | 896 | 971 | 1010 | 1050 | 1132 | 1219 | 1309 | 1402 | 1500 | 1601 | 1706 | 1815 | 1925 |

Type 5244 Room Sensor

Switch position  $\bigcirc$ , terminals 1 and 2

| °C | 10  | 15  | 20  | 25  | 30  |
|----|-----|-----|-----|-----|-----|
| Ω  | 679 | 699 | 720 | 741 | 762 |

## Resistance values with Pt 100 resistors

Suitable Pt 100 sensors include

- Outdoor temperature sensor: Type 5225
- Flow and return flow temperature sensors: Type 5204, Type 5205-47
- Storage tank temperature sensor: Type 5205
- Room temperature sensor: Type 5255

| °C | -35    | -30    | -25    | -20    | -15    | -10    | -5     | 0      | 5      | 10     |
|----|--------|--------|--------|--------|--------|--------|--------|--------|--------|--------|
| Ω  | 86.25  | 88.22  | 90.19  | 92.16  | 94.12  | 96.09  | 98.04  | 100.00 | 101.95 | 103.90 |
| °C | 15     | 20     | 25     | 30     | 35     | 40     | 45     | 50     | 55     | 60     |
| Ω  | 105.85 | 107.79 | 109.73 | 111.67 | 113.61 | 115.54 | 117.74 | 119.40 | 121.32 | 123.24 |
| °C | 65     | 70     | 75     | 80     | 85     | 90     | 95     | 100    | 105    | 110    |
| Ω  | 125.16 | 127.07 | 128.98 | 130.89 | 132.80 | 134.70 | 136.6. | 138.50 | 140.39 | 142.29 |
| °C | 115    | 120    | 125    | 130    | 135    | 140    | 145    | 150    | ]      |        |
| Ω  | 144.17 | 146.06 | 147.94 | 149.82 | 151.70 | 153.58 | 155.45 | 157.31 | ]      |        |

## Resistance values with Pt 1000 resistors

Use the resistance values listed in the table for Pt 100 resistors and multiply them by 10. Suitable Pt 1000 sensors include:

- Outdoor temperature sensor: Type 5227-2
- Flow and return flow temperature sensors: Types 5207, 5277-2 (thermowell required) and 5267-2
- Storage tank temperature sensor: Types 5207, 5277-2 (thermowell required)
- Room temperature sensor: Type 5257-1, room temperature sensor with remote control: Type 5257-5
- 98 EB 5476 EN

# 12.4 Technical data

| Inputs<br>Sensor inputs                                                                                                    | 7 configurable inputs for sensors (Pt 100 and PTC or<br>Pt 100 and Pt 1000 or Pt 100 and NTC) or binary alarms<br>1 outdoor temperature input for sensor or current signal 4 (0) to 20 mA<br>1 flow temperature sensor input |  |  |  |  |  |
|----------------------------------------------------------------------------------------------------|----------------------------------------------------------------------------------------------------|--|--|--|--|--|
| Binary inputs                                                                                                    | BE1 optionally for releasing a control circuit or external demand<br>BE5 configurable for storage tank thermostat                                                                                                    |  |  |  |  |  |
| Other inputs         Pulse or current input for capacity or flow rate limitation           Remote control to correct the room temperature and select the operatin           Alternatively, potentiometer input 1 to 2 kΩ or configurable for binar |                                                                                                    |  |  |  |  |  |
| Outputs                                                                                                    | Three-step signals: Load 250 V AC, max. 2 A, min. 10 mA                                                                                                    |  |  |  |  |  |
| Control signal outputs                                                                                                    | On-off signals: Load 250 V AC, max. 2 A, min. 10 mA<br>Varistor suppression 300 V                                                                                                    |  |  |  |  |  |
| Binary outputs                                                                                                    | Max. 4 outputs to control pumps,<br>load 250 V AC, max. 2 A, min. 10 mA, varistor suppression 300 V                                                                                                    |  |  |  |  |  |
|                                                                                                    | 2 reed relay outputs for controlling the speed of a circulation pump or for fault indication, load max. 24 V, 100 mA                                                                                                    |  |  |  |  |  |
| Interfaces                                                                                                    | Serial RS-485 interface for connection to four-wire bus, protocol: Modbus<br>RTU, data format 8N1 or serial RS-232-C interface for connection to a<br>modem; connection over RJ-12 jack<br>Option: Meter bus interface       |  |  |  |  |  |
| Operating voltage                                                                                                    | 230 V AC (+ 10 %/–15 %), 48 to 62 Hz<br>Power supply failure: All parameter settings and configuration data are<br>stored in an EEPROM in the case of power failure                                                          |  |  |  |  |  |
| Power consumption                                                                                                    | Approx. 3 VA                                                                                                    |  |  |  |  |  |
| Temperature range                                                                                                    | Operation: 0 to 40 °C (avoid long periods of heat) Storage: –20 to 60 °C                                                                                                    |  |  |  |  |  |
| Degree and class of protection                                                                                                    | IP 40 according to IEC 529 and II according to VDE 0106                                                                                                    |  |  |  |  |  |
| Degree of contamination                                                                                                    | 2 according to VDE 0110                                                                                                    |  |  |  |  |  |
| Overvoltage category                                                                                                    | II according to VDE 0110                                                                                                    |  |  |  |  |  |
| Humidity rating                                                                                                    | F according to VDE 40040                                                                                                    |  |  |  |  |  |
| Noise immunity                                                                                                    | According to EN 61000-6-1                                                                                                    |  |  |  |  |  |
| Noise emission                                                                                                    | According to EN 61000-6-3                                                                                                    |  |  |  |  |  |
| Weight                                                                                                    | Approx. 0.6 kg                                                                                                    |  |  |  |  |  |

# 12.5 Customer data

| Station                |  |
|------------------------|--|
| Operator               |  |
| Relevant SAMSON office |  |
| System code number     |  |

# Function block settings

| 0  | 1  | 2  | 3  | 4  | 5  | 6  | 7  | 8  | 9  | 10 | 11 |
|----|----|----|----|----|----|----|----|----|----|----|----|
|    |    |    |    |    |    |    |    |    |    |    |    |
| 12 | 13 | 14 | 15 | 16 | 17 | 18 | 19 | 20 | 21 | 22 | 23 |
|    |    |    |    |    |    |    |    |    |    |    |    |
| 24 | 25 | 26 | 27 | 28 | 29 | 30 | 31 | 32 | 33 | 34 | 35 |
|    |    |    |    |    |    |    |    |    |    |    |    |
| 36 | 37 | 38 | 39 | 40 | 41 | 42 | 43 | 44 | 45 | 46 | 47 |
|    |    |    |    |    |    |    |    |    |    |    |    |

# Function block parameter settings

| Function block parameters                               | Range of values     |
|---------------------------------------------------------|---------------------|
| Start summer mode (FB3 = ON)                            | Freely configurable |
| End summer mode (FB3 = ON)                              | Freely configurable |
| Outdoor temperature limit (FB3 = ON)                    | 0 to 30 °C          |
| Delay (FB4 = ON)                                        | 0.2 to 6 °C/h       |
| Day of week (FB7 = ON)                                  | 1 to 7, 1–7         |
| Priority in case of deviation (FB8 = ON)                | 2 to 10 min         |
| Stop parallel operation in case of deviation (FB9 = ON) | 2 to 10 min         |
| Proportional gain K <sub>P</sub> (FB10 = ON)            | 0.1 to 50           |
| Reset time $T_N$ (FB10 = ON)                            | 1 to 999 s          |
| Valve transit time T <sub>Y</sub> (FB10 = ON)           | 15 to 240 s         |

| Function block parameters                        | Range of values            |
|--------------------------------------------------|----------------------------|
| Pump lag time (FB10 = ON)                        | 1 x T_Y to 10 x T_Y        |
| Hysteresis (FB10 = AUS)                          | 1 to 30 °C                 |
| Max. system deviation (FB11 = ON)                | 2 to 10 °C                 |
| Max. system deviation (FB12 = ON)                | 2 to 10 °C                 |
| Proportional gain $K_P$ (FB17 = ON)              | 0.1 to 50                  |
| Reset time $T_N$ (FB17 = ON)                     | 1 to 999 s                 |
| Valve transit time T <sub>Y</sub> (FB17 = ON)    | 15 to 240 s                |
| Hysteresis (FB17 = OFF)                          | 1 to 30 °C                 |
| Limiting factor (FB20 = ON)                      | 0.1 to 10                  |
| Limiting factor (FB21 = ON)                      | 0.1 to 10                  |
| Maximum limit (FB22 = OFF and FB23 = ON)         | 3 to 500 <sup>Imp/</sup> h |
| Limiting factor (FB22 = OFF and FB23 = ON)       | 0.1 to 10                  |
| Maximum limit for DHW (FB22 = OFF and FB23 = ON) | 3 to 500 $\frac{lmp}{h}$   |
| Limiting factor (FB22 = OFF and FB23 = ON)       | 0.1 to 10                  |
| Upper measuring range (FB22 = FB23 = ON)         | 0.1 to 650 $m^3/h$         |
| Minimum limit (FB22 = FB23 = ON)                 | 0.1 to 650 $m^3/h$         |
| Maximum limit (FB22 = FB23 = ON)                 | 0.1 to 650 $m^3/h$         |
| Meter bus address WMZ 1 (FB29 = ON)              | 0 to 255                   |
| Meter bus address WMZ 2 (FB29 = ON)              | 0 to 255                   |
| Meter bus address WMZ 3 (FB29 = ON)              | 0 to 255                   |
| Model code WMZ 1 (FB29 = ON)                     |                            |
| Model code WMZ 2 (FB29 = ON)                     | 1434, CAL3,                |
| Model code WMZ 3 (FB29 = ON)                     |                            |
| Reading mode WMZ 1 (FB29 = ON)                   |                            |
| Reading mode WMZ 2 (FB29 = ON)                   | 24h, CONT, CoiL            |
| Reading mode WMZ 3 (FB29 = ON)                   |                            |
| Maximum limit (FB30 = ON)                        | 0.01 to 650 $m^3/h$        |
| Maximum limit for heating (FB30 = ON)            | 0.01 to 650 $m^3/h$        |
| Maximum limit for DHW (FB30 = ON)                | 0.01 to 650 $m^3/h$        |
| Minimum limit (FB30 = ON)                        | 0.01 to 650 $m^3/h$        |
| Limiting factor                                  | 0.1 to 10                  |

| Function block parameters                             | Range of values     |
|-------------------------------------------------------|---------------------|
| Maximum limit (FB31= ON)                              | 0.1 to 6000 kW      |
| Maximum limit for heating (FB31 = ON)                 | 0.1 to 6000 kW      |
| Maximum limit for DHW (FB31 = ON)                     | 0.1 to 6000 kW      |
| Limiting factor                                       | 0.1 to 10           |
| Binary input BE8 in error status register (FB36 = ON) | Rising/negative     |
| Binary input BE7 in error status register (FB37 = ON) | Rising/negative     |
| Binary input BE6 in error status register (FB38 = ON) | Rising/negative     |
| Binary input BE5 in error status register (FB39 = ON) | Rising/negative     |
| Binary input BE4 in error status register (FB40 = ON) | Rising/negative     |
| Binary input BE3 in error status register (FB41 = ON) | Rising/negative     |
| Binary input BE2 in error status register (FB42 = ON) | Rising/negative     |
| Binary input BE1 in error status register (FB43 = ON) | Rising/negative     |
| Cyclic initialization In (FB44 = ON)                  | 0 to 255 min        |
| Modem dialing interval PA (FB44 = ON)                 | 0 to 255 min        |
| Modem timeout $t_0$ (FB44 = ON)                       | 0 to 99 min         |
| Phone number of control station                       | Freely configurable |
| Number of dialing attempts An (FB46 = ON)             | 0 to 99             |
| Phone number of alternative recipient (FB46 = $ON$ )  | Freely configurable |

## Parameter settings

| Parameters              |         |         |         |         | Range of values                          |
|-------------------------|---------|---------|---------|---------|------------------------------------------|
| Gradient, flow          |         |         |         |         | 0.2 to 3.2                               |
| Level, flow             |         |         |         |         | –30 to 30 °C                             |
| 4-point characteristic  | Point 1 | Point 2 | Point 3 | Point 4 |                                          |
| Outdoor temperature     |         |         |         |         | –30 to 20 °C                             |
| Flow temperature        |         |         |         |         | 20 to 130 °C                             |
| Return flow temperature |         |         |         |         | 20 to 90 °C                              |
| Capacity                |         |         |         |         | 0.1 to 6000 kW                           |
| Flow rate               |         |         |         |         | 0.01 to 100 <sup>m³</sup> / <sub>h</sub> |

| Parameters                               |         |         |         |         | Range of values |
|------------------------------------------|---------|---------|---------|---------|-----------------|
| Set-back difference                      | -       |         |         | -       | 0 to 50 °C      |
| Max. flow temperature                    |         |         |         |         | 20 to 130 °C    |
| Min. flow temperature                    |         |         |         |         | 20 to 130 °C    |
| Set-back difference                      |         |         |         |         | 0 to 50 °C      |
| OT deactivation value in red. operation  |         |         |         |         | –10 to 50 °C    |
| Room set point                           |         |         |         |         | 0 to 40 °C      |
| Reduced room set point                   |         |         |         |         | 0 to 40 °C      |
| Sustained temperature                    |         |         |         |         | 0 to 40 °C      |
| Gradient, return flow                    |         |         |         |         | 0.2 to 3.2      |
| Level, return flow                       |         |         |         |         | –30 to 30 °C    |
| Max. return flow temperature             |         |         |         |         | 20 to 90 °C     |
| Min. return flow temperature             |         |         |         |         | 20 to 90 °C     |
| OT deactivation value in rated operation |         |         |         |         | 0 to 50 °C      |
| Underfloor heating, system Anl 9         |         |         |         |         |                 |
| Gradient, flow                           |         |         |         |         | 0,2 to 3,2      |
| Level, flow                              |         |         |         |         | –30 to 30 °C    |
| 4-point characteristic                   | Point 1 | Point 2 | Point 3 | Point 4 |                 |
| Outdoor temperature                      |         |         |         |         | –30 to 20 °C    |
| Flow temperature                         |         |         |         |         | 20 to 130 °C    |
| Set-back difference                      | -       |         |         | -       | 0 to 50 °C      |
| Max. flow temperature                    |         |         |         |         | 20 to130 °C     |
| Min. flow temperature                    |         |         |         |         | 20 to 130 °C    |
| Set-back difference                      |         |         |         |         | 0 to 50 °C      |
| DHW heating                              |         |         |         |         |                 |
| DHW heating ON                           |         |         |         |         | 20 to 90 °C     |
| Hysteresis                               |         |         |         |         | 0 to 30 °C      |
| DHW heating OFF                          |         |         |         |         | 20 to 90 °C     |
| DHW set point                            |         |         |         |         | 20 to 90 °C     |
| Charging temperature                     |         |         |         |         | 20 to 90 °C     |
| End charging process                     |         |         |         |         | 20 to 90 °C     |

| Parameters                                               | Range of values                     |
|----------------------------------------------------------|-------------------------------------|
| Return flow limitation temperature<br>during DHW heating | 20 to 90 °C                         |
| Heat exchanger inlet temp. limit                         | 20 to 130 °C                        |
| Solar circuit pump ON                                    | 0 to 30 °C                          |
| Solar circuit pump OFF                                   | 0 to 30 °C                          |
| Solar charging OFF                                       | 20 to 90 °C                         |
| Station address                                          | 1 to 247, 8 bit<br>1 to 999, 16 bit |
| Baud rate                                                | 150 to 9600                         |

# Time schedules for heating circuit and underfloor heating circuit (system Anl 9)

|               | Heating          | circuit 1        | Heating ci<br>underfloor heati | ircuit 2 or<br>ng circuit (Anl 9) |
|---------------|------------------|------------------|--------------------------------|-----------------------------------|
|               | Start – Stop (1) | Start – Stop (2) | Start – Stop (1)               | Start – Stop (2)                  |
| Monday (1)    |                  |                  |                                |                                   |
| Tuesday (2)   |                  |                  |                                |                                   |
| Wednesday (3) |                  |                  |                                |                                   |
| Thursday (4)  |                  |                  |                                |                                   |
| Friday (5)    |                  |                  |                                |                                   |
| Saturday (6)  |                  |                  |                                |                                   |
| Sunday (7)    |                  |                  |                                |                                   |

## Public holidays and vacations

| Public holidays |  |  |  |  |  |
|-----------------|--|--|--|--|--|
| Date            |  |  |  |  |  |
| Vacations       |  |  |  |  |  |
| Start – Stop    |  |  |  |  |  |

|               | DHW              | circuit          | Circulati        | on pump          |
|---------------|------------------|------------------|------------------|------------------|
|               | Start – Stop (1) | Start – Stop (2) | Start – Stop (1) | Start – Stop (2) |
| Monday (1)    |                  |                  |                  |                  |
| Tuesday (2)   |                  |                  |                  |                  |
| Wednesday (3) |                  |                  |                  |                  |
| Thursday (4)  |                  |                  |                  |                  |
| Friday (5)    |                  |                  |                  |                  |
| Saturday (6)  |                  |                  |                  |                  |
| Sunday (7)    |                  |                  |                  |                  |

# Time schedules for DHW circuit and circulation pump

# Frequently used abbreviations

| AF  | Outdoor sensor                 | RF     | Room sensor                      |
|-----|--------------------------------|--------|----------------------------------|
| Anl | System                         | RüF    | Return flow sensor               |
| BA  | Binary output                  | SF     | Storage tank sensor              |
| BE  | Binary input                   | SLP    | Storage tank charging pump       |
| CF  | Solar circuit collector sensor | TLP    | Heat exchanger charging pump     |
| СР  | Solar circuit pump             | TW/TWE | DHW (domestic hot water) heating |
| FB  | Function block                 | UP     | Circulation pump                 |
| GLT | Building control station       | VF     | Flow sensor                      |
| KW  | Cold water                     | WW     | Hot water                        |
| RK  | Control circuit                | ZB     | Meter bus                        |

# Key number

1732

106 EB 5476 EN

Download from Www.Somanuals.com. All Manuals Search And Download.

## Index

#### D

| 4-point characteristic | • | • | • | • | • |  |  | • | • | • | • | 42 |
|------------------------|---|---|---|---|---|--|--|---|---|---|---|----|
|                        |   |   |   |   |   |  |  |   |   |   |   |    |

## Α

| Adaptation      |   |   |   |   |   |   |   |   |   |   |   |   |   |   |   |   |   |   | 4 | 7 |
|-----------------|---|---|---|---|---|---|---|---|---|---|---|---|---|---|---|---|---|---|---|---|
| Automatic mode. | • | • | • | • | • | • | • | • | • | • | • | • | • | • | • | • | • | • |   | 8 |

# В

| Baud rate        |   |   |   |   |   |   |   |   |   |   |   |   |  | 69 |
|------------------|---|---|---|---|---|---|---|---|---|---|---|---|--|----|
| Binary input BE1 | • | • | • | • | • | • | • | • | • | • | • | • |  | 60 |

# С

| Calibrating sensors                 | 20    |
|-------------------------------------|-------|
| Capacity limitation                 |       |
| using a 0/4 to 20 mA signal         | 62    |
| using pulse input                   | 61    |
| via meter bus                       | 71    |
| Changeover key                      | 6     |
| Characteristic.                     | 40    |
| Circulation over the heat exchanger | 54    |
| Circulation pump                    | 54    |
| Collective error alarm              | 64    |
| Communication parameters            | 69    |
| Condensate accumulation control     | 59    |
| Configuration level                 | 17    |
| Connection                          |       |
| Actuator                            | 77    |
| Controller                          | 76    |
| Pump                                | 77    |
| Sensor                              | 77    |
| Control station, phone number       | 70    |
| Controller time                     | 11    |
| Correction switch                   | 7     |
| Current input                       | 41    |
| Customer data                       | . 100 |
| Cyclical initialization             | 69    |
|                                     |       |

| Day mode                               |
|----------------------------------------|
|                                        |
| outdoor temperature                    |
| Default values                         |
| Demand, request for external 60        |
| DHW heating                            |
| in instantaneous heating system 53     |
| in solar system                        |
| in the storage tank charging system 51 |
| in the storage tank system             |
| Dial-up modem                          |
| Display                                |
| E                                      |

#### 2 \$

# F

| Fixed set point control              |
|--------------------------------------|
| Flash adaptation                     |
| Flow rate limitation                 |
| using a 0/4 to 20 mA signal 62       |
| using pulse input 61                 |
| via meter bus                        |
| Forced charging, DHW storage tank 56 |
| Forced charging, pumps               |
| Forced operation, pumps 57           |
| Frost protection                     |
| Function block list                  |
|                                      |

# G

#### Н
#### L

| Installation                   |
|--------------------------------|
| Panel mounting                 |
| Top hat rail mounting          |
| Wall mounting                  |
| Interface                      |
| Meter bus                      |
| RS-232-C67                     |
| RS-485 68                      |
| Intermediate heating operation |

### Κ

| Key number  |   |   |   |  |  |   |   |   |   |   |   |   | 19 |
|-------------|---|---|---|--|--|---|---|---|---|---|---|---|----|
| customized. |   |   |   |  |  |   |   |   |   |   |   |   | 63 |
| entering    | • | • | • |  |  | • | • | • | • | • | • | • | 19 |

# L

.. .. ..

| Limitation                    |   |
|-------------------------------|---|
| using a 0/4 to 20 mA signal 6 | 2 |
| using pulse input             | 1 |
| via meter bus                 | 1 |
| Locking manual level 6        | 2 |

#### Μ

| Manual operation     |
|----------------------|
| Mode selector switch |
| DHW circuit          |
| Ν                    |
| Night mode           |
| 0                    |
| On/off control       |

| Operating level                                                                                                    | 10<br>. 8<br>65<br>46<br>44<br>44<br>45<br>76 |
|----------------------------------------------------------------------------------------------------|-----------------------------------------------|
| Ρ                                                                                                    |                                               |
| Parallel pump operation                                                                                                    | 54<br>19<br>87<br>19<br>48<br>55<br>14        |
| using pulse input                                                                                                    | 61<br>64                                      |
| R                                                                                                    |                                               |
| Rated operation                                                                                                    | - 8<br>. 8                                    |
| over the binary input.       Remote operation.       Reset key.       Resistance values       Return flow temperature limitation       Reverse control.       Room panel | 60<br>45<br>. 6<br>98<br>57<br>55             |
| Pt 1000                                                                                                    | 45<br>45<br>45                                |

# S

| Sensor calibration                    |
|---------------------------------------|
| Set-back operation                    |
| priority through                      |
| Start-up                              |
| Station address                       |
| Summer mode                           |
| Summer time/winter time changeover 57 |
| System code number                    |
| Description                           |
| т                                     |

| Temperature monitoring |  |  |  |  |  |  | 65 |
|------------------------|--|--|--|--|--|--|----|
| Temperature set point. |  |  |  |  |  |  | 16 |
| Thermal disinfection   |  |  |  |  |  |  | 56 |

| Three-step control. 59   Time 11 |
|----------------------------------|
| Setting                          |
| U                                |
| Unauthorized access occurred     |
| V                                |
| Vacation                         |
| W                                |
| Weather-compensated control 40   |

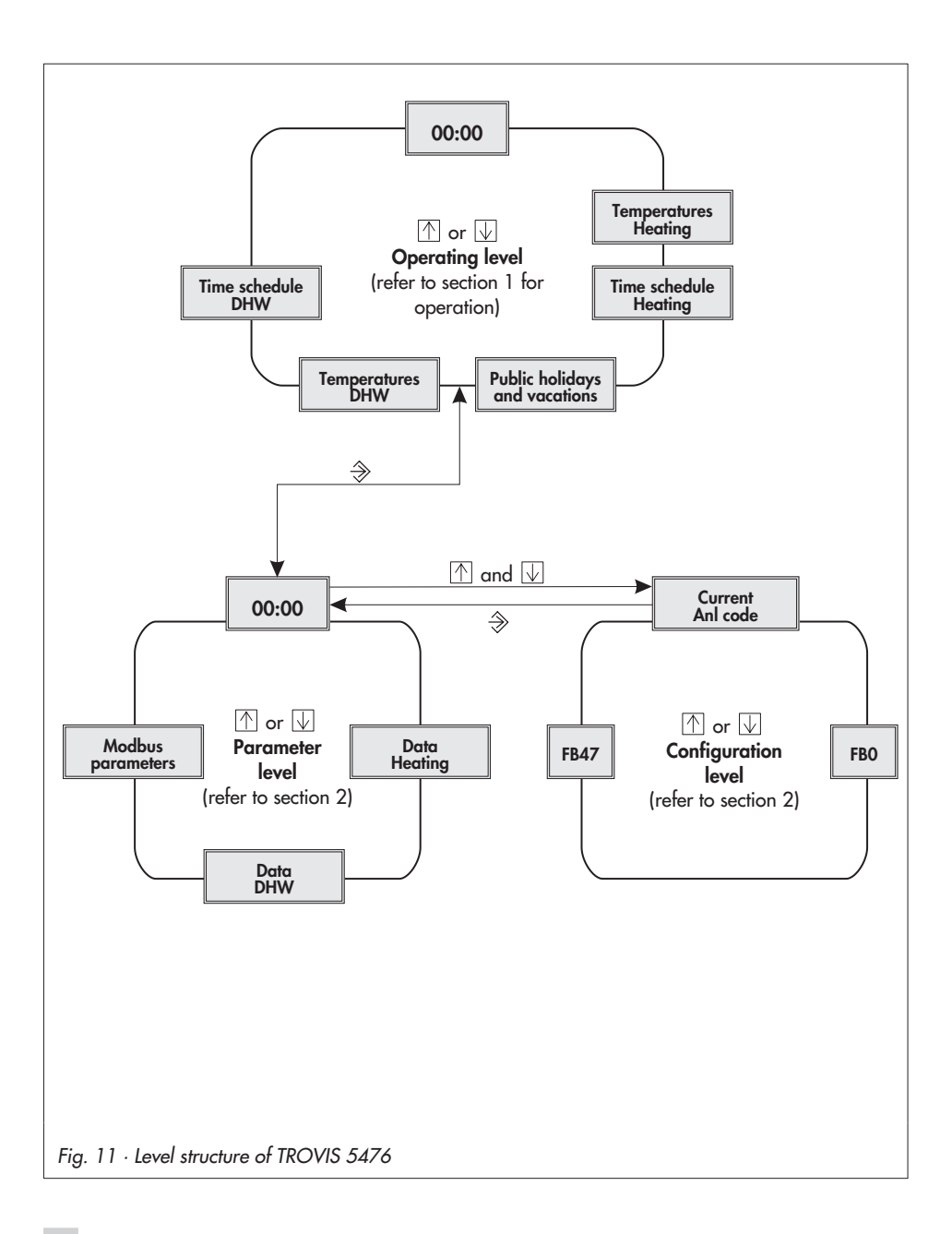

Download from Www.Somanuals.com. All Manuals Search And Download.

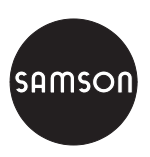

SAMSON AG · MESS- UND REGELTECHNIK Weismüllerstraße 3 · 60314 Frankfurt am Main · Germany Phone: +49 69 4009-0 · Fax: +49 69 4009-1507 Internet: http://www.samson.de

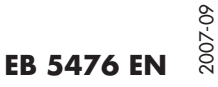

Download from Www.Somanuals.com. All Manuals Search And Download.

Free Manuals Download Website <u>http://myh66.com</u> <u>http://usermanuals.us</u> <u>http://www.somanuals.com</u> <u>http://www.4manuals.cc</u> <u>http://www.4manuals.cc</u> <u>http://www.4manuals.cc</u> <u>http://www.4manuals.com</u> <u>http://www.404manual.com</u> <u>http://www.luxmanual.com</u> <u>http://aubethermostatmanual.com</u> Golf course search by state

http://golfingnear.com Email search by domain

http://emailbydomain.com Auto manuals search

http://auto.somanuals.com TV manuals search

http://tv.somanuals.com